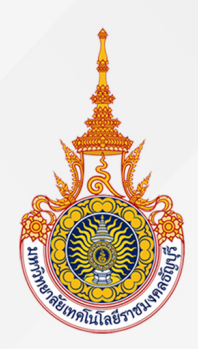

# **คู่มือการปฏิบัติงาน** การกันเงินไว้เบิกเหลื่อมปี และขยายเวลาเบิกจ่ายงบประมาณเงินรายได้ ด้วยระบบการวางแผนทรัพยากรองค์กร (ERP) มหาวิทยาลัยเทคโนโลยีราชมงคลธัญบุรี

Rajamangala University of Technology Thanyaburi

นางสาวน้ำทิพย์ อินโต นักวิชาการเงินและบัญชีปฏิบัติการ ฝ่ายบัญชี กองคลัง มหาวิทยาลัยเทคโนโลยีราชมงคลธัญบุรี

### คำนำ

การกันเงินไว้เบิกเหลื่อมปีและขยายเวลาเบิกจ่ายงบประมาณเงินรายได้ด้วยระบบ การวางแผนทรัพยากรองค์กร (ERP) มหาวิทยาลัยเทคโนโลยีราชมงคลธัญบุรีฉบับนี้ จัดทำขึ้นเพื่อให้ ทราบถึงขั้นตอนการปฏิบัติงานได้อย่างถูกต้องและสามารถนำไปใช้ปฏิบัติงานได้จริงโดยเนื้อหาจะ กล่าวถึงหลักการการกันเงินไว้เบิกเหลื่อมปีและขยายเวลาเบิกจ่ายงบประมาณเงินรายได้ให้มีความ ถูกต้องครบถ้วน ขั้นตอนวิธีการปฏิบัติงาน ระเบียบและหลักเกณฑ์ที่เกี่ยวข้อง เพื่อให้ผู้ปฏิบัติงาน มีความรู้ ความเข้าใจ และสามารถนำไปประยุกต์ใช้ในการปฏิบัติงานได้อย่างถูกต้องและ มีประสิทธิภาพ

ผู้จัดทำหวังเป็นอย่างยิ่งว่าคู่มือฉบับนี้จะเป็นประโยชน์แก่ผู้ที่เกี่ยวข้องเพื่อสามารถ ใช้เป็นแนวทางในการปฏิบัติงานด้านการกันเงินไว้เบิกเหลื่อมปีและขยายเวลาเบิกจ่ายงบประมาณ เงินรายได้ด้วยระบบการวางแผนทรัพยากรองค์กร (ERP) มหาวิทยาลัยเทคโนโลยีราชมงคลธัญบุรี หากมีข้อเสนอแนะประการใดผู้จัดทำขอรับไว้ด้วยความขอบพระคุณยิ่ง

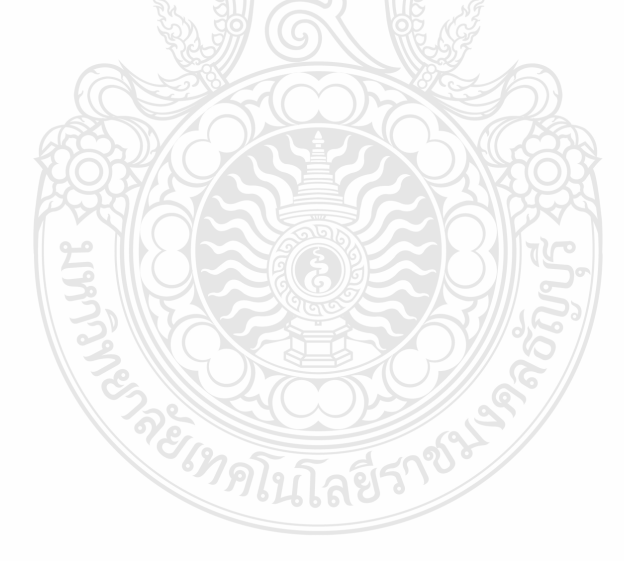

น้ำทิพย์ อินโต

กันยายน 2566

## สารบัญ

## หน้า

| คำนำ                                                                        | 1  |
|-----------------------------------------------------------------------------|----|
| สารบัญ                                                                      | 2  |
| สารบัญตาราง                                                                 | 4  |
| สารบัญภาพ                                                                   | 5  |
| สารบัญแผนภูมิ                                                               | 8  |
| บทที่ 1 บทนำ                                                                | 9  |
| 1.1 ความเป็นมาในการจัดทำคู่มือ                                              | 9  |
| 1.2 วัตถุประสงค์ของคู่มือ                                                   | 10 |
| 1.3 ประโยชน์ที่คาดว่าจะได้รับ                                               |    |
| 1.4 ขอบเขตของคู่มือ                                                         | 10 |
| 1.5 คำนิยมศัพท์เฉพาะ                                                        |    |
| บทที่ 2 บทบาทหน้าที่ความรับผิดชอบ                                           |    |
| 2.1 บทบาทหน้าที่ความรับผิดชอบ                                               |    |
| 2.2 ลักษณะงานที่ปฏิบัติ                                                     | 13 |
| 2.3 โครงสร้างการบริหารจัดการ                                                |    |
| 2.3.1 โครงสร้างมหาวิทยาลัยเทคโนโลยีราชมงคลธัญบุรี                           | 14 |
| 2.3.2 โครงสร้างการบริหารงานของกองคลัง                                       | 18 |
| 2.3.3 โครงสร้างการบริหารงานของฝ่ายบัญชี                                     | 25 |
| บทที่ 3 หลักเกณฑ์วิธีการปฏิบัติงานและเงื่อนไข                               | 28 |
| 3.1 หลักเกณฑ์การปฏิบัติงาน <u></u>                                          | 28 |
| 3.1.1 หลักเกณฑ์การกันเงินไว้เบิกจ่ายเหลื่อมปีและขยายเวลาการเบิกจ่าย         | 28 |
| 3.1.2 ระบบการวางแผนทรัพยากรองค์กร (ERP)                                     | 29 |
| 3.2 วิธีการปฏิบัติงานการกันเงินไว้เบิกเหลื่อมปีและการขยายเวลาเบิกจ่ายงบประม | าณ |
| เงินรายได้ด้วยระบบการวางแผนทรัพยากรองค์กร (ERP)                             | 34 |
| 3.3 ข้อควรระวัง/สิ่งที่ควรคำนึงในการปฏิบัติงาน                              | 35 |
| 3.4 จรรยาบรรณ/คุณธรรม/จริยธรรมในการปฏิบัติงาน                               | 35 |

## สารบัญ (ต่อ)

| บทที่ 4 เทคนิคในการปฏิบัติง | าน                            |    |
|-----------------------------|-------------------------------|----|
| 4.1 กิจกรรม/แผนใน           | มการปฏิบัติงาน                |    |
| 4.2 ขั้นตอนการปฏิบั         | วัติงาน                       |    |
| 4.3 วิธีการติดตามแส         | ละประเมินผลการปฏิบัติงาน      |    |
| บทที่ 5 ปัญหา อุปสรรค แนว   | ทางการแก้ไข และข้อเสนอแนะ     |    |
| 5.1 ปัญหาอุปสรรคใ           | นการปฏิบัติงาน และแนวทางแก้ไข |    |
| 5.2 ข้อเสนอแนะ              |                               |    |
| บรรณานุกรม                  |                               |    |
| ภาคผนวก                     |                               |    |
| ภาคผนวก ก                   |                               |    |
| ภาคผนวก ข                   |                               |    |
| ภาคผนวก ค                   |                               | 85 |
| ประวัติผู้เขียน <u>.</u>    |                               |    |
|                             |                               |    |
|                             |                               |    |
|                             |                               |    |
|                             |                               |    |
|                             |                               |    |
| 33                          |                               |    |
|                             |                               |    |
|                             | 22 CO2 S                      |    |
|                             | 5 47 A TI A ST 5 103          |    |
|                             | 10266610                      |    |
|                             |                               |    |

## สารบัญตาราง

## หน้า

| ตารางที่ 4.1 | แผนในการกันเงินไว้เบิกเหลื่อมปีและการขยายเวลาเบิกจ่ายงบประมาณเงินรายได้   |    |
|--------------|---------------------------------------------------------------------------|----|
|              | ด้วยระบบการวางแผนทรัพยากรองค์กร (ERP)                                     | 37 |
| ตารางที่ 4.2 | ขั้นตอนการกันเงินไว้เบิกเหลื่อมปีและการขยายเวลาเบิกจ่ายงบประมาณเงินรายได้ |    |
|              | ด้วยระบบการวางแผนทรัพยากรองค์กร (ERP)                                     | 39 |
| ตารางที่ 5 1 | ปักเหา อปสรรคใบการปกิบัติงาน และแบบทางแก้ไข                               | 79 |

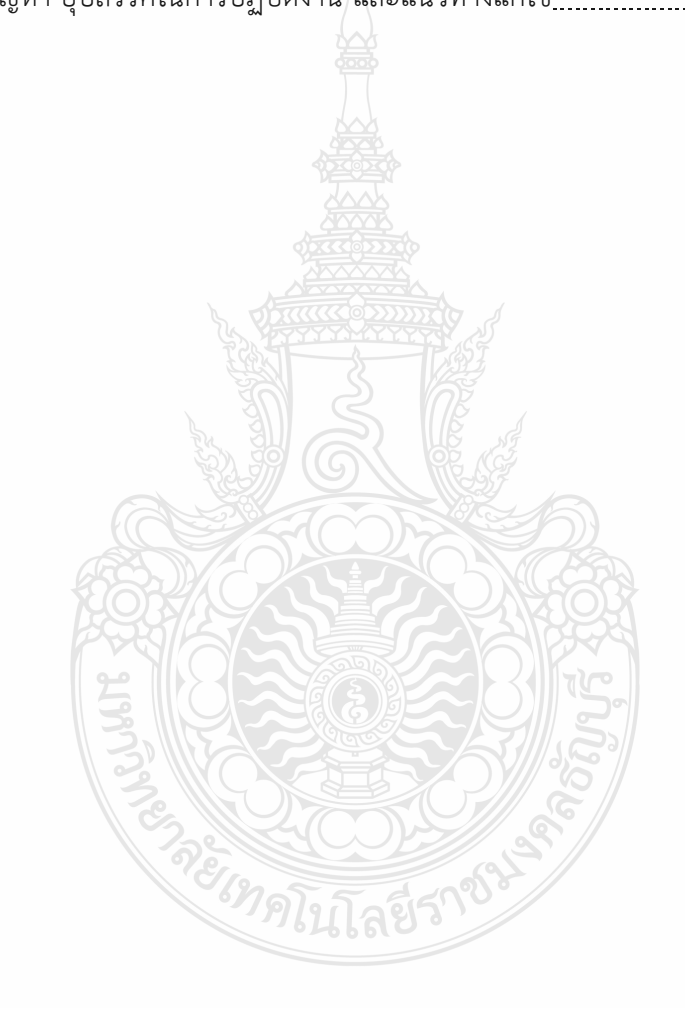

## สารบัญภาพ

| ภาพที่ 3.1 แสดงภาพมิติศูนย์ต้นทุน                                         |               |
|---------------------------------------------------------------------------|---------------|
| ภาพที่ 3.2 แสดงภาพมิติกิจกรรม                                             | 32            |
| ภาพที่ 3.3 แสดงภาพมิติรายได้                                              | 32            |
| ภาพที่ 3.4 แสดงภาพมิติกองทุน                                              | 33            |
| ภาพที่ 3.5 แสดงภาพมิติค่าใช้จ่าย                                          | 33            |
| ภาพที่ 3.6 แสดงภาพรหัสบัญชีผู้จัดจำหน่าย                                  | 34            |
| ภาพที่ 4.1 แสดงหลักเกณฑ์การกันเงินไว้เบิกเหลื่อมปีของมหาวิทยาลัย          | 44            |
| ภาพที่ 4.2 แสดงภาพหนังสือขอกันเงินไว้เบิกเหลื่อมปี                        | 46            |
| ภาพที่ 4.3 แสดงภาพใบขอกันเงินงบประมาณเงินรายได้                           | 47            |
| ภาพที่ 4.4 แสดงภาพหนังสือขอขยายเวลาเบิกเงินไว้เบิกเหลื่อมปี               | 48            |
| ภาพที่ 4.5 แสดงภาพใบขอขยายเวลาเบิกงบประมาณเงินรายได้ <u>.</u>             | 49            |
| ภาพที่ 4.6 แสดงภาพรายละเอียดที่ต้องตรวจสอบในเรื่องขออนุมัติกันเงิน        | 51            |
| ภาพที่ 4.7 แสดงภาพรายละเอียดที่ต้องตรวจสอบในเอกสารใบกันเงิน               | 51            |
| ภาพที่ 4.8 แสดงภาพรายละเอียดที่ต้องตรวจสอบในเรื่องขออนุมัติขอขยายเวลาเบิก | <u>.</u> 53   |
| ภาพที่ 4.9 แสดงภาพรายละเอียดที่ต้องตรวจสอบในเอกสารการขอขยายเวลาเบิก       | . 53          |
| ภาพที่ 4.10 แสดงภาพการเข้าระบบการวางแผนทรัพยากรองค์กร (ERP)               | 54            |
| ภาพที่ 4.11 แสดงภาพหน้าต่าง Run as different user                         | <u>    55</u> |
| ภาพที่ 4.12 แสดงภาพหน้าจอหลักของระบบการวางแผนทรัพยากรองค์กร <u>.</u>      | 55            |
| ภาพที่ 4.13 แสดงภาพหน้าจอการจัดซื้อและการจัดหา                            | <u>.</u> 56   |
| ภาพที่ 4.14 แสดงภาพหน้าจอใบสั่งซื้อ                                       | 56            |
| ภาพที่ 4.15 แสดงภาพหน้าจอใบสั่งซื้อทั้งหมด                                |               |
| ภาพที่ 4.16 แสดงภาพการหาเลขใบขอเบิก                                       | 57            |
| ภาพที่ 4.17 แสดงภาพหน้าต่างใบสั่งซื้อ                                     | 58            |
| ภาพที่ 4.18 แสดงภาพการตรวจสอบหัวข้อทั่วไป                                 | 58            |
| ภาพที่ 4.19 แสดงภาพหมายเลขสินค้า                                          | 59            |

## สารบัญภาพ (ต่อ)

|             | ,                                                                   |               |
|-------------|---------------------------------------------------------------------|---------------|
| ภาพที่ 4.20 | แสดงภาพหมายเลขสินค้าหน้าใบสั่งซื้อ                                  | <u>   59</u>  |
| ภาพที่ 4.21 | แสดงภาพข้อความ                                                      | <u> 60 </u>   |
| ภาพที่ 4.22 | แสดงภาพปริมาณ                                                       | <u>  60  </u> |
| ภาพที่ 4.23 | แสดงภาพหน่วย                                                        | 61            |
| ภาพที่ 4.24 | แสดงภาพราคาต่อหน่วย                                                 | 61            |
| ภาพที่ 4.25 | แสดงภาพยอดเงินสุทธิ                                                 | 62            |
| ภาพที่ 4.26 | แสดงภาพรายละเอียดของรายการ                                          | . 62          |
| ภาพที่ 4.27 | แสดงภาพมิติศูนย์ต้นทุน                                              | <u>63</u>     |
| ภาพที่ 4.28 | แสดงภาพมิติกิจกรรม                                                  | . 64          |
| ภาพที่ 4.29 | แสดงภาพมิติรายได้                                                   | . 64          |
| ภาพที่ 4.30 | แสดงภาพมิติกองทุน                                                   | <u>65</u>     |
| ภาพที่ 4.31 | แสดงภาพรหัสค่าใช้จ่าย                                               | . 65          |
| ภาพที่ 4.32 | แสดงภาพมิติ Company                                                 | . 66          |
| ภาพที่ 4.33 | แสดงภาพทะเบียนคุมเงินกันไว้เบิกจ่ายเหลือมปี                         | . 67          |
| ภาพที่ 4.34 | แสดงภาพทะเบียนคุมเงินกันไว้เบิกจ่ายเหลือมปี                         | 67            |
| ภาพที่ 4.35 | แสดงภาพเอกสารใบกันเงินรายได้ที่ใส่เลขเงินกันเรียบร้อยแล้ว           | 68            |
| ภาพที่ 4.36 | แสดงภาพข้อความในการเกษียณเรื่องขออนุมัติเงินกันไว้เบิกจ่ายเหลื่อมปี | <u> 68</u>    |
| ภาพที่ 4.37 | แสดงภาพข้อความในการเกษียณเรื่องขอขยายเวลาเบิก                       | 69            |
| ภาพที่ 4.38 | แสดงภาพผอ.กองคลังเซ็นลงนามในเอกสารใบกันเงิน                         | . 69          |
| ภาพที่ 4.39 | แสดงภาพสำเนาเอกสารขอกันเงินที่อนุมัติแล้ว                           | _ 70          |
| ภาพที่ 4.40 | แสดงภาพสำเนาเอกสารขอขยายเวลาเบิกที่อนุมัติแล้ว                      | 71            |
| ภาพที่ 4.41 | แสดงภาพหน้าจอรหัสบัญชีแยกประเภททั่วไป                               | 72            |
| ภาพที่ 4.42 | แสดงภาพหน้าจอกระบวนการสิ้นปีสำหรับใบสั่งซื้อ                        | 72            |
| ภาพที่ 4.43 | แสดงภาพหน้าจอโอนย้ายใบสั่งซื้อไปที่ปีบัญชีใหม่                      | 73            |
| ภาพที่ 4.44 | แสดงภาพหน้าจอดึงข้อมูลใบสั่งซื้อ                                    | 73            |

## หน้า

## สารบัญภาพ (ต่อ)

## หน้า

| ภาพที่ 4.45 แสดงภาพหน้าจอดึงข้อมูลใบสั่งซื้อขึ้นมา                     | 74  |
|------------------------------------------------------------------------|-----|
| ภาพที่ 4.46 แสดงภาพหน้าจอการใส่เครื่องหมาย                             | 74  |
| ภาพที่ 4.47 แสดงภาพหน้าจอกระบวนการสิ้นปี                               | 75  |
| ภาพที่ 4.48 แสดงภาพหน้าจอการประมวลรายการทะเบียนงบประมาณ                | 75  |
| ภาพที่ 4.49 แสดงภาพแผนภูมิผลการเบิกจ่ายในโปรแกรม Microsoft Power Point | 76  |
| ภาพที่ 4.50 แสดงภาพรายงานผลการเบิกจ่ายในโปรแกรม Microsoft Power Point  | .76 |
| ภาพที่ 4.51 แสดงรายงานการกันเงินไว้เบิกเหลื่อมปีเงินงบประมาณ           | _77 |

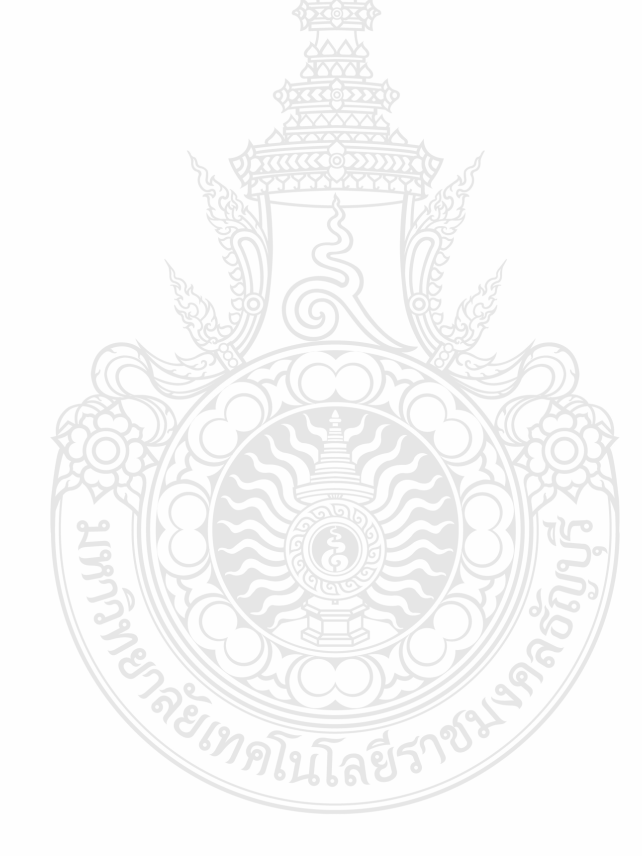

## สารบัญแผนภูมิ

| แผนภูมิที่ 2.1 แสดงแผนภูมิโครงสร้างการแบ่งส่วนราชการภายใน |    |
|-----------------------------------------------------------|----|
| มหาวิทยาลัยเทคโนโลยีราชมงคลธัญบุรี                        | 16 |
| แผนภูมิที่ 2.2 แสดงแผนภูมิโครงสร้างการบริหารงานกองคลัง    | 19 |
| แผนภูมิที่ 2.3 แสดงแผนภูมิโครงสร้างบุคลากรกองคลัง         | 20 |
| แผนภูมิที่ 2.4 แสดงแผนภูมิโครงสร้างการบริหารงานฝ่ายบัญชี  | 26 |
| แผนภูมิที่ 2.5 แสดงแผนภูมิโครงสร้างบุคลากรฝ่ายบัญชี       | 27 |

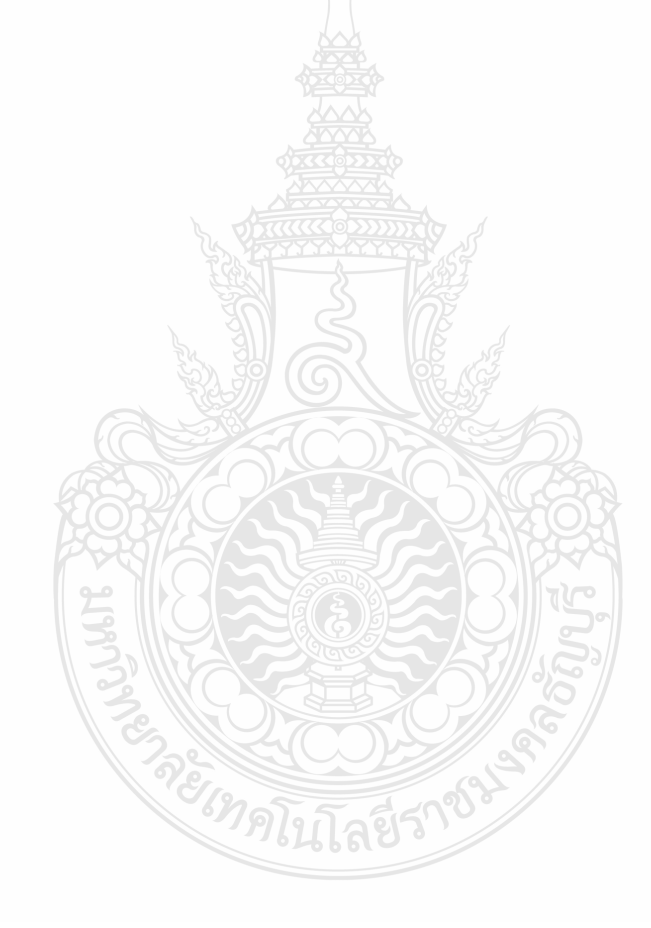

## บทที่ 1 บทนำ

### 1.1 ความเป็นมาในการจัดทำคู่มือ

สำนักเลขาธิการคณะรัฐมนตรี (2565) ได้ประกาศพรบ.วิธีการงบประมาณ พ.ศ.2565 ซึ่งกำหนดหลักเกณฑ์เกี่ยวกับการขอเบิกเงินงบประมาณจากคลังของหน่วยงานราชการ โดยงบประมาณรายจ่ายประจำปีใดให้ขอเบิกเงินจากคลังได้แต่เฉพาะภายในปีงบประมาณนั้น ในกรณี ที่ไม่สามารถเบิกเงินจากคลังได้ภายในปีงบประมาณ ให้ขยายเวลาขอเบิกเงินจากคลังได้เฉพาะ ในกรณีที่หน่วยงานได้ก่อหนี้ผูกพันไว้ก่อนสิ้นปีงบประมาณ และได้มีการกันเงินไว้ตามระเบียบเกี่ยวกับ การเบิกจ่ายเงินจากคลัง เรียกว่า "การกันเงินไว้เบิกเหลื่อมปี" ให้สามารถขอขยายเวลาเบิกเงิน ออกไปได้อีกไม่เกินหกเดือนของปีงบประมาณถัดไป ส่วนรายการที่ได้ดำเนินการกันเงินไว้ตามระเบียบ เกี่ยวกับการเบิกจ่ายเงินจากคลังแล้ว สามารถขยายเวลาเบิกจ่ายเงินออกไปได้อีกไม่เกินหกเดือนของ ปีงบประมาณถัดไป และหากไม่สามารถเบิกเงินจากคลังภายในหกเดือนของปีงบประมาณถัดไป แต่ยัง มีความจำเป็นต้องขอเบิกเงินจากคลังภายหลังเวลาดังกล่าว ให้ขอทำความตกลงกับกระทรวงการคลัง เพื่อขอขยายเวลาออกไปได้อีกไม่เกินหกเดือน การขอขยายครั้งที่ 2 นี้เรียกว่า"การขอขยายเวลาเบิก จ่ายเงิน"(กรมบัญชีกลาง,2565)

การปฏิบัติงานด้านการเงินและบัญชีของส่วนราชการในปัจจุบันมีการนำเทคโนโลยี สารสนเทศเข้ามาช่วยอำนวยความสะดวกให้แก่ส่วนราชการให้เกิดความคล่องตัวและรวดเร็วยิ่งขึ้น ด้วยระบบการวางแผนทรัพยากรองค์กร (ERP) เป็นระบบงานสารสนเทศด้านงบประมาณ การเงิน การบัญชี และพัสดุ โดยระบบงานจะประกอบด้วยระบบงานย่อยที่เชื่อมต่อกัน ได้แก่ ระบบบัญชีแยกประเภท ระบบบัญชีลูกหนี้ระบบบัญชีเจ้าหนี้ ระบบจ่าย ระบบจัดซื้อจัดจ้าง ระบบธนาคาร ระบบสินทรัพย์ถาวร และระบบงบประมาณและในปัจจุบัน ระบบบัญชี ของส่วนราชการมีการเปลี่ยนแปลงไป จากเติมที่บันทึกรายการบัญชีเองด้วยมือ เป็นการบันทึก รายการบัญชีด้วยระบบการวางแผนทรัพยากรองค์กร (ERP) การบริหารจัดการทรัพยากรภายใน องค์กรให้เป็นไปอย่างมีประสิทธิภาพ ถือเป็นสิ่งที่สถานประกอบการอุตสาหกรรมหลายแห่งให้ ความสำคัญกับระบบการวางแผนทรัพยากรทางธุรกิจขององค์กรหรือที่เรียกว่าระบบการวางแผน ทรัพยากรองค์กร (ERP) ซึ่งช่วยลดเวลา และขั้นตอนการทำงาน รวมทั้งเพิ่มความถูกต้องของข้อมูล ที่ใช้ในการวางแผนและการตัดสินใจ ของผู้บริหารได้อย่างมีประสิทธิภาพ (วิชัย ไชยมี, 2551)

จากการปฏิบัติงานมาตามระเบียบเกี่ยวกับการเบิกจ่ายเงินจากคลังแล้วซึ่งระเบียบ กระทรวงการคลัง ว่าด้วยการเบิกเงินจากคลัง การรับเงิน การจ่ายเงิน การเก็บรักษาเงิน และการนำเงินส่งคลัง พ.ศ. 2562 ข้อ 106 กำหนดให้การขอกันเงินไว้เบิกเหลื่อมปีหน่วยงานของรัฐ ต้องดำเนินการก่อนสิ้นปีงบประมาณโดยปฏิบัติตามวิธีการที่กระทรวงการคลังกำหนด (กระทรวงการคลัง, 2562) และจากการปฏิบัติงานที่ผ่านมาประสบปัญหา การเบิกล่าซ้าจึงทำให้ เจ้าหน้าที่ฝ่ายบัญชีจัดทำคู่มือ การกันเงินไว้เบิกเหลื่อมปีและขยายเวลาเบิกจ่ายงบประมาณเงินรายได้ ด้วยระบบการวางแผนทรัพยากรองค์กร (ERP) มหาวิทยาลัยเทคโนโลยีราชมงคลธัญบุรี รวมถึงเพื่อให้ ผู้ที่เกี่ยวข้องได้มีความรู้ความเข้าในกระบวนการทำงานในแต่ละขั้นตอนโดยละเอียดและสามารถใช้ เป็นแนวทางในการปฏิบัติงานให้มีความถูกต้องและเป็นไปในแนวทางเดียวกัน ขึ้นมาเพื่อให้ผู้อ่าน ได้รับข้อมูลและเข้าใจในการปฏิบัติงานและสามารถปฏิบัติงานแทนเจ้าหน้าที่ฝ่ายบัญชีได้หากติด ภารกิจ หรือมีการย้ายงานจะได้ไม่ส่งผลกระทบกับงานที่รับผิดชอบ

### 1.2 วัตถุประสงค์ของคู่มือ

1.2.1 เพื่อเป็นคู่มือการกันเงินไว้เบิกเหลื่อมปีและขยายเวลาเบิกจ่ายงบประมาณเงินรายได้ ด้วยระบบการวางแผนทรัพยากรองค์กร (ERP) เพื่อให้สามารถปฏิบัติงานแทนกันได้และเป็นมาตรฐาน เดียวกัน

1.2.2 เพื่อสร้างความรู้ความเข้าใจ กฎระเบียบ ประกาศ หลักเกณฑ์ ที่ถูกต้องตามหลักการ ให้เป็นไปตามมาตรฐานเดียวกัน

### 1.3 ประโยชน์ที่คาดว่าจะได้รับ

1.3.1 ผู้ใช้คู่มือสามารถปฏิบัติงานตามขั้นตอนได้อย่างถูกต้อง รวดเร็ว และลดข้อผิดพลาด
 1.3.2 ผู้ใช้คู่มือสามารถปฏิบัติงานได้ตามกฎระเบียบ ข้อบังคับ และหลักเกณฑ์การกันเงินไว้
 เบิกเหลื่อมปีและการขยายเวลาเบิกจ่ายเงินประจำปี
 1.3.3 ผู้ใช้คู่มือสามารถปฏิบัติงานได้อย่างมีประสิทธิภาพ

### 1.4 ขอบเขตของคู่มือ

1.4.1 ด้านขั้นตอนและวิธีการดำเนินงาน การกันเงินไว้เบิกเหลื่อมปีและขยายเวลาเบิกจ่าย งบประมาณเงินรายได้ด้วยระบบการวางแผนทรัพยากรองค์กร (ERP) มหาวิทยาลัยเทคโนโลยี ราชมงคลธัญบุรี เน้นเกี่ยวกับวิธีการปฏิบัติงาน เทคนิค และวิธีการดำเนินงานเพื่อให้เกิดความถูกต้อง ครบถ้วน ตลอดจนเป็นไปตาม ระเบียบที่เกี่ยวข้องต่าง ๆ โดยเนื้อหาคลอบคลุมหลักการและวิธี การปฏิบัติ ในการตรวจสอบเอกสารและบันทึกในทะเบียนและออกเลขเงินกัน ข้อควรระวังและสิ่งที่ ควรคำนึงถึงในการปฏิบัติงาน รวมทั้งวิธีการดำเนินการด้วยระบบการวางแผนทรัพยากรองค์กร (ERP) งบประมาณเงินรายได้ เฉพาะในส่วนที่ เป็นการดำเนินงานของฝ่ายบัญชีกองคลังของมหาวิทยาลัย เทคโนโลยีราชมงคลธัญบุรีเป็นหลัก โดยเริ่มตั้งแต่เจ้าหน้าที่ฝ่ายบัญชีรับเอกสารการขออนุมัติ การกันเงิน/ขอขยายเวลาเบิกจ่ายเงินงบประมาณเงินรายได้จากฝ่ายพัสดุ ตรวจสอบเอกสาร และบันทึกลงในทะเบียนคุมพร้อมทั้งออกเลขเงินกันรวมไปถึงทำการดำเนินการยกยอดเงินด้วยระบบ การวางแผนทรัพยากรองค์กร (ERP)

1.4.2 ด้านระยะเวลา ต้องปฏิบัติตั้งแต่ช่วงเดือนสิงหาคม – เดือนตุลาคม ของทุกปีสำหรับ กระบวนการกันเงินและขอขยายเวลาเบิกจ่ายงบประมาณเงินรายได้และต้องดำเนินการให้เสร็จสิ้น ก่อนวันที่ 30 กันยายนของทุกปี ในส่วนของการสรุปรายงานการกันเงินและขอขยายเวลาเบิกจ่าย งบประมาณเงินรายได้ต้องดำเนินการก่อนวันที่ 31 ตุลาคมของทุกปี

1.4.3 ด้านกฎระเบียบ การปฏิบัติงานอยู่ภายใต้พระราชบัญญัติวิธีการงบประมาณ
 พ.ศ.2561 ว่าด้วยการกันเงินไว้เบิกเหลื่อมปีและการขยายเวลาเบิกจ่ายเงิน และระเบียบ
 กระทรวงการคลัง ว่าด้วยการเบิกเงินจากคลัง การรับเงิน การจ่ายเงิน การเก็บรักษาเงิน
 และการนำเงินส่งคลัง พ.ศ.2562 และหลักเกณฑ์การกันเงินไว้เบิกเหลื่อมปีและการขยายเวลา
 เบิกจ่ายเงินประจำปี

#### 1.5 คำนิยามศัพท์เฉพาะ

1.5.1 มหาวิทยาลัย หมายถึง มหาวิทยาลัยเทคโนโลยีราชมงคลธัญบุรี

 1.5.2 หน่วยงาน หมายถึง ส่วนราชการของมหาวิทยาลัยตามพระราชบัญญัติมหาวิทยาลัย เทคโนโลยีราชมงคล พ.ศ. 2548 และให้หมายรวมถึง หน่วยงานหรือโครงการที่มิใช่ ส่วนราชการแต่ใด้รับการจัดตั้งขึ้นโดยสภามหาวิทยาลัยเทคโนโลยีราชมงคลธัญบุรี

1.5.3 งบประมาณเงินรายได้ หมายถึง งบประมาณรายจ่ายที่จ่ายจากเงินรายได้ ของมหาวิทยาลัยเทคโนโลยีราชมงคลธัญบุรี

1.5.4 ระบบการวางแผนทรัพยากรองค์กร (Enterprise Resource Planning : ERP) สำหรับคู่มือนี้ หมายถึง ระบบที่ใช้ในการกันเงินไว้เบิกเหลื่อมปีและขยายเวลาเบิกจ่ายงบประมาณ เงินรายได้

1.5.5 การกันเงินไว้เบิกเหลื่อมปี หมายถึง จำนวนเงินที่หน่วยงานก่อหนี้ผูกพันไว้ก่อนสิ้น ปีงบประมาณ โดยการซื้อ การจ้าง หรือการเข่าครั้งหนึ่ง รายหนึ่งแต่ไม่สามารถเบิกเงินไปชำระหนี้ ผูกพันได้ภายในสิ้นปีงบประมาณให้หน่วยงานนั้นขอกันเงินไว้เบิกเหลื่อมปีได้อีกหกเดือนนับจากวันสิ้น ปีงบประมาณและให้รวมถึงกรณีที่ยังไม่ได้ก่อหนี้ผูกพัน แต่มีความจำเป็นต้องใช้เงินนั้นต่อไปอีก ให้หน่วยงานขออนุมัติเบิกเงินเหลื่อมปีจากกรมบัญชีกลางจึงขอกันเงินไว้เบิกเหลื่อมปีได้

 1.5.6 การขยายเวลาเบิกจ่ายเงินกันไว้เบิกเหลื่อมปี หมายถึง จำนวนเงินที่หน่วยงานได้ รับอนุมัติให้กันเงินไว้เบิกเหลื่อมปีแล้ว แต่ไม่สามารถเบิกจ่ายได้ทันภายในระยะเวลาที่กำหนด ไว้ให้ขยายเวลาเบิกจ่ายเงินไปได้อีกไม่เกินปีงบประมาณถัดไป เว้นแต่มีความจำเป็นต้องขอเบิกจ่าย ภายหลังเวลาดังกล่าว ให้เสนอขอความเห็นชอบจากกรมบัญชีกลางเป็นกรณี ๆ ไป

## บทที่ 2 บทบาทหน้าที่ความรับผิดชอบ

ในส่วนของบทที่ 2 นำเสนอโครงสร้างการบริหารจัดการของมหาวิทยาลัยเทคโนโลยี ราชมงคลธัญบุรี ซึ่งมีกิจกรรมที่ต้องดำเนินการในแต่ละส่วนงานเป็นจำนวนมาก ดังนั้น หน่วยงาน ต้องกำหนดภารกิจที่รับผิดชอบอย่างชัดเจน เพื่อให้เจ้าหน้าที่ฝ่ายบัญชีสามารถดำเนินการได้อย่างมี ประสิทธิภาพ และเพื่อความเข้าใจในคู่มือฉบับนี้ ผู้จัดทำขอเสนอหัวข้อที่สำคัญเกี่ยวกับบทบาทหน้าที่ ความรับผิดชอบ ดังนี้

- 2.1 บทบาทหน้าที่ความรับผิดชอบ
- 2.2 ลักษณะงานที่ปฏิบัติ
- 2.3 โครงสร้างการบริหารจัดการ
  - 2.3.1 โครงสร้างมหาวิทยาลัยเทคโนโลยีราชมงคลธัญบุรี
  - 2.3.2 โครงสร้างการบริหารงานของกองคลัง
  - 2.3.3 โครงสร้างการบริหารงานของฝ่ายบัญชี

### 2.1 บทบาทหน้าที่ความรับผิดชอบ

ผู้จัดทำมีหน้าที่รับผิดชอบเกี่ยวกับ การตรวจสอบและควบคุมการเบิกจ่ายงบประมาณ เงินรายได้ของหน่วยงานต่าง ๆ ภายในมหาวิทยาลัยฯ ตรวจสอบรายละเอียดและการบันทึกใบขอเบิก งบประมาณเงินรายได้ และลงรายการบัญชีตั้งหนี้ขอเบิกจ่ายงบประมาณเงินรายได้ด้วยระบบ การวางแผนทรัพยากรองค์กร (ERP) รวบรวมข้อมูลรายการที่ไม่สามารถเบิกจ่ายได้ทันภายใน ปีงบประมาณ เพื่อดำเนินการกันเงินไว้เบิกเหลื่อมปีและการขอขยายเวลาเบิกจ่ายเงินด้วยระบบ การวางแผนทรัพยากรองค์กร (ERP) ตรวจสอบเอกสารและการบันทึกบัญชีล้างพักสินทรัพย์เพื่อ บันทึกรับรู้สินทรัพย์ของงบประมาณเงินรายได้ จัดทำทะเบียนคุมเพื่อควบคุมการเบิกจ่ายเงินรายได้ ค่าสมัครสอบระดับปริญญาตรี,ปริญญาโท,ปริญญาเอก สร้างผู้จัดจำหน่ายและมิติโครงการด้วยระบบ การวางแผนทรัพยากรองค์กร (ERP) และให้คำปรึกษาเรื่องระบบการวางแผนทรัพยากรองค์กร (ERP) ในเรื่องการเบิกจ่ายงบประมาณเงินรายได้

### 2.2 ลักษณะงานที่ปฏิบัติ

2.2.1 ตรวจสอบและควบคุมการเบิกจ่ายงบประมาณเงินรายได้ของหน่วยงานต่าง ๆ ภายใน มหาวิทยาลัยฯ ในระบบการวางแผนทรัพยากรองค์กร (ERP) รวมทั้งรวบรวมข้อมูลและสรุปรายงาน ผลการเบิกจ่ายงบประมาณเงินรายได้ เพื่อให้เป็นไปตามเป้าหมายการเบิกจ่ายของมหาวิทยาลัยฯ

2.2.2 ตรวจสอบรายละเอียดและการบันทึกใบขอเบิกงบประมาณเงินรายได้ของ ฝ่ายตรวจสอบและเบิกจ่าย และลงรายการบัญชีเบิกงบประมาณเงินรายได้ ด้วยระบบการวางแผน ทรัพยากรองค์กร (ERP) ให้มีความถูกต้องครบถ้วนตามมาตรฐานการบัญชีภาครัฐ รวมทั้งรวบรวม ข้อมูลและสรุปรายงานผลการเบิกจ่ายงบประมาณเงินรายได้จัดทำหนังสือแจ้งเวียนหน่วยงาน และรายงานต่อคณะกรรมการการเงินและทรัพย์สินของมหาวิทยาลัยฯ ทุกสิ้นเดือน เพื่อให้ การเบิกจ่ายงบประมาณเงินรายได้มีความถูกต้องครบถ้วนและเป็นไปตามเป้าหมายการเบิกจ่าย ของมหาวิทยาลัยฯ

2.2.3 รวบรวมข้อมูลรายการที่ไม่สามารถเบิกจ่ายได้ทันภายในปีงบประมาณ เพื่อดำเนิน การกันเงินไว้เบิกเหลื่อมปีและการขอขยายเวลาเบิกจ่ายเงินด้วยระบบการวางแผนทรัพยากรองค์กร (ERP) และสรุปรายงานผลการเบิกจ่ายเงินกันงบประมาณเงินรายได้ทุกไตรมาสเสนอต่อผู้บริหาร และรองรับการตรวจสอบจากสำนักงานตรวจเงินแผ่นดิน

2.2.4 ตรวจสอบเอกสารและการบันทึกบัญชีล้างพักสินทรัพย์เพื่อบันทึกรับรู้สินทรัพย์ ของงบประมาณเงินรายได้แยกเป็นแต่ละประเภทลงในระบบการวางแผนทรัพยากรองค์กร (ERP) ให้มีความถูกต้องครบถ้วนและสามารถตรวจสอบได้

2.2.5 จัดทำทะเบียนคุมเพื่อควบคุมการเบิกจ่ายเงินรายได้ค่าสมัครสอบระดับปริญญาตรี, ปริญญาโท,ปริญญาเอก เพื่อให้การบริหารงบประมาณนั้นมีความถูกต้องและมีประสิทธิภาพ

2.2.6 สร้างผู้จัดจำหน่ายและมิติโครงการ เพื่อออกใบสั่งซื้อสั่งจ้างและบันทึกข้อมูลในระบบ การวางแผนทรัพยากรองค์กร (ERP)

2.2.7 ให้คำปรึกษา ถ่ายทอดความรู้ พร้อมจัดทำสื่อและเอกสารคู่มือการใช้งานในด้วยระบบ การวางแผนทรัพยากรองค์กร (ERP) ในเรื่องการตรวจสอบงบประมาณการเบิกจ่ายงบประมาณ เงินรายได้ให้กับหน่วยงานและบุคลากรที่เกี่ยวข้อง

## 2.3 โครงสร้างการบริหารจัดการ

#### 2.3.1 โครงสร้างมหาวิทยาลัยเทคโนโลยีราชมงคลธัญบุรี

มหาวิทยาลัยเทคโนโลยีราชมงคลธัญบุรี (Rajamangala University of Technology Thanyaburi) ถือกำเนิดขึ้นนับจากวันที่ 27 กุมภาพันธ์ 2518 ซึ่งเป็นวันที่พระราชบัญญัติ "ประกาศ ในราชกิจจานุเบกษาและมีผลบังคับใช้เป็นต้นมา โดยมีวัตถุประสงค์เพื่อ ผลิตครูอาชีวศึกษา ระดับปริญญาตรี ให้การศึกษาทางด้านอาชีพทั้งระดับต่ำกว่า ปริญญาตรีและประกาศนียบัตรชั้นสูง ทำการวิจัยส่งเสริมการศึกษาทางด้านวิชาชีพ และให้บริการแก่สังคม วิทยาลัยเทคโนโลยี และอาชีวศึกษา ได้พัฒนาระบบการเรียนการสอนให้ได้มาตรฐานการศึกษาทีมคุณภาพและศักยภาพ ้มีความพร้อมหลาย ด้านและขณะนั้นวิทยาลัยๆ มีความจำเป็นอย่างยิ่งในการจัดการศึกษาใน ระดับปริญญาตรีให้สามารถดำเนินการได้อย่างประหยัดเวลา และทรัพยากรทุกประเภท วิทยาลัยๆ จึงได้พยายามที่จะจัดให้คณะต่าง ๆ ที่เปิดสอนในระดับปริญญาตรีได้มารวมกันอยู่ ณ ที่แห่งใด แห่งหนึ่ง เพื่อให้สามารถขยายการเรียนการสอนระดับปริญญาด้านเทคโนโลยีออกไปให้กว้างขึ้น แต่การดำเนินงานต้องเจอกับปัญหาและอุปสรรคทางด้านนโยบายและแนวทางการปฏิบัติ ้นานาประการ จึงเป็นเหตุให้ไม่สามารถจัดตั้งศูนย์กลางการศึกษาระดับปริญญาขึ้นได้ตามที่ ตั้งเป้าหมายไว้จวบจนกระทั่ง พ.ศ.2527 วิทยาลัยฯ ได้รับความอนุเคราะห์จากกรมธนารักษ์ โดยการจัดสรรที่ดินคลองหกฝั่งตะวันตก อำเภอคลองหลวง จังหวัดปทุมธานี จัดตั้งเป็นศูนย์กลาง การศึกษาระดับปริญญาตรีของวิทยาลัยๆ แต่เนื่องจากชาวบ้านยังมีบ้านเรือนที่อยู่อาศัยในพื้นที่ และที่ดินส่วนใหญ่ยังใช้ปลูกข้าว ทางวิทยาลัยๆ พยายามหาข้อยุติโดยเข้าไปเจรจา และได้ข้อตกลง ร่วมกันโดยวิทยาลัยฯ จะเข้าไปพัฒนาท้องถิ่น เพื่อสร้างความเจริญให้แก่ท้องถิ่น ชดเชยค่าเสียหาย ในการขนย้ายข้าวของ พืชผลทางการเกษตรที่ปลูกไว้ นอกจากนี้วิทยาลัยฯ ยังให้การสนับสนุน ้ทุนการศึกษาแก่บุตรหลานของผู้ที่อยู่อาศัยในที่ดินนั้นด้วย การดำเนินการก่อสร้างได้เริ่มต้นขึ้น ในปีงบประมาณ พ.ศ.2530 เป็นต้นมา จนกระทั่งดำเนินการต่อเนื่องมาจนถึงปลายปี พ.ศ.2530 วิทยาลัยเทคโนโลยีและอาชีวศึกษา ได้ขอพระราชทานอัญเชิญพระบาทสมเด็จพระปรมินทรมหา ภูมิอดุลยเดช เสด็จพระราชดำเนินวางศิลาฤกษ์ศูนย์กลางการศึกษาระดับปริญญา ทรงพระกรุณา โปรดเกล้าฯ ให้สมเด็จพระเทพรัตนราชสุดาฯ สยามบรมราชกุมารี เสด็จพระราชดำเนินแทนพระองค์ ้ยังความปลาบปลื้มปีติยินดีมาสู่คณาจารย์ ข้าราชการ นักศึกษา และเจ้าหน้าที่ของวิทยาลัย เป็นล้นพ้นในวันที่ 15 กันยายน 2531 พระบาทสมเด็จพระปรมินทรมหาภูมิพลอดุลยเดช ทรงพระกรุณาโปรดเกล้าฯ พระราชทานชื่อใหม่ว่า "สถาบันเทคโนโลยีราชมงคล" อันมีความหมายว่า "สถาบันอันเป็นมิ่งมงคลแห่งพระราชา" และสืบเนื่องจากแนวทางการปฏิรูปการศึกษา ตามพระราชบัญญัติการศึกษาแห่งชาติ พ.ศ. 2542 ที่มุ่งเน้นการกระจายอำนาจ การบริหาร จัดการสู่สถานศึกษาระดับอุดมศึกษา เพื่อให้สถานศึกษาของรัฐดำเนินการโดยอิสระและมี ้ความคล่องตัวในการบริหาร จัดการภายใต้การกำกับดูแลของสถาบัน ดังนั้น สถาบันเทคโนโลยี ราชมงคลจึงได้ปรับปรุงแก้ไขพระราชบัญญัติฉบับเดิมและยกร่าง เป็นพระราชบัญญัติ ้มหาวิทยาลัยเทคโนโลยีราชมงคลธัญบุรี โดยมีการรวมวิทยาเขตจัดตั้งเป็นมหาวิทยาลัยเทคโนโลยี ราชมงคล จำนวน 9 แห่ง โดยมีวัตถุประสงค์ให้ 9 มหาวิทยาลัย เป็นมหาวิทยาลัยสายวิทยาศาสตร์ ้และเทคโนโลยีที่สามารถจัดการการศึกษา วิชาการ และวิชาชีพชั้นสูงที่เน้นการปฏิบัติทั้งในระดับ ้ปริญญาตรี ปริญญาโทและปริญญาเอก เพื่อรองรับการศึกษาต่อของผู้สำเร็จการศึกษาจากสถาบัน ้อาชีวศึกษาเป็นหลัก รวมถึงให้โอกาสแก่ผู้เรียนจากวิทยาลัยชุมชน และการศึกษาขั้นพื้นฐาน

ในการศึกษาต่อวิชาชีพระดับปริญญาตรี ซึ่งมหาวิทยาลัยเทคโนโลยีราชมงคลทั้ง 9 แห่ง อยู่ภายใต้ การกำกับดูแลของสำนักงานคณะกรรมการการอุดมศึกษา กระทรวงศึกษาธิการและต่อมา มหาวิทยาลัยเทคโนโลยีราชมงคลธัญบุรี ได้รับการสถาปนาขึ้นในพระราชบัญญัติมหาวิทยาลัย เทคโนโลยีราชมงคลเมื่อวันที่ 18 มกราคม 2548 โดยรวม 2 หน่วยงานหลักเข้าไว้ด้วยกัน คือ ศูนย์กลางสถาบันเทคโนโลยีราชมงคลและวิทยาเขตปทุมธานี จัดการศึกษาระดับปริญญาตรี ในสาขาวิชาทางด้านวิศวกรรมศาสตร์ ครุศาสตร์อุตสาหกรรม เกษตรศาสตร์ บริหารธุรกิจ คหกรรมศาสตร์ สถาปัตยกรรมศาสตร์ ครุศาสตร์อุตสาหกรรม เกษตรศาสตร์ บริหารธุรกิจ คหกรรมศาสตร์ สถาปัตยกรรมศาสตร์ หิลปกรรม วิทยาศาสตร์และเทคโนโลยี ศึกษาศาสตร์ เปลี่ยนเป็นคณะการแพทย์บูรณาการและสาขาวิชาทางด้านนาฏศิลป์และดุริยางค์ ทำหน้าที่ผลิต บัณฑิตสายวิชาชีพที่มีคุณภาพให้สอดคล้องกับการพัฒนาการด้านวิทยาศาสตร์ และเทคโนโลยี ที่เปลี่ยนแปลงไปอย่างรวดเร็ว มีการจัดการเรียนการสอนด้านต่าง ๆ เพื่อส่งเสริมวิชาการและวิชาชีพ ชั้นสูงที่เน้นการปฏิบัติ ทำการสอน ทำการวิจัย การผลิตครูวิชาชีพ ให้บริการทางวิชาการในด้าน วิทยาศาสตร์และเทคโนโลยี และทำนุบำรุงศิลปวัฒนธรรมโดยให้ผู้สำเร็จอาชีวศึกษา มีโอกาส ในการศึกษาต่อ ด้านวิชาชีพเฉพาะทางระดับปริญญาตรี เป็นหลัก (มหาวิทยาลัยเทคโนโลยีราชมงคล อัญบูรี, 2565)

มหาวิทยาลัยเทคโนโลยีราชมงคลธัญบุรี มุ่งเน้นที่จะเป็นมหาวิทยาลัยด้านวิทยาศาสตร์ และเทคโนโลยีที่สามารถจัดการศึกษา วิชาการ และวิชาชีพชั้นสูงที่เน้นการปฏิบัติทั้งในระดับ ปริญญาตรี ปริญญาโทและปริญญาเอก เพื่อรองรับการศึกษาต่อของผู้สำเร็จการศึกษาจากสถาบัน อาชีวศึกษาเป็นหลัก รวมถึงให้โอกาสแก่ผู้เรียนจากวิทยาลัยชุมชน และการศึกษาขั้นพื้นฐาน ในการศึกษาต่อวิชาชีพระดับปริญญาตรี ปัจจุบันโครงสร้างการแบ่งส่วนราชการในมหาวิทยาลัย เทคโนโลยีราชมงคลธัญบุรี มีดังนี้

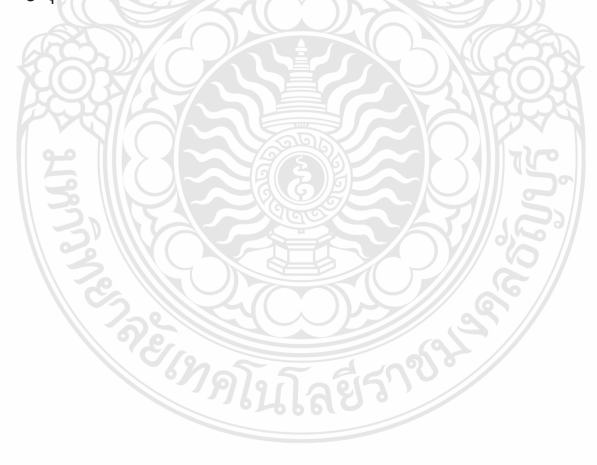

### โครงสร้างการแบ่งส่วนราชการในมหาวิทยาลัยเทคโนโลยีราชมงคลธัญบุรี

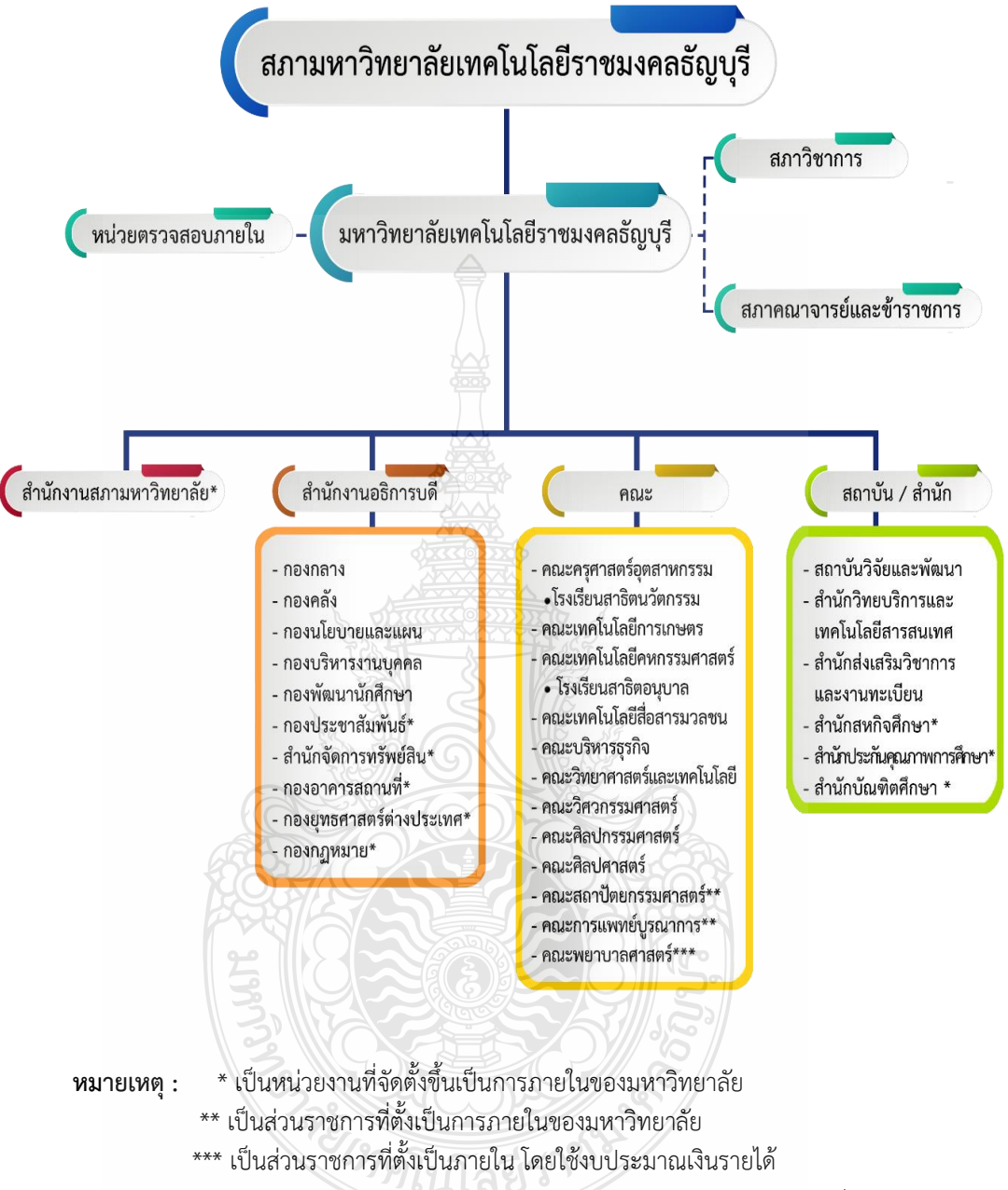

 โรงเรียนสาธิตนวัตกรรมมหาวิทยาลัยเทคโนโลยีราชมงคลธัญบุรี เป็นหน่วยงานภายใน มหาวิทยาลัยเทคโนโลยีราชมงคลธัญบุรี โดยมีฐานะเทียบเท่าภาควิชา และอยู่ภายใต้การกำกับดูแลของ คณะครุศาสตร์อุตสาหกรรม

 โรงเรียนสาธิตอนุบาลราชมงคลธัญบุรี เป็นหน่วยงานภายในมหาวิทยาลัยเทคโนโลยี ราชมงคลธัญบุรีและอยู่ภายใต้การกำกับดูแลของคณะเทคโนโลยีคหกรรมศาสตร์

**แผนภูมิที่ 2.1** โครงสร้างการแบ่งส่วนราชการภายในมหาวิทยาลัยเทคโนโลยีราชมงคล<sub>ธัญบุ</sub>รี **ที่มา** : กองนโยบายและแผน มหาวิทยาลัยเทคโนโลยีราชมงคลธัญบุรี (2565) สำนักงานสภามหาวิทยาลัย คือ หน่วยงานที่ทำหน้าที่ในการบริหารจัดการงานประชุม สภามหาวิทยาลัย ประสานงานกับมหาวิทยาลัยในการนำนโยบาย ยุทธศาสตร์ แผนงาน โครงการ มติที่ประชุม ข้อสังเกต และข้อเสนอแนะของสภามหาวิทยาลัย สู่การปฏิบัติ พร้อมทั้งการติดตาม ตรวจสอบ และประเมินผลการดำเนินงานตามมติที่ประชุมสภามหาวิทยาลัย

สำนักงานอธิการบดี คือ หน่วยที่ทำหน้าที่ประสาน ส่งเสริม และสนับสนุนการปฏิบัติงาน ให้แก่ คณะ สถาบัน สำนักประกอบด้วย หน่วยงานระดับกองจำนวน 11 หน่วยงาน ดังนี้

- 1. กองกลาง
- 2. กองคลัง
- 3. กองนโยบายและแผน
- 4. กองบริหารงานบุคคล
- 5. กองพัฒนานักศึกษา
- กองประชาสัมพันธ์\*
- 7. สำนักจัดการทรัพย์สิน\*
- 8. กองอาคารสถานที่\*
- 9. กองยุทธศาสตร์ต่างประเทศ\*
- 10. กองกฎหมาย\*
- 11. สถาบันจิงซื่อ\*

**คณะ** คือ หน่วยงานหลักที่จัดการเรียนการสอน การวิจัย และการให้บริการทางวิชาการกับ สังคม ปัจจุบันมี 12 คณะ ดังนี้

- 1. คณะครุศาสตร์อุตสาหกรรม
- 2. คณะเทคโนโลยีการเกษตร
- 3. คณะเทคโนโลยีคหกรรมศาสตร์
- 4. คณะเทคโนโลยีสื่อสารมวลชน
- 5. คณะบริหารธุรกิจ
- 6. คณะวิทยาศาสตร์และเทคโนโลยี
- 7. คณะวิศวกรรมศาสตร์
- 8. คณะศิลปกรรมศาสตร์
- 9. คณะศิลปศาสตร์
- 10. คณะสถาปัตยกรรมศาสตร์\*\*
- 11. คณะการแพทย์บูรณาการ\*\*
- 12. คณะพยาบาลศาสตร์\*\*\*

### สถาบัน/สำนัก คือ หน่วยงานที่ให้บริการเกี่ยวกับการดำเนินการ การสนับสนุน ด้านวิชาการ ศึกษาวิจัย ค้นคว้าทดลอง และฝึกอบรม จำนวน 6 หน่วยงาน ดังนี้

- 1.สถาบันวิจัยและพัฒนา
- 2.สำนักวิทยบริการและเทคโนโลยีสารสนเทศ
- 3.สำนักส่งเสริมวิชาการและงานทะเบียน
- 4.สำนักสหกิจศึกษา\*
- 5.สำนักประกันคุณภาพ\*
- 6.สำนักบัณฑิตศึกษา\*

### 2.3.2 โครงสร้างการบริหารงานของกองคลัง

กองคลัง (2565) แบ่งส่วนราชการให้มีฐานะเป็นกอง อยู่ภายใต้สำนักงานอธิการบดี มหาวิทยาลัยเทคโนโลยีราชมงคลธัญบุรี ในปี พ.ศ.2550 ซึ่งได้กำหนดให้ส่วนราชการของสำนักงาน อธิการบดี แบ่งออกเป็น 5 กอง ได้แก่ กองกลาง กองคลัง กองนโยบายและแผน กองบริหารงานบุคคล และกองพัฒนาศึกษา และในปัจจุบันกองคลัง สังกัดสำนักงานอธิการบดี มีผู้อำนวยการกองคลังเป็น ผู้บังคับบัญชา ทำหน้าที่กำกับดูแล และบังคับบัญชา โดยมีภารกิจ บทบาท หน้าที่ความรับผิดชอบ ดังต่อไปนี้

 ควบคุม ประสานงาน และดำเนินการเกี่ยวกับระบบการเงิน บัญชี งบประมาณ และพัสดุของมหาวิทยาลัย ทั้งเงินงบประมาณ และเงินรายได้ ให้เป็นไปตามระเบียบ ตรวจสอบได้ และให้สอดคล้องกับแผนการปฏิบัติงานต่าง ของมหาวิทยาลัย

2. ให้คำแนะนำด้านกฎหมายระเบียบข้อบังคับและแนวปฏิบัติด้านการเงินบัญชีพัสดุ

3. พิจารณาเสนอร่างหรือแก้ไขหรือเพิ่มเติม ระเบียบ ข้อบังคับต่าง ๆ ด้านการเงิน

บัญชี และพัสดุ

4. งานอื่น ๆ ที่ได้รับมอบหมายจากมหาวิทยาลัย

กองคลัง มหาวิทยาลัยเทคโนโลยีราชมงคลธัญบุรี แบ่งออกเป็น 6 ฝ่าย ประกอบด้วย

- (1) ฝ่ายบริหารงานทั่วไป
- (2) ฝ่ายพัสดุ
- (3) ฝ่ายตรวจสอบและเบิกจ่าย 1
- (4) ฝ่ายตรวจสอบและเบิกจ่าย 2
- (5) ฝ่ายการเงิน
- (6) ฝ่ายบัญชี

### โครงสร้างการบริหารงานกองคลัง

ผู้อำนวยการกองคลัง

| <ul> <li>ฝ่ายบริหารงานทั่วไป</li> <li>งานสารบรรณ</li> <li>งานบุคลากร</li> <li>งานประชุม อบรม สัมมนา</li> <li>งานประกันคุณภาพ</li> <li>งานสรุปผลการดำเนินงานประจำปี</li> <li>งานจัดเก็บเอกสารและนำฝากคลัง</li> <li>งานทำลายเอกสาร</li> <li>งานอื่น ๆ ที่ผู้บังคับบัญชา</li> <li>มอบหมาย</li> </ul> | <ul> <li>ฝ่ายพัสดุ</li> <li>1. งานจัดซื้อจัดจ้าง งบดำเนินและ<br/>งบลงทุน</li> <li>2. งานจัดทำหนังสือรับรองการจัดซื้อ<br/>จัดจ้าง</li> <li>3. งานจัดทำข้อมูล/นำส่งข้อมูลในระบบ<br/>GFMIS</li> <li>4. งานควบคุมการเบิก-จ่ายพัสดุ</li> <li>5. งานตรวจสอบการขอคืนหนังสือ<br/>ค้ำประกันสัญญา</li> <li>6. งานจัดทำทะเบียนคุมทรัพย์สิน/<br/>คำประกันสัญญา</li> <li>7. งานตรวจสอบพัสดุขำรุด</li> <li>9. งานจำหน่ายพัสดุขำรุด</li> <li>9. งานจัดทำรายงานผลการจัดซื้อ<br/>จัดจ้าง</li> <li>11. งานอื่น ๆ ที่ผู้บังคับบัญชา<br/>มอบหมาย</li> </ul> | <ul> <li>ฝ่ายตรวจสอบและเบิกจ่าย 1</li> <li>งานตรวจสอบและเบิกจ่ายเงิน<br/>งบประมาณแผ่นดิน/เงินรายได้/<br/>เงินรับฝาก และเงินอื่น ๆ</li> <li>งบบุคลากร<br/>(หมวดเงินเดือน/ค่าจ้าง/<br/>เงินบำนาญ/เงินประจำตำแหน่ง/<br/>ค่าตอบแทนเงินประจำตำแหน่ง/<br/>ค่าตอบแทนเงินประจำตำแหน่ง/</li> <li>งบเงินอุดหนุน (โครงการวิจัย/<br/>บริการวิชาการ/ ทุนพัฒนาบุคลากร /<br/>โครงการฝึกอบรม/โครงการจัดงาน)</li> <li>งบรายจ่ายอื่น<br/>(งานพิธีพระราชทานปริญญาบัตร /<br/>ค่าใช้จ่ายในการเดินทางไปราชการ<br/>ต่างประเทศ)</li> <li>การถอนคืนเงินค่าลงทะเบียน/<br/>ค่าบำรุงกิจกรรม/ค่าปฐมนิเทศ/<br/>เงินสหกิจศึกษา</li> <li>งานจักโครงการอบรมทางการเงิน</li> <li>งานก้าหนดหลักเกณฑ์ และแนว<br/>ปฏิบัติทางด้านการเงินที่เกี่ยวข้อง</li> <li>งานอื่น ๆ ที่ผู้บังคับบัญชา<br/>มอบหมาย</li> </ul> | <ul> <li>ฝ่ายตรวจสอบและเบิกจ่าย 2</li> <li>งานตรวจสอบและเบิกจ่ายเงิน<br/>งบประมาณแผ่นดิน/เงินรายได้/<br/>เงินรับฝาก และเงินอื่น ๆ</li> <li>งบเงินอุดหนุม<br/>(หมวดค่าตอบแทน ค่าใช้สอย<br/>ค่าวัสดุ ค่าสาธารณูปโภค)</li> <li>งบลงทุน<br/>(ศ่าครุภัณฑ์/ที่ดินสิ่งก่อสร้าง)</li> <li>งานตรวจสอบและเบิกจ่ายเงิน<br/>สวัสดิการงบกลาง</li> <li>งานตรวจสอบและเบิกจ่ายเงิน<br/>สวัสดิการพนักงานมหาวิยาลัย</li> <li>งานจัดโครงการอบรมทางการเงิน</li> <li>งานจัดโครงการอบรมทางการเงิน</li> <li>งานจัดโครงการเงินที่เกี่ยวข้อง</li> <li>งานอื่น ๆ ที่ผู้บังคับบัญชา<br/>มอบหมาย</li> </ul> | <ul> <li>ฝ่ายการเงิน</li> <li>1. งานรับ-จ่ายเงินงบประมาณแผ่นดิน/<br/>เงินรายได้/เงินรับฝาก ทุกหมวด</li> <li>2. งานเงินยืมทดรองราชการจากเงิน<br/>รายได้ /บัตรเครดิตราชการ</li> <li>3. งานนำฝาก-ถอน เงิน</li> <li>4. งานการเงินนักศึกษา</li> <li>5. งานเก็บรักษาเงินสดย่อย</li> <li>6. งานควบคุมดูแลเงินฝากธนาคาร<br/>(ประจำ/ออมทรัพย์/สลากออมสิน)</li> <li>7. งานนำส่งภาษีเงินได้หัก ณ ที่จ่าย</li> <li>8. งานนำส่งเงินประกันสังคม</li> <li>9. งานจัดทำงบเทียบยอด/รายงาน</li> <li>10. งานจัดเก็บเอกสารหลักฐาน<br/>เงินยืมทดรองราชการ/บัตรเครดิต</li> <li>11. งานประมาณการกระแสเงินสด Cash<br/>Flow</li> <li>12. งานตรวจสอบและเบิกจ่ายเงินกองทุน<br/>สวัสดิการข้าราชการ</li> <li>13. งานเว้าส่งเงินรายได้แผ่นดิน/เบิกเกินส่งคืน</li> <li>14. งานอื่น ๆ ที่ผู้บังคับบัญชามอบหมาย</li> </ul> | <ul> <li>ฝ่ายบัญชี</li> <li>1. งานควบคุมตรวจสอบการเบิกจ่าย<br/>เงินงบประมาณ/เงินรายได้*/เงินรับฝาก</li> <li>2. งานบันทึกบัญชีเงินงบประมาณ/<br/>เงินรายได้*/เงินรับฝาก</li> <li>3. งานจัดทำทะเบียนคุมการรับ-จ่าย<br/>เงินงบประมาณ/เงินรายได้*/เงินรับฝาก</li> <li>3. งานจัดทำงบเทียบยอดเงินฝาก<br/>ธนาคาร</li> <li>5. งานตรวจสอบและปรับปรุงบัญชี</li> <li>6. การกันเงินไว้เบิกเหลื่อมปีและการ<br/>ขยายเวลาเบิกจ่ายเงินบประมาณ/<br/>เงินรายได้*</li> <li>7. งานบัญชี จัดทำงบการเงิน</li> <li>8. งานร่างระเบียบวาระนำเสนอ<br/>คณะกรรมการการเงิน</li> <li>9. รายงานผลการเบิกจ่ายเงิน<br/>งบประมาณ/เงินรายได้*</li> <li>10. งานต้นทุนต่อหน่วย</li> <li>11. งานอื่น ๆที่ได้รับมอบหมาย</li> </ul> |
|----------------------------------------------------------------------------------------------------|----------------------------------------------------------------------------------------------------|----------------------------------------------------------------------------------------------------|----------------------------------------------------------------------------------------------------|----------------------------------------------------------------------------------------------------|----------------------------------------------------------------------------------------------------|

**แผนภูมิที่ 2.2** แสดงแผนภูมิโครงสร้างการบริหารงานกองคลัง ที่มา : กองคลัง มหาวิทยาลัยเทคโนโลยีราชมงคลธัญบุรี (2565)

#### โครงสร้างการบริหารงานกองคลัง

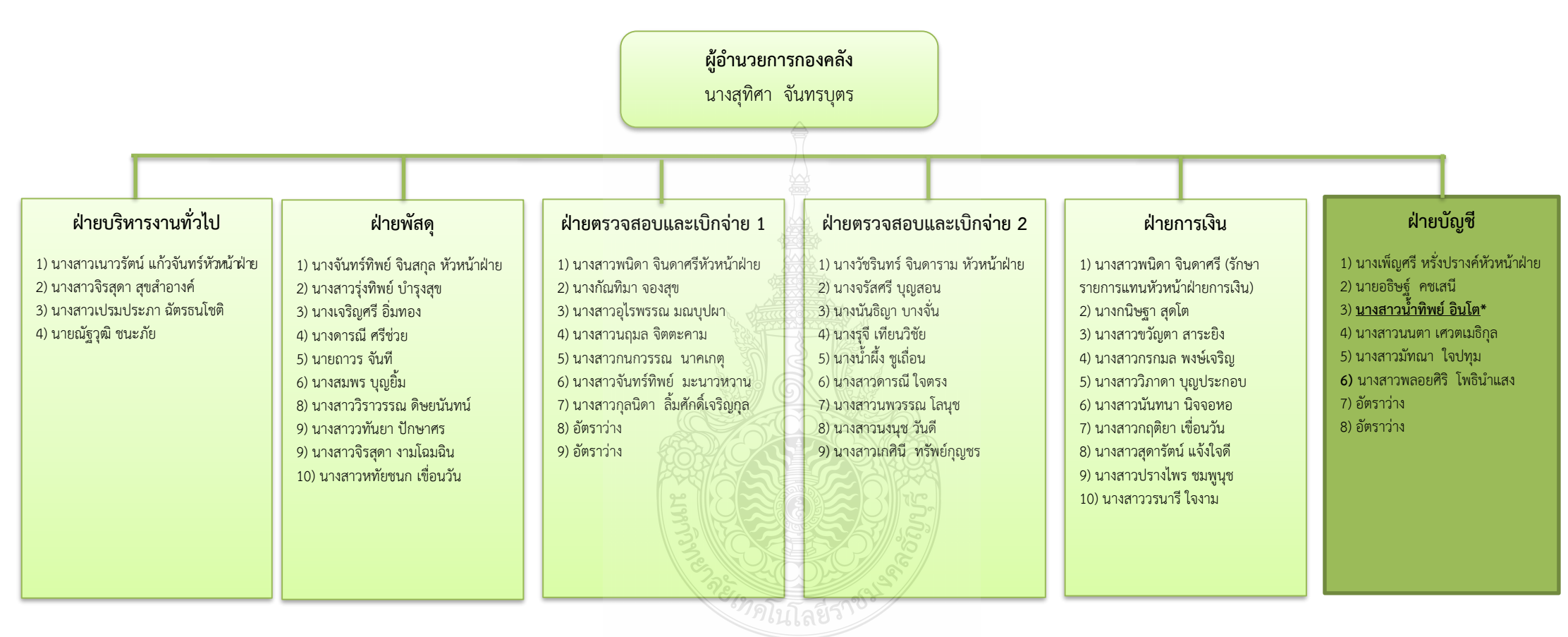

แผนภูมิที่ 2.3 แสดงแผนภูมิโครงสร้างบุคลากรกองคลังที่มา : กองคลัง มหาวิทยาลัยเทคโนโลยีราชมงคลธัญบุรี (2565)

#### กองคลัง แบ่งโครงสร้างการบริหารงานออกเป็น 6 ฝ่าย ได้แก่ 1. ฝ่ายบริหารงานทั่วไป

มีภารกิจบทบาทหน้าที่ความรับผิดชอบเกี่ยวกับการบริหารงานทั่วไป งานบุคลากร งานสารบรรณ งานประกันคุณภาพ งานจัดทำรายงานผลการปฏิบัติราชการ ตามคำรับรองการปฏิบัติราชการ(กพร.)งานจัดทำรายงานการประเมินตนเอง (SAR) งานการจัดการองค์ความรู้ KM.งานรวบรวมและจัดทำรายงานการควบคุมภายใน และความเสี่ยง งานกิจกรรม 5 ส.งานจัดทำมาตรฐานขั้นตอนการปฏิบัติงาน (Standard Operation Procedure) งานจัดการประชุม สัมมนา งานจดรายงานการประชุม และส่งรายงานการประชุม งานติดต่อประสานงานเรื่องต่าง ๆทั้งภายในและภายนอก งานจัดเก็บ เอกสารภายในหน่วยงานและนำฝากคลังเอกสารงาน งานทำลายเอกสาร งานรับ – ส่งไปรษณีย์ ของกอง งานควบคุมการใช้รถไปราชการของกอง งานอัดสำเนา – ถ่ายเอกสาร จัดรูปเล่ม งานร่าง พิมพ์ ตรวจหนังสือ ภายใน และภายนอก งานรวบรวมและจัดทำรายงานสรุปผล การปฏิบัติงานของกองคลัง งานดูแลการใช้เครื่องใช้สำนักงานของกอง ปฏิบัติงาน ร่วมกับฝ่ายอื่น ๆ และงานที่ผู้บังคับบัญชามอบหมาย

#### 2. ฝ่ายพัสดุ

มีภารกิจ บทบาท หน้าที่ ความรับผิดชอบ เกี่ยวกับ ดำเนินการจัดซื้อวัสดุ ครุภัณฑ์ จัดจ้างซ่อมวัสดุ ครุภัณฑ์ จ้างเหมาบริการ จัดจ้างสิ่งก่อสร้าง โดยวิธีตกลงราคา วิธีสอบราคา วิธีประกวดราคา วิธีกรณีพิเศษ วิธีพิเศษ วิธีประมูลด้วยระบบอิเล็กทรอนิกส์ ดูแลบำรุงรักษาครุภัณฑ์ จัดทำบัญชีวัสดุ ทะเบียนคุมครุภัณฑ์ ให้หมายเลขครุภัณฑ์ คิดค่าเสื่อมราคา ควบคุมการเบิกจ่าย วัสดุ ตรวจสอบพัสดุประจำปี จำหน่ายพัสดุชำรุด จัดทำข้อมูลหลักผู้ขาย จัดทำใบ PO. ตรวจสอบ และจัดทำเรื่องการกันเงิน และขยายเวลาเบิกจ่ายเงินงบประมาณไว้เบิกจ่ายเหลื่อมปีกรณีมีหนี้ผูกพัน รายการจัดซื้อจัดจ้างที่มีวงเงินสัญญา 50,000 บาท ขึ้นไป และกรณีไม่มีหนี้ผูกพันในระบบ GFMIS และจัดทำหนังสือขออนุมัติกระทรวงการคลัง และงานอื่น ๆ ที่ผู้บังคับบัญชามอบหมาย

#### 3. ฝ่ายตรวจสอบและเบิกจ่าย 1

มีภารกิจ บทบาท หน้าที่ ความรับผิดชอบ เกี่ยวกับ ตรวจสอบเรื่องขออนุมัติ และเบิกจ่ายเงินงบบุคลากรประกอบด้วยเงินเดือนค่าจ้างประจำ ค่าจ้างชั่วคราว ค่าจ้างพนักงาน ราชการ เงินประจำตำแหน่ง ค่าตอบแทนรายเดือนเท่ากับเงินประจำตำแหน่ง ค่าตอบแทน นอกเหนือเงินเดือน เงินเพิ่มค่าครองชีพ งบลงทุน ประกอบด้วย ค่าครุภัณฑ์ และสิ่งก่อสร้าง ค่า K งบเงินอุดหนุน ประกอบด้วยทุนการศึกษา โครงการวิจัย กองทุนกู้ยืม ค่าจ้างพนักงาน 1.3 ฯลฯ การออกหนังสือรับรองสิทธิการออกใบรับรองภาษีให้บุคลากรทุกคนในมหาวิทยาลัย การหักเงิน ชพค., ชพส. สหกรณ์ออมทรัพย์กระทรวงศึกษาธิการ สหกรณ์ออมทรัพย์มหาวิทยาลัย ธนาคาร อาคารสงเคราะห์ ธนาคารออมสิน กบข. กสจ. เงินประกันสังคม การส่งเรื่องเบิกด้วยระบบ GFMIS การจัดทำใบเบิกเงินผลประโยชน์ การออกใบสลิปเงินเดือนของบุคลากรทุกคน จัดทำหนังสือหารือ หรือข้อตกลงกับหน่วยงานเจ้าของระเบียบที่เกี่ยวข้อง ตอบข้อหารือหน่วยงาน ร่างระเบียบเงินรายได้ ที่เกี่ยวข้องกับงานในหน้าที่ การทำธุรกรรมต่างประเทศโอนเงินให้ผู้รับทุน เงินคืนค่าบำรุงการศึกษา ค่าหน่วยกิต และอื่น ๆ ที่เกี่ยวกับนักศึกษา ตรวจสอบและขออนุมัติ เรื่องการกันเงินและขยายเวลา การกันเงินรายได้ เบิกจ่ายเหลื่อมปี ตรวจสอบและจัดทำหนังสือขออนุมัติกระทรวงการคลัง เรื่อง การของยายเวลาเบิกจ่ายเงินงบประมาณไว้เบิกจ่ายเหลื่อมปี กรณีมีหนี้ผูกพันและกรณีไม่มีหน้ ผูกพันในระบบ GFMIS และรายการค่าใช้จ่าย และโครงการต่าง ๆ ที่ไม่ใช่การจัดซื้อจัดจ้าง และงานอื่น ๆ ที่ผู้บังคับบัญชามอบหมาย

#### 4. ฝ่ายตรวจสอบและเบิกจ่าย 2

มีหน้าที่ความรับผิดชอบ เกี่ยวกับ ตรวจสอบเรื่องขออนุมัติและเบิกจ่ายเงิน งบดำเนินงานประกอบด้วยค่าตอบแทน ค่าใช้สอย ค่าวัสดุ งบลงทุน ประกอบด้วย ค่าครุภัณฑ์ ค่าที่ดินและสิ่งก่อสร้าง ค่า K เงินสวัสดิการต่าง ๆ ประกอบด้วยเงินค่ารักษาพยาบาล ค่าการศึกษา บุตร การส่งเรื่องเบิกด้วยระบบ GFMIS การจัดทำใบเบิกเงินรายได้ การจัดทำหนังสือหารือ หรือข้อตกลงกับหน่วยงานเจ้าของระเบียบที่เกี่ยวข้อง ตอบข้อหารือหน่วยงาน ร่างระเบียบ เงินรายได้ที่เกี่ยวข้องกับงานในหน้าที่ งานเบิกจ่ายค่าสาธารณูปโภคทุกประเภท ตรวจสอบและ จัดทำหนังสือ ขออนุมัติกระทรวงการคลัง เรื่องการขอขยายเวลาเบิกจ่ายเงินงบประมาณไว้เบิกจ่าย เหลื่อมปี กรณีมีหนี้ผูกพันและกรณีไม่มีหนี้ผูกพันในระบบ GFMIS รายการค่าใช้จ่าย และโครงการ ต่าง ๆ ที่ไม่ใช่การจัดซื้อจัดจ้างและงาน อื่น ๆ ที่ผู้บังคับบัญชามอบหมาย

#### 5. ฝ่ายการเงิน

มีภารกิจ บทบาท หน้าที่ ความรับผิดชอบ เกี่ยวกับ งานการเงินงบประมาณ เงินรายได้ เงินกองทุนสวัสดิการ เงินสมาคมศิษย์เก่า เงินมูลนิธิมหาวิทยาลัย ฯลฯ รับ จ่าย นำส่ง เก็บรักษาเงิน และเอกสารแทนตัวเงิน จัดทำทะเบียนคุมเอกสารแทนตัวเงิน ทะเบียนคุมเช็ค ทะเบียน จ่ายเงินสด รายงานเงินคงเหลือประจำวัน จ่ายและรับคืนเงินยืม จัดทำทะเบียนคุมเงินฝาก-ถอนคืน ประเภทต่าง ๆ รับ ส่งเงิน ชพค. ชพส. สหกรณ์กระทรวงศึกษาธิการ สหกรณ์มหาวิทยาลัย สหกรณ์ อื่น ธนาคารอาคารสงเคราะห์ ธนาคารออมสิน เงินประกันสังคม เงิน กบข. เงิน กสจ. เงินภาษี จัดทำข้อมูลการจ่ายและนำส่งด้วยระบบ GFMIS และงานอื่น ๆ ที่ผู้บังคับบัญชามอบหมาย

#### 6. ฝ่ายบัญชี

มีภารกิจ บทบาท หน้าที่ ความรับผิดชอบ เกี่ยวกับ <u>การจัดทำบัญชีเงินงบประมาณ</u> <u>เงินรายได้</u> เข้าระบบบัญชีตามโปรแกรมสำเร็จรูป จัดทำทะเบียน รับจ่ายเงินรายได้ ทะเบียนคุม งบประมาณรายจ่าย ทะเบียนคุมฎีกาการจ่ายเงิน ทะเบียนคุมรายได้ประเภทต่าง ๆ ได้แก่ รายได้ จากการศึกษา รายได้บริการสังคม รายได้บริหารสินทรัพย์ และรายได้อื่น ๆ ทะเบียนคุมเงินรับฝาก ทุกประเภท รวมทั้งการบันทึกบัญชีในระบบ GFMIS การจัดทำงบเทียบยอดเงินฝากธนาคาร เงินงบประมาณและเงินรายได้ การจัดทำรายงานการเงินและจัดทำงบเทียบยอดเงินฝากธนาคาร เงินงบประมาณและเงินรายได้ การจัดทำรายงานการเงินและจัดทำงบเทียบยอดเงินฝากธนาคาร เงินงบประมาณและเงินรายได้ การจัดทำรายงานการเงินและจัดทำงบเทียบยอดเงินฝากธนาคาร เงินงบประมาณและเงินรายได้ การจัดทำรายงานการเงินและจัดทำงบการเงินรวม การเรียกรายงาน จากระบบ GFMIS เพื่อจัดส่ง สตง. รวบรวมและเก็บหลักฐานการบันทึกบัญชี รวมทั้งการจัดทำ บัญชีกองทุนสวัสดิการข้าราชการ กองทุนสวัสดิการลูกจ้าง ติดตามการส่งเงินรายได้ของหน่วยงาน ตรวจสอบยอดเงินรายรับกับงบประมาณที่ตั้งไว้ ร่างระเบียบวาระการประชุมสภามหาวิทยาลัยฯ (กรณีมีเรื่องนำเสนอสภา) ส่งให้สำนักงานอธิการบดี จัดตั้งงบประมาณของกอง และงานอื่น ๆ ที่ผู้บังคับบัญชามอบหมาย

กองคลังมีบุคลากรปฏิบัติงาน รวมทั้งหมด จำนวน 46 คน ประกอบด้วย ข้าราชการ จำนวน 16 คน ลูกจ้างประจำ จำนวน 1 คน พนักงานพิเศษเงินรายได้ จำนวน 1 คน และพนักงาน มหาวิทยาลัย จำนวน 28 คน

#### ยุทธศาสตร์การพัฒนาของกองคลัง

กองคลัง มหาวิทยาลัยเทคโนโลยีราชมงคลธัญบุรี ได้มีการพัฒนาอย่างต่อเนื่อง โดยให้ความสำคัญกับกระบวนการมีส่วนร่วมกันของบุคลากรภายในกองคลัง ผ่านกลไก การระดมความคิดเห็นของบุคลากรในทุกระดับและการวิเคราะห์สภาพแวดล้อมภายใน และภายนอก ที่คาดว่าจะส่งผลต่อทิศทางการพัฒนากองคลังและพัฒนามหาวิทยาลัย อันจะนำไปสู่ การขับเคลื่อนประเด็นยุทธศาสตร์ไปสู่การปฏิบัติการ โดยมีการกำหนดวิสัยทัศน์ พันธกิจ ประเด็น ยุทธศาสตร์ เป้าประสงค์ กลยุทธ์ กลวิธี/กลวิธีมาตรการ ดังนี้

#### วิสัยทัศน์ :

เป็นองค์กรที่มีคุณภาพในการให้บริการ ด้านการคลังและพัสดุ ด้วยเทคโนโลยี และนวัตกรรม

#### พันธกิจ :

 ให้บริการด้านการคลังและพัสดุ เพื่อสนับสนุนการจัดการศึกษาของมหาวิทยาลัยฯ ทั้งเงินงบประมาณแผ่นดินและงบประมาณเงินรายได้

2. ปรับปรุงและพัฒนาระบบการบริหารจัดการด้านการคลังและพัสดุ ให้มีประสิทธิภาพ

3. พัฒนาศักยภาพของบุคลากร เพื่อนำไปสู่การปฏิบัติงานที่มีประสิทธิภาพ

4. เผยแพร่ และให้ความรู้เกี่ยวกับระบบงานคลังและพัสดุ ให้ทุกหน่วยงานทราบ

#### ยุทธศาสตร์ :

1. พัฒนาคุณภาพและมาตรฐานการให้บริการด้านการคลังและพัสดุ

- 2. พัฒนาการติดตามประเมินผล รายงานผลการดำเนินงาน
- 3. พัฒนาบุคลากรให้มีความเชี่ยวชาญในงานที่รับผิดชอบ
- 4. พัฒนาระบบบริหารจัดการตามหลักธรรมาภิบาล

#### ประเด็นยุทธศาสตร์:

- 1. พัฒนาคุณภาพและมาตรฐานการให้การบริการด้านการคลังและพัสดุ
- 2. พัฒนาการติดตามประเมินผล รายงานผลการดำเนินงาน
- 3. พัฒนาบุคลากรให้มีความเชี่ยวชาญในงานที่รับผิดชอบ
- 4. พัฒนาระบบบริหารจัดการตามหลักธรรมาภิบาล

#### เป้าหมาย :

1. ผู้รับบริการได้รับการให้บริการที่มีคุณภาพและมีมาตรฐาน

 มีกระบวนการติดตามและประเมินผลตามแผนการปฏิบัติงานและรายงาน ต่อผู้บริหารและผู้มีส่วนเกี่ยวข้องที่มีประสิทธิภาพ

3. บุคลากรมีความเชี่ยวชาญด้านการคลังและพัสดุ

 ระบบบริหารจัดการมีคุณภาพและมาตรฐานภายใต้หลักธรรมาภิบาลที่มุ่งเน้น ความโปร่งใส ตรวจสอบได้ กลยุทธ์ :

1. เสริมสร้างมาตรฐานและคุณภาพในการให้บริการทุกระดับ

- 2. พัฒนาการวิเคราะห์ข้อมูลและรูปแบบการรายงานผล
- 3. ส่งเสริมและพัฒนาบุคลากรให้มีความเชี่ยวชาญด้านการคลังและพัสดุ
- 4. พัฒนาการบริหารจัดการตามหลักธรรมาภิบาล

#### กลวิธี/กลวิธีมาตรการ :

- 1. พัฒนาประสิทธิภาพการให้บริการด้านการคลังและพัสดุให้มีประสิทธิภาพ
- 2. ส่งเสริมให้บุคลากรมีจิตสำนึกและทักษะด้านการให้บริการ
- สร้างเครือข่ายความร่วมมือกับหน่วยงานภายในและภายนอก มีภาพลักษณ์ เป็นที่น่าเชื่อถือของผู้รับบริการและผู้มีส่วนได้ส่วนเสีย

 สร้างรูปแบบการวิเคราะห์ข้อมูลและการรายงานผล เพื่อให้สอดคล้องกับความ ต้องการของผู้บริหารและผู้มีส่วนเกี่ยวข้อง

- 5. พัฒนาบุคลากรให้มีความเชี่ยวชาญด้านการคลังและพัสดุ
- 6. ส่งเสริมและสนับสนุนให้บุคลากรได้รับการพัฒนาอย่างต่อเนื่อง
- 7. พัฒนากระบวนการปฏิบัติงานเพื่อการเป็นองค์กรแห่งการเรียนรู้
- 8. นำระบบบริหารความเสี่ยงมาใช้ในการบริหาร
- 9. บริหารจัดการโดยยึดหลักธรรมาภิบาล

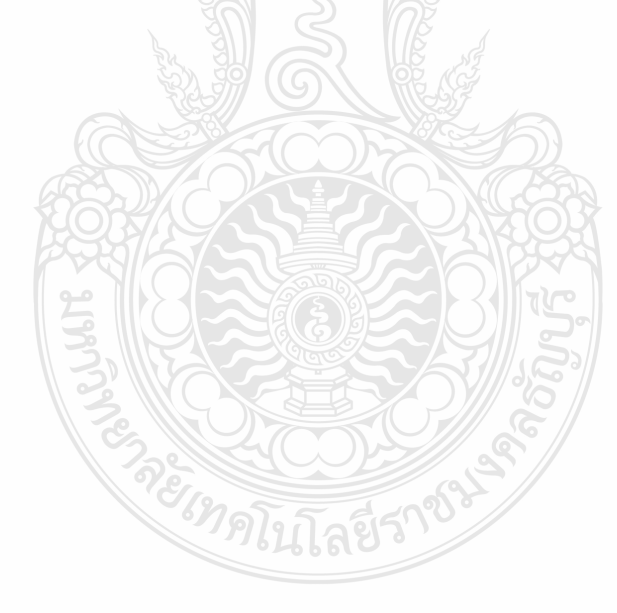

#### 2.3.3 โครงสร้างการบริหารงานของฝ่ายบัญชี

ฝ่ายบัญชี เป็นส่วนหนึ่งของกองคลัง มหาวิทยาลัยเทคโนโลยีราชมงคลธัญบุรี มีหน้าที่ ความรับผิดชอบด้วยกัน 3 งาน คือ งานงบประมาณ งานบัญชี และงานต้นทุน ในการสนับสนุน และผลักดันให้ภารกิจต่าง ๆ ของกองคลังสำเร็จตามวัตถุประสงค์ของหน่วยงาน โดยมีหน้าที่ ความรับผิดชอบในงานต่าง ๆ ดังนี้

การตรวจสอบการจัดสรรเงินงบประมาณรายจ่าย ลงรายการบันทึกบัญชีตั้งหนึ่
 เพื่อเบิกเงินงบประมาณรายจ่ายให้กับหน่วยงานทั้งภายในและภายนอกมหาวิทยาลัย รวมทั้งจัดทำ
 รายงานผลการเบิกจ่ายประจำเดือนและประจำปี

การตรวจสอบการจัดสรรเงินงบประมาณรายได้ ลงรายการบันทึกบัญชีตั้งหนี้
 เพื่อเบิกงบประมาณเงินรายได้ให้กับหน่วยงานทั้งภายในและภายนอกมหาวิทยาลัย รวมทั้งจัดทำ
 รายงานผลการเบิกจ่ายประจำเดือนและประจำปี

- การกันเงินไว้เบิกเหลื่อมปีและการขยายเวลาเบิกจ่ายเงินงบประมาณรายจ่าย

#### การกันเงินไว้เบิกเหลื่อมปีและการขยายเวลาเบิกงบประมาณเงินรายได้

- งานบันทึกบัญชี ตรวจสอบและปรับปรุงบัญชีเงินงบประมาณแผ่นดิน
- งานบันทึกบัญชี ตรวจสอบและปรับปรุงบัญชีงบประมาณเงินรายได้
- งานบันทึกบัญชี ตรวจสอบและปรับปรุงบัญชีเงินรับฝาก
- งานจัดทำทะเบียนคุมการรับ-จ่าย เงินงบประมาณแผ่นดิน
- งานจัดทำทะเบียนคุมการรับ-จ่าย งบประมาณเงินรายได้
- งานจัดทำทะเบียนคุมการรับ-จ่าย เงินรับฝาก
- บันทึกรับรู้รายได้ของมหาวิทยาลัย พร้อมจัดทำทะเบียนคุมรายรับของมหาวิทยาลัย
- จัดทำคำของบประมาณรายจ่ายและงบประมาณรายได้ประจำปีของกองคลัง
- งานจัดทำงบเทียบยอดเงินฝากธนาคาร

- การปิดบัญชี การจัดทำงบการเงินและรายงานผลการเบิกจ่ายงบประมาณ การบันทึก บัญชีรูปแบบงบทดลอง นอกระบบ GFMIS (บช.11) เข้าระบบ GFMIS ซึ่งเป็นการจัดทำงบทดลองราย เดือน และการรายงานสถานะทางการเงินของมหาวิทยาลัย

- งานร่างระเบียบวาระนำเสนอคณะกรรมการการเงินของมหาวิทยาลัย

- งานต้นทุนต่อหน่วย วิเคราะห์ต้นทุนต่อหน่วยผลผลิต(รายคณะ) และต้นทุนต่อหน่วย รายหลักสูตร เกี่ยวกับงานจัดการด้านบัญชีสารสนเทศ กำหนดเกณฑ์การปันส่วนค่าใช้จ่าย ออกแบบ และพัฒนาโมเดล งานวิเคราะห์ข้อมูลรายงานผลการดำเนินงานและจัดทำรูปเล่มตามปีงบประมาณ

 งานจัดเก็บเอกสารหลักฐานการเบิกจ่าย เพื่อรอการทำลายเมื่อครบกำหนด ระยะเวลาการจัดเก็บเอกสารของทางราชการ

## โครงสร้างการบริหารงานของฝ่ายบัญชี

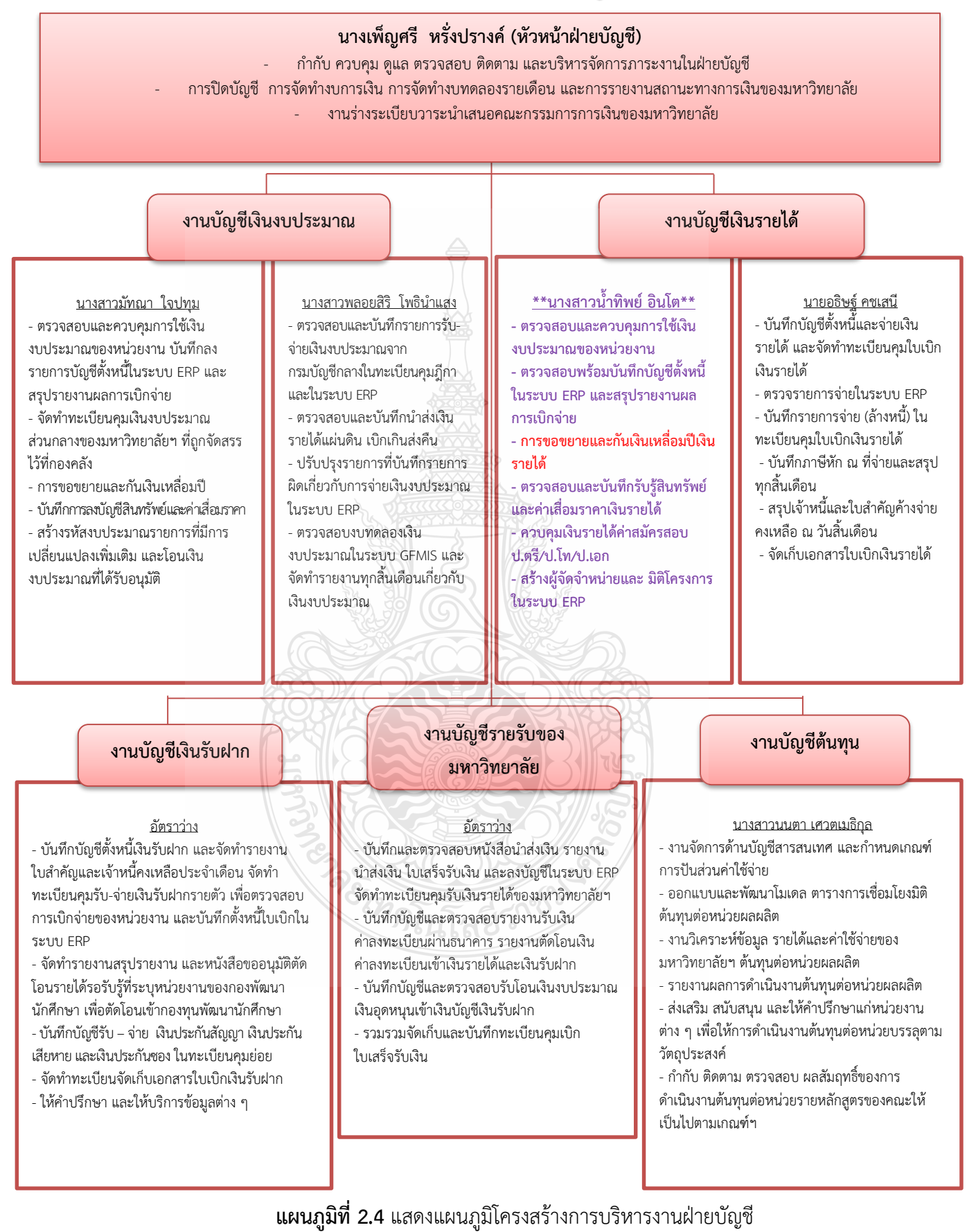

**ที่มา :** กองคลัง มหาวิทยาลัยเทคโนโลยีราชมงคลธัญบุรี (2565)

## โครงสร้างบุคลากรฝ่ายบัญชี

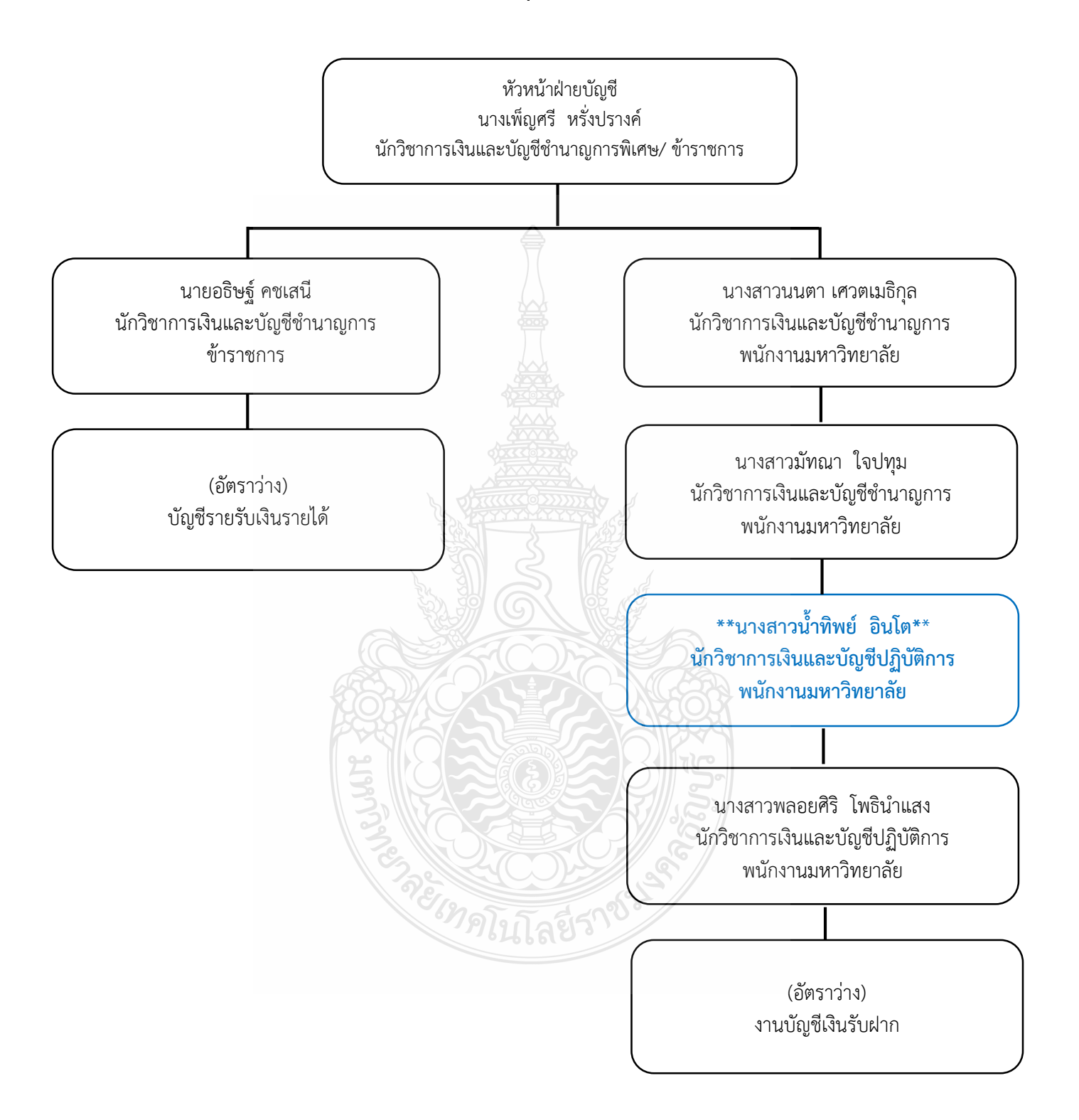

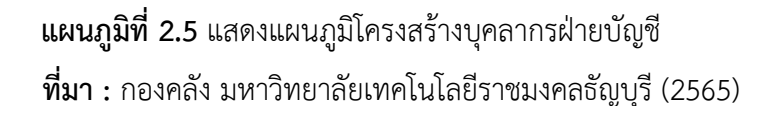

## บทที่ 3 หลักเกณฑ์วิธีการปฏิบัติงานและเงื่อนไข

การจัดทำคู่มือ การกันเงินไว้เบิกเหลื่อมปีและขยายเวลาเบิกจ่ายงบประมาณเงินรายได้ ด้วยระบบการวางแผนทรัพยากรองค์กร (ERP) มหาวิทยาลัยเทคโนโลยีราชมงคลธัญบุรีมีวัตถุประสงค์ เพื่อให้ผู้ที่เกี่ยวข้องได้มีความรู้ความเข้าใจเกี่ยวกับหลักเกณฑ์การกันเงินและขยายเวลาการเบิก และวิธีการปฏิบัติงาน รวมทั้งเงื่อนไข ข้อสังเกต และข้อควรระวังในการปฏิบัติงาน ด้วยระบบ การวางแผนทรัพยากรองค์กร (ERP) ซึ่งเนื้อหาในบทที่ 3 นี้ ผู้จัดทำขอเสนอหัวข้อที่สำคัญเกี่ยวกับ หลักเกณฑ์วิธีการปฏิบัติงานและเงื่อนไข ดังนี้

3.1 หลักเกณฑ์การปฏิบัติงาน ประกอบด้วย

- 3.1.1 หลักเกณฑ์การกันเงินไว้เบิกเหลื่อมปีและการขยายเวลาเบิกจ่ายเงิน
- 3.1.2 ระบบการวางแผนทรัพยากรองค์กร (ERP)

3.2 วิธีการปฏิบัติงานการกันเงินไว้เบิกเหลื่อมปีและการขยายเวลาเบิกจ่ายงบประมาณ เงินรายได้ด้วยระบบการวางแผนทรัพยากรองค์กร (ERP)

- 3.3 ข้อควรระวัง/สิ่งที่ควรคำนึงในการปฏิบัติงาน
- 3.4 จรรยาบรรณ/คุณธรรม/จริยธรรมในการปฏิบัติงาน

## 3.1 หลักเกณฑ์การปฏิบัติงาน

กรมบัญชีกลาง กระทรวงการคลัง (2564) กล่าวว่าหลักเกณฑ์การปฏิบัติงานในส่วน ของการกันเงินไว้เบิกเหลื่อมปีและขยายเวลาเบิกจ่ายงบประมาณเงินรายได้ด้วยระบบการวางแผน ทรัพยากรองค์กร (ERP) มีหลักเกณฑ์ประกอบการปฏิบัติงานในส่วนที่เกี่ยวข้อง เพื่อให้ผู้ปฏิบัติงาน ได้ทราบและถือปฏิบัติเป็นไปในทางเดียวกัน ประกอบด้วย

### 3.1.1 หลักเกณฑ์การกันเงินไว้เบิกเหลื่อมปีและการขยายเวลาเบิกจ่ายเงิน

กรมบัญซีกลาง (2565) กล่าวว่า การกันเงินงบประมาณเงินรายได้ หมายถึง จำนวนเงินที่ หน่วยงานก่อหนี้ผูกพันไว้ก่อนสิ้นปีงบประมาณ แต่ไม่สามารถเบิกเงินไปชำระหนี้ผูกพันได้ภายในสิ้นปี ให้หน่วยงานนั้นกันเงินไว้เบิกเหลื่อมปี ส่วนการขอขยายเวลาเบิกจ่ายงบประมาณเงินรายได้ หมายถึง หากหน่วยงานใดไม่ได้ ดำเนินการภายในกำหนดระยะเวลาเพื่อเป็นการสนับสนุนการเร่งรัดการใช้ จ่ายเงินงบประมาณเงินรายได้ จึงขอให้หน่วยงานที่ได้รับอนุมัติให้ขยายเวลาเบิกจ่ายงินงบประมาณ เงินรายได้ที่คาดว่าจะไม่สามารถดำเนินการ ได้แล้วเสร็จภายในวันทำการสุดท้ายของเดือนกันยายน ผู้จัดทำได้นำหลักเกณฑ์ และวิธีปฏิบัติในการขอกันเงินงบประมาณปี พ.ศ.2565 ไว้เบิกจ่ายเหลื่อมปี หนังสือเวียนกระทรวงการคลังที่ กค 0402.5/ว138 ลงวันที่ 2 กันยายน 2565 นำมาประกอบ ในการศึกษาซึ่งสามารถดูรายละเอียดได้จากภาคผนวก ง กระทรวงการคลัง (2562) ได้ประกาศระเบียบกระทรวงการคลัง ว่าด้วยการเบิกเงินจากคลัง การรับเงิน การจ่ายเงิน การเก็บรักษาเงิน และการนำเงินส่งคลัง พ.ศ.2562 ซึ่งกำหนดหลักเกณฑ์เรื่อง การกันเงินและการขอขยายเวลาเบิกจ่ายเงินเพิ่มเติมจากพรบ.วิธีการงบประมาณ พ.ศ.2561 ไว้ว่า การกันเงินไว้เบิกเหลื่อมปีของหน่วยงานราชการต้องก่อหนี้ผูกพันไว้ก่อนสิ้นปีงบประมาณและมีวงเงิน ตั้งแต่หนึ่งแสนบาทขึ้นไปหรือตามที่กระทรวงการคลังกำหนด และการขอกันเงินไว้เบิกเหลื่อมปี หน่วยงานราชการต้องดำเนินการก่อนสิ้นปีงบประมาณโดยปฏิบัติตามวิธีการที่กระทรวงการคลัง กำหนด สามารถศึกษารายละเอียดทั้งหมดของระเบียบกระทรวงการคลัง ว่าด้วย การเบิกเงิน จากคลัง การรับเงิน การจ่ายเงิน การเก็บรักษาเงิน และการนำเงินส่งคลัง พ.ศ.2562

จากที่ได้กล่าวข้างต้นสามารถสรุปได้ว่า การเบิกจ่ายงบประมาณเงินรายได้ประจำปี ของหน่วยงานให้สามารถเบิกจ่ายได้เฉพาะภายในปีงบประมาณนั้น แต่หากหน่วยงานไม่สามารถ ดำเนินการเบิกจ่ายงบประมาณเงินรายได้ประจำปีได้ทันภายในปีงบประมาณ ให้ดำเนินการกันเงินไว้ เบิกเหลื่อมปีโดยปฏิบัติตามวิธีการที่กระทรวงการคลังกำหนดภายในวันที่ 30 กันยายนของทุกปี และหากเคยมีการกันเงินไว้แล้วแต่ยังดำเนินการไม่เสร็จสิ้น ให้หน่วยงานดำเนินการขอขยายเวลา การเบิกจ่ายงบประมาณเงินรายได้เนื่องจากงบประมาณเงินรายได้ใช้หลักเกณฑ์การกันเงินไว้เบิกจ่าย เหลื่อมปีและการขอขยายเวลาเบิกจ่ายโดยใช้หลักเกณฑ์เดียวของเงินงบประมาณรายจ่าย ทุกปีงบประมาณกรมบัญชีกลาง กระทรวงการคลัง จะประกาศหลักเกณฑ์การกันเงินไว้เบิกเหลื่อมปี และการขยายเวลาเบิกจ่ายเงินของแต่ละปีงบประมาณ โดยทุกปีหลักเกณฑ์ที่กรมบัญชีกลางออก ประกาศในช่วงก่อนลิ้นปีงบประมาณจะมีการปรับเปลี่ยนเพื่อให้สอดคล้องกับสถานการณ์ในแต่ละปี การประกาศหลักเกณฑ์ของกรมบัญชีกลางจะระบุถึงเงื่อนไขการกันเงินไว้เบิกเหลื่อมปีและการขยาย เวลาเงินจ่ายเงินทั้งกรณีมีหนี้ผูกพันและกรณ์ไม่มีหนี้ผูกพันที่จะได้รับอนุมัติ

#### 3.1.2 ระบบการวางแผนทรัพยากรองค์กร (ERP)

ระบบการวางแผนทรัพยากรองค์กร (ERP) จะมีระบบบัญชีแยกประเภท เป็นระบบงาน หลัก ที่ใช้ในการกำหนดโครงสร้างข้อมูลขององค์กรโดยจะปฏิบัติงานและรับข้อมูลทางด้านบัญชี ซึ่ง เชื่อมต่อกับระบบงานต่าง ๆ ได้แก่ ระบบบัญชีลูกหนี้/ระบบรายได้/ระบบบัญชีเจ้าหนี้/ระบบจ่าย/ ระบบจัดซื้อจัดจ้าง/ระบบธนาคาร/ระบบสินทรัพย์ถาวร/ระบบบริหารวัสดุ และระบบงบประมาณ ด้วย โดยเนื้อหาในคู่มือนี้จะเป็นการแสดงถึงลำดับขั้นในการบันทึกข้อมูล ของแต่ละระบบ เพื่อให้เกิด รายการทางบัญชีและสามารถออกงบการเงินได้ ้ลักษณะการเชื่อมโยงของระบบงานในERP ระบบงานย่อย ที่สามารถเชื่อมโยงข้อมูลได้ ดังนี้

- ระบบงานบัญชีแยกประเภททั่วไป รายการทั้งหมดที่บันทึกจากระบบต่าง ๆ จะส่งมาที่ระบบ บัญชีแยกประเภท เพื่อประมวลผลในการออกรายงานงบการเงิน และ ยังใช้บันทึกรายการ ทางบัญชี, และบันทึกปรับปรุงรายการประจำเดือนด้วย
- ระบบงานบัญชีลูกหนี้/ระบบรายได้ ใช้สำหรับการตั้งลูกหนี้เงินยืมและลูกหนี้เงินทดรองจ่าย โดยลูกหนี้ทั้งหมดจะมีทะเบียนคุมรายตัวแต่ละราย เพื่อดูรายละเอียดและยอดรวมหนี้คงค้าง ของลูกหนี้ นอกจากนี้ใช้สำหรับการรับเงิน การออกใบเสร็จรับเงิน รวมถึงการรับค่าปรับและ เงินบริจาค
- ระบบงานบัญชีเจ้าหนี้/ระบบจ่าย ใช้สำหรับการตั้งเจ้าหนี้ พร้อมรับรู้ค่าใช้จ่าย โดยเจ้าหนี้ ทั้งหมดจะมีทะเบียนคุมรายตัวแต่ละราย เพื่อดูรายละเอียดและยอดรวมหนี้คงค้างของ เจ้าหนี้ นอกจากนี้ใช้สำหรับการจ่ายเงิน การออกเซ็คและใบกำกับภาษีหัก ณ ที่จ่าย
- ระบบธนาคาร เป็นระบบงานเพื่อกำหนดรูปแบบเช็ค และ งานพิสูจน์ยอดเงินฝากธนาคาร ที่ใช้ควบคุมติดตามยอดคงเหลือและความเคลื่อนไหวของบัญชีธนาคาร โดยสามารถจัดทำ การกระทบยอดกับ Statement จากธนาคาร
- ระบบงานสินทรัพย์ถาวร ใช้สำหรับงานควบคุมสินทรัพย์ถาวร ได้แก่ สินทรัพย์ที่มีตัวตน ประกอบด้วย อาคาร ที่ดิน และทะเบียนครุภัณฑ์ และสินทรัพย์ไม่มีตัวตน พร้อมทั้งต้องมี การคิดค่าเสื่อมราคาของสินทรัพย์ถาวร รวมถึงการกำหนดผู้รับผิดชอบและพื้นที่ที่สินทรัพย์ ถาวรชิ้นนั้นตั้งอยู่
- ระบบงานจัดซื้อจัดจ้าง เป็นระบบงานที่เชื่อมโยงกันระหว่างข้อมูลหลักผู้ขาย ข้อมูลหลัก สินค้า ข้อมูลหลักบริการ ซึ่งจะนำไปสู่การจัดทำบันทึกขออนุมัติซื้อ/จ้าง และการจัดทำใบสั่ง ซื้อ/ สั่งจ้าง และเมื่อผู้ขายสินค้า/ บริการ ส่งมอบสินค้า/ บริการตามเงื่อนไขที่ตกลงกัน ระบบจัดซื้อก็จะดำเนินการจัดทำการรับสินค้า/ คืนสินค้า สำหรับรายการสินค้า/ บริการ ที่ไม่ถูกต้องตามเงื่อนไขที่ตกลงกันไว้
- ระบบการควบคุมงบประมาณ จัดทำขึ้นเพื่อใช้สำหรับติดตาม เปรียบเทียบผล การดำเนินงานที่เกิดขึ้นจริงกับงบประมาณที่ตั้งไว้ตามแผนการดำเนินงานของกลุ่มงาน ใช้ในการวิเคราะห์หาสาเหตุ ความแตกต่างระหว่างผลการดำเนินการจริงกับแผนงาน เพื่อกำหนดแนวทางหรือวิธีการแก้ไข ให้การดำเนินการเป็นไปตามแผนงานที่วางไว้
- ระบบบริหารวัสดุ เพื่อดูแลวัสดุที่ต้องการเก็บคลัง ระบบจะเก็บความเคลื่อนไหวขึ้น/ ลงของ วัสดุแยกตามคลังแต่ละแห่ง รวมถึงราคาการสั่งซื้อครั้งสุดท้าย ไว้ที่ทะเบียน คุมวัสดุรายตัว เพื่อใช้เป็นข้อมูลและสถิติในการบริหาร และ ควบคุมการใช้งาน (วิชัย ไชยมี, 2551)

เพื่อให้ผู้ปฏิบัติงานมีความเข้าใจเกี่ยวกับมิติทางการเงินที่ใช้บันทึกข้อมูลด้วยระบบ การวางแผนทรัพยากรองค์กร (ERP) จึงได้สรุปข้อมูลรายละเอียดของรหัสที่ใช้ในการบันทึกข้อมูลด้วย ระบบการวางแผนทรัพยากรองค์กร (ERP) จำแนกตามมิติทางการเงินที่ใช้ในการปฏิบัติงาน ดังนี้

- 1. D1 = แหล่งเงิน
- 2. D2 = ศูนย์ต้นทุน
- 3. D3 = กิจกรรม
- 4. D4 = โครงการ
- 5. D6 = รายได้
- 6. D7 = กองทุน
- 7. D8 = ค่าใช้จ่าย

1.D1 = แหล่งเงิน หมายถึง การแบ่งประเภทค่าใช้จ่ายเป็นประเภท ให้สอดคล้อง กับค่าใช้จ่ายที่ต้องการเบิก โดยแบ่งประเภทได้ดังนี้

รหัสขึ้นต้นด้วย 1 เป็นรหัสแหล่งเงินของ เงินงบประมาณ เช่น 1210 = ค่าตอบแทน

# รหัสขึ้นต้นด้วย 2 เป็นรหัสแหล่งเงินของ เงินรายได้ เช่น 2210 = ค่าตอบแทน

2.D2 = ศูนย์ต้นทุน หมายถึง หน่วยงานภายในมหาวิทยาลัย ทั้งหมดและเป็นรหัส ที่ควบคุมงบประมาณที่ได้รับในระบบการวางแผนทรัพยากรองค์กร (ERP) ชื่อหน่วยงานที่อยู่ ในช่องของศูนย์ต้นทุนต้องเป็นหน่วยงานที่เป็นเจ้าของ งบประมาณในการเบิกจ่าย

| รหัสศูนย์ต้นทุน | คำอธิบาย                       |
|-----------------|--------------------------------|
| 1000000         | มหาวิทยาลัย(มทร.)              |
| 10100000        | คณะศิลปศาสตร์ (ศศ.)            |
| 10200000        | คณะครุศาสตร์อุตสาหกรรม (คอ.)   |
| 10300000        | คณะเทคโนโลยีการเกษตร (ทก.)     |
| 10400000        | คณะวิศวกรรมศาสตร์ (วศ.)        |
| 10500000        | คณะบริหารธุรกิจ (บธ.)          |
| 10600000        | คณะเทคโนโลยีคหกรรมศาสตร์ (ทค.) |

### **ภาพที่ 3.1** แสดงภาพมิติศูนย์ต้นทุน

3.D3 = กิจกรรม หมายถึง รหัสที่ตั้งขึ้นมาเพื่อกำหนดตามปี งบประมาณที่ได้รับจัดสรรเงิน

และผลผลิตที่ได้รับในแต่ละปีงบประมาณด้วย เช่น 65210500000A001 โดยจำแนกได้ดังนี้

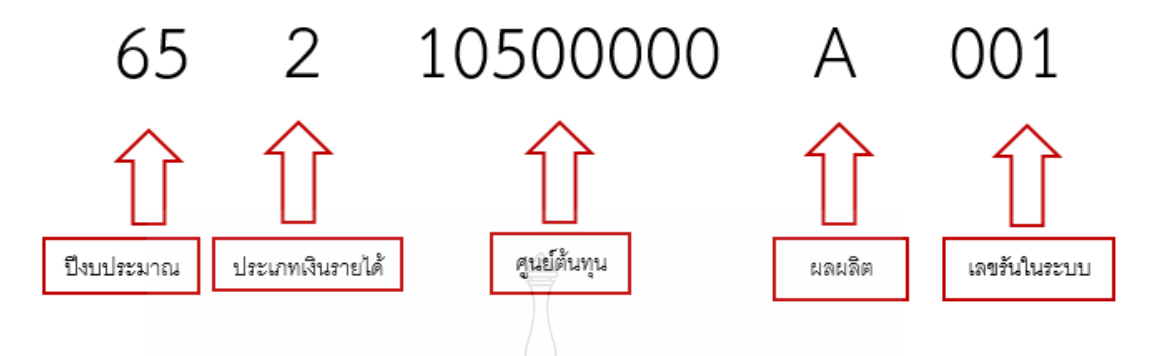

**ภาพที่ 3.2 แสด**งภาพมิติกิจกรรม

**4.D4 = โครงการ** หมายถึง รหัสหมายเลขบัตรประชาชน จะใส่ในกรณีที่เป็นค่าตอบแทน ต่าง ๆ เช่น ค่าล่วงเวลา หรือค่าใช้จ่ายที่ต้องการเก็บสถิติเพื่อเก็บไว้เรียกรายงาน

5.D6 = รายได้ หมายถึง รหัสที่ใช้ควบคุมประเภทรายได้และต้องตรงกับเอกสารที่ทำ มาเบิกจ่ายจะมีรหัสที่ถูกกำหนดมาแล้วจากทางกองนโยบายและแผน

|            | 7726377                                    |  |
|------------|--------------------------------------------|--|
| รหัสรายได้ | คำอธิบาย                                   |  |
| 20100      | รายได้ประจำปี (สำหรับหน่วยงานสนับสนุน) BPM |  |
| 20101      | รายได้ประจำปี ปริญญาตรี (ภาคปกติ) BPM      |  |
| 20102      | รายได้ประจำปี ปริญญาโท (ภาคปกติ) BPM       |  |
| 20103      | รายได้ประจำปี ปริญญาเอก (ภาคปกติ) BPM      |  |
| 20200      | รายได้งบกลาง มทร.ธัญบุรี                   |  |
| 20700      | รายได้นานาชาติ                             |  |
| 21400      | รายได้ค่าสมัครสอบ ปริญญาตรี                |  |
| 21700      | รายได้สถานีวิทยุกระจายเสียง มทร.ธัญบุรี    |  |

**ภาพที่ 3.3** แสดงภาพมิติรายได้

6.D7 = กองทุน หมายถึง หน่วยงานภายในมหาวิทยาลัย รวมทั้งสาขาวิชาทั้งหมด ชื่อหน่วยงานที่อยู่ในช่องกองทุน จะเป็นเจ้าของงบประมาณเองก็ได้หรือจะเป็นผู้ที่ไปใช้งบประมาณ คนอื่นก็ได้

| รหัสกองทุน | คำอธิบาย                       |
|------------|--------------------------------|
| 1000000    | มหาวิทยาลัย(มทร.ธัญบุรี)       |
| 10100000   | คณะศิลปศาสตร์ (ศศ.)            |
| 10200000   | คณะครุศาสตร์อุตสาหกรรม (คอ.)   |
| 10300000   | คณะเทคโนโลยีการเกษตร (ทก.)     |
| 10400000   | คณะวิศวกรรมศาสตร์ (วศ.)        |
| 10500000   | คณะบริหารธุรกิจ (บธ.)          |
| 10600000   | คณะเทคโนโลยีคหกรรมศาสตร์ (ทค.) |

**ภาพที่ 3.4** แสดงภาพมิติกองทุน

**7.D8 = ค่าใช้จ่าย** หมายถึง รหัสที่เป็นตัวกำหนด GL หรือบัญชีแยกประเภทใน การลงบัญชีให้ถูกต้อง และอยู่ภายใต้มาตรฐานบัญชีภาครัฐและระเบียบการเบิกจ่าย

| รหัสค่าใช้จ่าย | คำอธิบาย                           |
|----------------|------------------------------------|
| 5102010199001  | ค่าใช้จ่ายด้านการฝึกอบรมในประเทศ   |
| 5104010110001  | ค่าเชื้อเพลิง                      |
| 5104010112001  | ค่าจ้างเหมาบริการ-บุคคลภายนอก      |
| 5104020101001  | ค่าไฟฟ้า                           |
| 5104030219001  | ค่าประชาสัมพันธ์ 1 สีย             |
| 5104010115001  | ค่าธรรมเนียม                       |
| 5104030210001  | ค่าเช่าอสังหาริมทรัพย์-บุคคลภายนอก |
| 5104040101001  | ค่าตอบแทนตามตำแหน่ง                |

**ภาพที่ 3.5** แสดงภาพมิติค่าใช้จ่าย

| รหัสผู้จัดจำหน่าย | คำอธิบาย                                            |
|-------------------|-----------------------------------------------------|
| V11               | บุคคลธรรมดาภายในมหาวิทยาลัย                         |
| V12               | หน่วยงานภายในมหาวิทยาลัย                            |
| V21               | บุคคลธรรมดาภายนอกรวมทั้งห้างหุ้นส่วนสามัญและร้านค้า |
| V22               | หน่วยงานของรัฐ                                      |
| V23               | ธนาคาร                                              |
| V24               | ห้างหุ้นส่วนจำกัด และบริษัทจำกัด                    |

บัญชีผู้จัดจำหน่ายมีรหัสการแยกประเภทในการบันทึกบัญชี ดังนี้

ภาพที่ 3.6 แสดงภาพรหัสบัญชีผู้จัดจำหน่าย

## 3.2 วิธีการปฏิบัติงานการกันเงินไว้เบิกเหลื่อมปีและการขยายเวลาเบิกจ่ายงบประมาณ เงินรายได้ด้วยระบบการวางแผนทรัพยากรองค์กร (ERP)

มหาวิทยาลัยเทคโนโลยีราชมงคลธัญบุรี นำระบบสารสนเทศทางการบัญชีเพื่อการวางแผน ทรัพยากร องค์กร (ERP) มาใช้ในองค์กร ซึ่งระบบสารสนเทศทางการบัญชีเพื่อการวางแผนทรัพยากร องค์กร (ERP) เป็นโปรแกรมสำเร็จรูปที่ถูกพัฒนาขึ้นเพื่อตอบสนองความต้องการเฉพาะขององค์กร โดยโปรแกรมมีความยึดหยุ่นสามารถปรับเปลี่ยนโครงสร้างตามความต้องการของผู้ใช้งานในด้าน ต่าง ๆ ได้ สำหรับงานการกันเงินไว้เบิกเหลื่อมปีและการขยายเวลาเบิกจ่ายงบประมาณเงินรายได้ มีขั้นตอนการดำเนินงานดังต่อไปนี้

เริ่มตั้งแต่เจ้าหน้าที่ฝ่ายบัญชีรับเอกสารการขออนุมัติการกันเงินและขอขยายเวลาเบิกจ่าย งบประมาณเงินรายได้จากฝ่ายพัสดุ ตรวจสอบเอกสารและบันทึกลงในทะเบียนคุมพร้อมทั้งออกเลข เงินกันรวมไปถึงดำเนินการยกยอดเงินด้วยระบบการวางแผนทรัพยากรองค์กร (ERP) และสรุปผลการขอกันเงินและการขอขยายเวลาเบิกจ่ายงบประมาณเงินรายได้ให้ผู้บริหารทราบ

### 3.3 ข้อควรระวัง/สิ่งที่ควรคำนึงในการปฏิบัติงาน

3.3.1 ผู้ปฏิบัติงานจะต้องศึกษาระเบียบ ข้อบังคับ หลักเกณฑ์จากกรมบัญชีกลาง และคู่มือ การทางานต่าง ๆ อย่างเคร่งครัดเพื่อให้สามารถปฏิบัติงานได้อย่างถูกต้องครบถ้วน

 3.3.2 ตามระเบียบกระทรวงการคลัง การกันเงินไว้เบิกเหลื่อมปีของหน่วยงานราชการต้อง ก่อหนี้ผูกพันไว้ก่อนสิ้นปีงบประมาณและมีวงเงินตั้งแต่หนึ่งแสนบาทขึ้นไปหรือตามที่ กระทรวงการคลังกำหนด ผู้ปฏิบัติงานจึงต้องติดตามประกาศ/หนังสือเวียน เกี่ยวกับหลักเกณฑ์ การกันเงินไว้เบิกเหลื่อมปีและการขยายเวลาเบิกจ่ายเงินก่อนดำเนินการในช่วงสิ้นปีงบประมาณ (30 กันยายนของทุกปี) เพื่อให้สามารถดำเนินการตามหลักเกณฑ์ได้อย่างถูกต้องครบถ้วน

3.3.3 การกันเงินและการขยายเวลาเบิกจ่ายเงินงบประมาณเงินรายได้ด้วยระบบ การวางแผนทรัพยากรองค์กร (ERP) ปฏิบัติเพียงปีละ 1 ครั้ง คือ ก่อนสิ้นปีงบประมาณ (30 กันยายน ของทุกปี) โดยผู้ปฏิบัติงานจะต้องปฏิบัติอย่างเคร่งครัด ซึ่งหากปฏิบัติผิดพลาดหรือไม่ครบถ้วนตาม วิธีการที่กำหนดจะทำให้ไม่สามารถกันเงินไว้เบิกเหลื่อมปีหรือขอขยายเวลาเบิกจ่ายเงินออกไปได้ ส่งผลให้มหาวิทยาลัยเกิดความเสียหาย

#### 3.4 จรรยาบรรณ/คุณธรรม/จริยธรรมในการปฏิบัติงาน

#### 3.4.1 จรรยาบรรณสำหรับนักบัญชี

สภาวิชาชีพบัญชี ในพระบรมราชูปถัมภ์ (2561) ได้กำหนดข้อบังคับสภาวิชาชีพ ว่าด้วย จรรยาบรรณของผู้ประกอบวิชาชีพบัญชี พ.ศ. 2561 ให้ผู้ประกอบวิชาชีพบัญชีต้องปฏิบัติตาม หลักการพื้นฐานของจรรยาบรรณ ดังต่อไปนี้

3.4.1.1 ความซื่อสัตย์สุจริต ประพฤติตนอย่างตรงไปตรงมา จริงใจในความสัมพันธ์ ทั้งมวล ทั้งทางวิชาชีพและทางธุรกิจ

3.4.1.2 ความเที่ยงธรรมและความเป็นอิสระ ไม่ยอมให้อคติ หรือความขัดแย้ง ทางผลประโยชน์ หรืออิทธิพลอันเกินควรของบุคคลอื่นมาลบล้างการใช้ดุลยพินิจทางวิชาชีพ หรือทางธุรกิจ โดนผู้ประกอบวิชาชีพบัญชีในหน่วยงานธุรกิจ ต้องคำนึงถึงความเป็นอิสระ ในการปฏิบัติงานตามหลักการพื้นฐานนี้ด้วย

3.1.1.3 ความรู้ ความสามารถ ความเอาใจใส่ และการรักษามาตรฐาน ในการปฏิบัติงานรักษาไว้ซึ่งความรู้ ความสามารถ และความชำนาญทางวิชาชีพในระดับ ที่รับรองได้ว่าผู้ว่าจ้างได้รับบริการทางวิชาชีพที่ถึงพร้อมด้วยวิวัฒนาการล่าสุดในวิธีการ หรือเทคนิคการปฏิบัติงานหรือตามกฎหมาย และปฏิบัติหน้าที่ด้วยความเอาใจใส่ ให้เป็นไปตามมาตรฐานวิชาชีพที่เกี่ยวข้อง

3.4.1.4 การรักษาความลับ ให้ความสำคัญกับความลับของข้อมูลที่ได้มาจากความสัมพันธ์ ทางวิชาชีพและทางธุรกิจ ดังนั้น จึงไม่พึงเปิดเผยข้อมูลดังกล่าวให้กับบุคคลที่สาม โดยไม่ได้รับ
การอนุมัติจากผู้มีอำนาจอย่างถูกต้องและเฉพาะเจาะจง เว้นแต่เป็นการเปิดเผยตามสิทธิ ทางกฎหมาย หรือสิทธิทางวิชาชีพ หรือเป็นหน้าที่ที่ต้องเปิดเผย หรือไม่นำข้อมูลดังกล่าวไปใช้ เพื่อประโยชน์ส่วนตนหรือเพื่อบุคคลที่สาม

3.4.1.5 พฤติกรรมทางวิชาชีพ ปฏิบัติตามกฎหมายและข้อบังคับที่เกี่ยวข้อง และหลีกเลี่ยงการกระทำใด ๆ ที่อาจทำให้เกิดความเสื่อมเสียเกียรติศักดิ์แห่งวิชาชีพบัญชี หรือเกิดความเสื่อมเสียต่อความน่าเชื่อถือของวิชาชีพ และรับผิดชอบต่อผู้ที่ผู้ประกอบวิชาชีพ บัญชีปฏิบัติหน้าที่ให้

3.4.1.6 ความโปร่งใส แสดงภาพลักษณ์ให้เห็นถึงการปฏิบัติงานตามกฎหมาย ข้อบังคับ ระเบียบต่าง ๆ และมาตรฐานวิชาชีพที่กำหนดไว้ และไม่ปกปิดข้อเท็จจริง หรือบิดเบือนความจริงอันเป็นสาระสำคัญซึ่งสามารถติดตามตรวจสอบได้

#### 3.4.2 คุณธรรม/จริยธรรมในการปฏิบัติงาน

สำนักเลขาธิการคณะรัฐมนตรี (2562) ได้ประกาศพระราชบัญญัติมาตรฐานทาง จริยธรรม พ.ศ. 2562 ได้กำหนดมาตรฐานทางจริยธรรมของเจ้าหน้าที่ของรัฐไว้ 7 ข้อ ดังนี้

3.4.2.1ยึดมั่นในสถาบันหลักของประเทศ อันได้แก่ชาติ ศาสนา พระมหากษัตริย์ และการปกครองระบอบประชาธิปไตย อันมีพระมหากษัตริย์ทรงเป็นประมุข

3.4.2.2 ชื่อสัตย์สุจริต มีจิตสำนึกที่ดีและรับผิดชอบต่อหน้าที่

3.4.2.3 กล้าตัดสินใจและกระทำในสิ่งที่ถูกต้องชอบธรรม

3.4.2.4 คิดถึงประโยชน์ส่วนรวมมากกว่าประโยชน์ส่วนตัว และมีจิตสาธารณะ

3.4.2.5 มุ่งผลสัมฤทธิ์ของงาน

3.4.2.6 ปฏิบัติหน้าที่อย่างเป็นธรรมและไม่เลือกปฏิบัติ

3.4.2.7 ดำรงตนเป็นแบบอย่างที่ดีและรักษาภาพลักษณ์ของทางราชการ

# บทที่ 4 เทคนิคในการปฏิบัติงาน

การกันเงินไว้เบิกเหลื่อมปีและขยายเวลาเบิกจ่ายงบประมาณเงินรายได้ด้วยระบบ การวางแผนทรัพยากรองค์กร (ERP) มหาวิทยาลัยเทคโนโลยีราชมงคลธัญบุรี ในบทนี้ผู้จัดทำได้สรุป ขั้นตอนการบันทึกบัญชีเบิกงบประมาณเงินรายได้โดยมีขั้นตอนการปฏิบัติงาน ดังนี้

- 4.1 กิจกรรม/แผนในการปฏิบัติงาน
- 4.2 ขั้นตอนการปฏิบัติงาน
- 4.3 วิธีการติดตามและประเมินผลการปฏิบัติงาน

## 4.1 กิจกรรม/แผนในการปฏิบัติงาน

การดำเนินการ การกันเงินไว้เบิกเหลื่อมปีและขยายเวลาเบิกจ่ายงบประมาณเงินรายได้ ด้วยระบบการวางแผนทรัพยากรองค์กร (ERP) มหาวิทยาลัยเทคโนโลยีราชมงคลธัญบุรี มีรายละเอียดขั้นตอน/กิจกรรม ดังแสดงในตารางที่ 4.1

ตารางที่ 4.1 แผนในการกันเงินไว้เบิกเหลื่อมปีและขยายเวลาเบิกจ่ายงบประมาณเงินรายได้ ด้วยระบบการวางแผนทรัพยากรองค์กร (ERP) มหาวิทยาลัยเทคโนโลยีราชมงคลธัญบุรี

|                                                                                                    | 🧭 ระยะเวลาดำเนินการ |         |        |  |  |  |
|----------------------------------------------------------------------------------------------------|---------------------|---------|--------|--|--|--|
| 1.กระบวนการกันเงิน<br>ไว้เบิกเหลื่อมปี                                                                                                    | สิงหาคม             | กันยายน | ตุลาคม |  |  |  |
| <ol> <li>1.1 กองคลังจัดทำหนังสือเร่งรัดการเบิกจ่าย</li> <li>งบประมาณเงินรายได้ แจ้งเวียนคณะ/หน่วยงานทราบ</li> </ol>                                         |                     |         |        |  |  |  |
| <ol> <li>1.2 คณะ/หน่วยงาน แจ้งรายละเอียดการกันเงินและ<br/>การขอขยายเวลาการเบิกให้ฝ่ายพัสดุ กองคลัง</li> </ol>                                               |                     |         |        |  |  |  |
| <ol> <li>1.3 ฝ่ายบัญชีรับเอกสารจากฝ่ายพัสดุเพื่อตรวจสอบ<br/>รายละเอียดการกันเงินและการขอขยายเวลาการเบิก<br/>ตามที่คณะ/หน่วยงานแจ้ง กับระบบ (ERP)</li> </ol> | 202<br>203<br>203   | ← →     |        |  |  |  |
| <ol> <li>1.4 ฝ่ายบัญชีบันทึกลงทะเบียนคุมและออกเลขเงินกัน<br/>พร้อมทั้งเกษียณเรื่องการขออนุมัติ</li> </ol>                                                   |                     | ← →     |        |  |  |  |
| 1.5 รับสำเนาเอกสารการขอกันเงินและการขอขยาย<br>เวลาการเบิกที่อนุมัติเรียบร้อยแล้วจากทางพัสดุ                                                                 |                     | •       |        |  |  |  |

| ตารางที่ | 4.1     | แผนใน   | การกัน  | แงินไว้เ | บิกเหล็ | ้อมปีเ  | เละขยา   | ายเวลา | เบิกจ่า  | ายงบป  | ระมาถ     | แงินร | รายได้ |
|----------|---------|---------|---------|----------|---------|---------|----------|--------|----------|--------|-----------|-------|--------|
| ด้วยระบเ | ุ่มการ′ | วางแผนเ | ทรัพยาก | ารองค์ก' | ร์ (ERP | ) มหาวิ | วิทยาลัย | เทคโนโ | ์ ลยีราช | มงคลธั | ัญบุรี (ต | ท่อ)  |        |

|                                                   | ระยะเวลาดำเนินการ |         |        |  |  |  |
|---------------------------------------------------|-------------------|---------|--------|--|--|--|
| 1.กระบวนการกันเงิน<br>ไว้เบิกเหลื่อมปี            | สิงหาคม           | กันยายน | ตุลาคม |  |  |  |
| 1.6 ยกยอดเงินกันตามเอกสารที่ได้รับอนุมัติในระบบ   |                   |         |        |  |  |  |
| (ERP)                                             |                   | •       |        |  |  |  |
| 1.7 สรุปรายการที่ได้รับอนุมัติการกันเงินและขอขยาย |                   |         |        |  |  |  |
| เวลาเบิก เสนอต่อผู้บริหาร 👝                       |                   |         | • • •  |  |  |  |

# 4.2 ขั้นตอนการปฏิบัติงาน

การกันเงินไว้เบิกเหลื่อมปีและขยายเวลาเบิกจ่ายงบประมาณเงินรายได้ด้วยระบบ การวางแผนทรัพยากรองค์กร (ERP) มหาวิทยาลัยเทคโนโลยีราชมงคลธัญบุรี ผู้จัดทำอธิบาย โดยใช้ผังการปฏิบัติงาน (Flow Chart) ในการอธิบายขั้นตอนการปฏิบัติงานแต่ละขั้นตอนสำหรับ การปฏิบัติงาน การกันเงินไว้เบิกเหลื่อมปีและขยายเวลาเบิกจ่ายงบประมาณเงินรายได้ด้วยระบบ การวางแผนทรัพยากรองค์กร (ERP) มหาวิทยาลัยเทคโนโลยีราชมงคลธัญบุรี

เพื่อให้เข้าใจถึงกระบวนการทั้งหมดที่มหาวิทยาลัยต้องดำเนินการ ในการกันเงินไว้เบิก เหลื่อมปีและขยายเวลาเบิกจ่ายงบประมาณเงินรายได้ด้วยระบบการวางแผนทรัพยากรองค์กร (ERP) มหาวิทยาลัยเทคโนโลยีราชมงคลธัญบุรี ผู้จัดทำได้แสดงขั้นตอนการปฏิบัติงานตั้งแต่ขั้นตอนแรก จนถึงขั้นตอนสุดท้าย โดยมีรายละเอียดขั้นตอนการปฏิบัติงาน ดังแสดงในตารางที่ 4.2

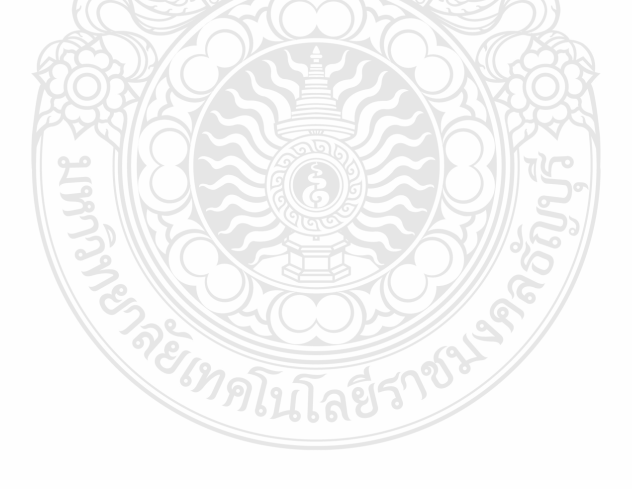

| ลำดับ | ผังกระบวนการ                    | รายละเอียดของงาน                                                                                                    | ผู้รับผิดชอบ         | ระยะเวลา |
|-------|---------------------------------|----------------------------------------------------------------------------------------------------|----------------------|----------|
|       | เริ่มต้น                        |                                                                                                    |                      |          |
| 1.    | ทำหนังสือเร่ง<br>รัดการเบิกจ่าย | ขั้นตอนที่ 1 ทำหนังสือเร่งรัดการเบิกจ่าย<br>-ทำหนังสือเร่งรัดการเบิกจ่ายงบประมาณเงินรายได้ประจำปีแจ้ง<br>เวียนหน่วยงาน เพื่อกำหนดหลักเกณฑ์ในการกันเงินและ<br>การขยายเวลาเบิกจ่ายเงินแจ้งเวียนหน่วยงานภายใน<br>มหาวิทยาลัย      | เจ้าหน้าที่ฝ่ายบัญชี | 1 วัน    |
| 2.    | รับเอกสาร                       | ขั้นตอนที่ 2 รับเอกสารการขอกันเงินและการขยายเงินจาก<br><u>ฝ่ายพัสดุ</u><br>-หน่วยงานจะส่งเอกสารการขออนุมัติกันเงินและขอขยายเวลา<br>เบิกจ่ายมาที่ฝ่ายพัสดุ และฝ่ายพัสดุจะจัดส่งเอกสารให้ฝ่ายบัญชี<br>เพื่อดำเนินการตรวจสอบต่อไป | เจ้าหน้าที่ฝ่ายบัญชี | 1 นาที   |
| 3.    | ตรวจสอบ<br>ดูกต้อง<br>1         | <ul> <li>ขั้นตอนที่ 3 ตรวจสอบเอกสารและระบบ ERP การกันเงินและ<br/><u>การขยายเวลาการเบิก</u> <ol> <li>3.1 ตรวจสอบเอกสาร ประกอบด้วย             <ol></ol></li></ol></li></ul>                                                     | เจ้าหน้าที่ฝ่ายบัญชี | 5 นาที   |

| لہ         |     | e<br>v   |        | -    |         | ام     |        |        | -      |        |        | -       | 14 0/    |          |       |        |       | ,        |       |
|------------|-----|----------|--------|------|---------|--------|--------|--------|--------|--------|--------|---------|----------|----------|-------|--------|-------|----------|-------|
| ตารางที่ 4 | 4.2 | ขั้นตอนก | าารกัน | แจิน | ไว้เบิก | าเหลือ | มปีและ | ขยายเว | ลาเบิก | เจ่ายง | າບປรະນ | าาณเงิน | เรายได้ต | ด้วยระบเ | ปการว | างแผนท | รัพยา | กรองคํกร | (ERP) |

| ลำดับ | ผังกระบวนการ       | รายละเอียดของงาน                                                                                                    | ผู้รับผิดชอบ         | ระยะเวลา |
|-------|--------------------|----------------------------------------------------------------------------------------------------|----------------------|----------|
|       |                    | <ol> <li>3.2 ตรวจสอบรายละเอียดในระบบ ERP ประกอบด้วย</li> <li>1. ประเภทของเงิน</li> <li>2. หมวดรายจ่าย</li> <li>3. รายละเอียดรายการ</li> <li>4. จำนวนเงิน</li> <li>5. ตรวจสอบว่าได้กดจองเงินในระบบ ERP เรียบร้อยแล้ว</li> </ol> | เจ้าหน้าที่ฝ่ายบัญชี | 5 นาที   |
| 4.    | บันทึกในทะเบียนคุม | ขั้นตอนที่ 4 บันทึกในทะเบียนคุมเงินกัน<br>-เมื่อตรวจสอบเรียบร้อยแล้วบันทึกรายละเอียดลงทะเบียนคุม<br>Excel เพื่อให้ได้เลขเงินกัน                                                                                                | เจ้าหน้าที่ฝ่ายบัญชี | 2 นาที   |
| 5.    | ออกเลขกันเงิน      | ขั้นตอนที่ 5 ออกเลขกันเงิน<br>-เมื่อได้เลขเงินกันแล้วให้นำเลขมาบันทึกในเอกสารใบกันเงินและ<br>เซ็นชื่อในช่องเจ้าหน้าที่ฝ่ายบัญชี                                                                                                | เจ้าหน้าที่ฝ่ายบัญชี | 2 นาที   |

ตารางที่ 4.2 ขั้นตอนการกันเงินไว้เบิกเหลื่อมปีและขยายเวลาเบิกจ่ายงบประมาณเงินรายได้ด้วยระบบการวางแผนทรัพยากรองค์กร (ERP) (ต่อ)

| ลำดับ | ผังกระบวนการ                | รายละเอียดของงาน                                                                                                    | ผู้รับผิดชอบ         | ระยะเวลา |
|-------|-----------------------------|----------------------------------------------------------------------------------------------------|----------------------|----------|
| 6.    | 2<br>เกษียณเรื่อง           | ขั้นตอนที่ 6 เกษียณเรื่องขออนุมัติกันเงินและขอยายเงิน<br>-เกษียณเรื่องขออนุมัติการขอกันเงินและขอยายเวลาการเบิก                                                                                       | เจ้าหน้าที่ฝ่ายบัญชี | 5 นาที   |
| 7.    | พิจารณา<br>ลงนาม<br>ถูกต้อง | ขั้นตอนที่ 7 เสนอหัวหน้าฝ่ายพิจารณาลงนาม<br>-เสนอหัวหน้าเพื่อพิจารณาลงนาม<br>กรณีไม่ถูกต้อง หัวหน้าฝ่ายบัญชีส่งเอกสารคืนผู้บันทึกบัญชีแก้ไข<br>ให้ถูกต้อง<br>กรณีถูกต้อง ดำเนินการขั้นตอนต่อไป       | หัวหน้าฝ่ายบัญชี     | 10 นาที  |
| 8.    | ลงนาม<br>                   | ขั้นตอนที่ 8 เสนอ ผอ.กองคลังลงนาม<br>-เสนอ ผอ.กองคลังเพื่อลงนามในเอกสาร<br>กรณีกันเงิน ลงนามในเรื่องขออนุมัติกันเงินและใบขอกันเงิน<br>กรณีขอขยายเวลาการเบิก ลงนามในเรื่องขออนุมัติขอขยายเวลา<br>เบิก | ผอ.กองคลัง           | 30 นาที  |

# ตารางที่ 4.2 ขั้นตอนการกันเงินไว้เบิกเหลื่อมปีและขยายเวลาเบิกจ่ายงบประมาณเงินรายได้ด้วยระบบการวางแผนทรัพยากรองค์กร (ERP) (ต่อ)

| ลำดับ | ผังกระบวนการ          | รายละเอียดของงาน                                                                                                    | ผู้รับผิดชอบ         | ระยะเวลา |
|-------|-----------------------|----------------------------------------------------------------------------------------------------|----------------------|----------|
| 9.    | 3<br>รับสำเนาเอกสาร   | ขั้นตอนที่ 9 รับสำเนาเอกสารขอกันเงินและขอขยายเงินจาก<br>ฝ่ายพัสดุ<br>-เมื่อเอกสารได้รับการอนุมัติเรียบร้อยฝ่ายพัสดุจะถ่ายสำเนา<br>เอกสารมาให้เพื่อยืนยันข้อมูลในทะเบียนคุมและทำการยกยอด<br>ในระบบ ERP | เจ้าหน้าที่ฝ่ายบัญชี | 5 นาที   |
| 10.   | ิ ยกยอดเงินในระบบ ERP | ขั้นตอนที่ 10 ยกยอดการกันเงินและการขอขยายเวลาการเบิก<br>ในระบบ ERP<br>-เจ้าหน้าที่ฝ่ายบัญชีทำการยกยอดเงินในระบบ ERP และสรุป<br>รายการต่อไป                                                            | เจ้าหน้าที่ฝ่ายบัญชี | 10 นาที  |
| 11.   |                       | ขั้นตอนที่ 11 สรุปรายงานเสนอผู้บริหาร<br>-สรุปรายงานการขอกันเงินและขอขยายเวลาเบิกจากทะเบียนคุม<br>เพื่อแจ้งให้ผู้บริหารทราบ                                                                           | เจ้าหน้าที่ฝ่ายบัญชี | 30 นาที  |
|       | สิ้นสุด               |                                                                                                    |                      |          |

ตารางที่ 4.2 ขั้นตอนการกันเงินไว้เบิกเหลื่อมปีและขยายเวลาเบิกจ่ายงบประมาณเงินรายได้ด้วยระบบการวางแผนทรัพยากรองค์กร (ERP) (ต่อ)

จากขั้นตอนการปฏิบัติงาน การกันเงินไว้เบิกเหลื่อมปีและขยายเวลาเบิกจ่ายงบประมาณ เงินรายได้ด้วยระบบการวางแผนทรัพยากรองค์กร (ERP) ตามตารางที่ 4.2 เพื่อให้ผู้อ่านเข้าใจ ถึงการกันเงินไว้เบิกเหลื่อมปีและขยายเวลาเบิกจ่ายงบประมาณเงินรายได้ด้วยระบบการวางแผน ทรัพยากรองค์กร (ERP) มหาวิทยาลัยเทคโนโลยีราชมงคลธัญบุรี ได้อย่างถูกต้องตามวิธีการผู้จัดทำ จึงของอธิบายรายละเอียดของขั้นตอน การปฏิบัติงานในแต่ละขั้นตอน ดังนี้

### <u>ขั้นตอนที่ 1 ทำหนังสือเร่งรัดการเบิกจ่าย</u>

เมื่อเริ่มเข้าสู่ไตรมาสที่ 3 หรือวันที่ 1 กรกฎาคมของทุกปี เจ้าหน้าที่ฝ่ายบัญชีกองคลัง จัดทำหนังสือเร่งรัดการเบิกจ่ายเงินประจำปี เพื่อกำหนดแนวปฏิบัติในการเบิกจ่ายเงินช่วงสิ้น ปีงบประมาณ รวมถึงการกันเงินไว้เบิกเหลื่อมปีและการขยายเวลาเบิกจ่ายเงิน เสนอผู้อำนวย การกองคลังเพื่อตรวจสอบ หากเห็นชอบเสนอรองอธิการบดีด้านการคลังลงนามในหนังสือเร่งรัด การเบิกจ่ายเงินประจำปี และแจ้งเวียนให้กับหน่วยงานโดยระบุหลักเกณฑ์การกันเงินไว้เบิกเหลื่อมปี ของมหาวิทยาลัย เพื่อให้หน่วยงานทราบและถือปฏิบัติ แต่การจัดทำหนังสือเร่งรัดการเบิกจ่ายเงิน ประจำปี กองคลังต้องวางแผนล่วงหน้าและเร่งรัดการเบิกจ่ายเงินจากหน่วยงานภายในมหาวิทยาลัย เพื่อสามารถดำเนินการกันเงินไว้เบิกจ่ายเหลื่อมปีได้ทันในช่วงสิ้นปีงบประมาณ ทำให้ต้องจัดทำ หนังสือก่อนที่หลักเกณฑ์การกันเงินไว้เบิกเหลื่อมปีประจำปีของกรมบัญชีกลางจะแจ้งเวียนให้ทราบซึ่ง จะแจ้งเวียนในช่วงเดือนสิงหาคมของทุกปี กองคลังจึงต้องนำหลักเกณฑ์การกันเงินไว้เบิกเหลื่อมปี ของปีก่อนมาใช้ในการเร่งรัดหน่วยงาน เพื่อให้หน่วยงานทราบ และตรวจสอบรายการที่ไม่สามารถ ดำเนินการเบิกจ่ายได้ทันภายในปีงบประมาณ และแจ้งรายละเอียดรายการที่ต้องการกันเงินไว้เบิก เหลื่อมปีตามฟอร์มแบบแจ้งรายละเอียดการกันเงินเบิกจ่ายเงินงบประมาณ

ผู้จัดทำได้นำตัวอย่างข้อความในหนังสือเร่งรัดการเบิกจ่ายประจำปี 2565 เกี่ยวกับ หลักเกณฑ์การกันเงินไว้เบิกจ่ายเหลื่อมปีมาใช้ในการศึกษา และสามารถดูรายละเอียดฉบับเต็ม ได้ที่ภาคผนวก ก ดังภาพที่ 4.1

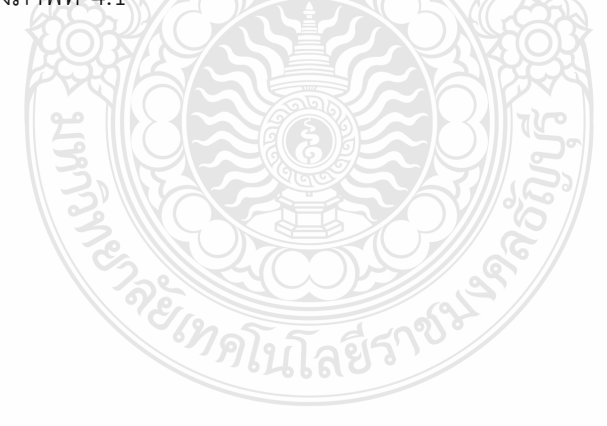

<u>5. การกันงบประมาณเงินรายได้ไว้เบิกจ่ายเหลื่อมปี และการขยายเวลาการกันเงินไว้เบิกจ่าย</u> <u>เหลื่อมปี</u>

5.1 การกันเงินและขยายเวลาการกันเงินงบประมาณเงินรายได้ประจำปี 2560-2565 ไว้ เบิกจ่ายเหลื่อมปี

5.1.1 ให้กันเงินและขยายเวลาการกันเงินได้กรณีมีหนี้ผูกพัน เฉพาะรายจ่ายงบลงทุน ที่ ได้ก่อหนี้ผูกพันไว้แล้ว โดยต้องมีวงเงินตั้งแต่ 100,000.- บาท ขึ้นไป และไม่สามารถเบิกจ่ายได้ทันภายใน วันที่ 30 กันยายน 2565

5.1.2 รายการใดที่ไม่สามารถก่อหนี้ผูกพันได้ทัน ให้ถือว่ารายการนั้นพับไปใน ปีงบประมาณนั้น และวงเงินที่ได้รับจัดสรรจะสะสมไว้ในรายได้สะสม

5.1.3 รายการใดที่สามารถก่อหนี้ผูกพันได้ทันให้หน่วยงานบันทึกจองเงินในระบบ ERP ให้กรบถ้วมถูกด้องทุกรายการ

5.2 ให้หน่วยงานส่งเรื่องขออนุมัติการกันงบประมาณเงินรายได้ไว้เบิกจ่ายเหลื่อมปี และการ ขยายเวลาการกันเงินไว้เบิกจ่ายเหลื่อมปี เสนออธิการบดีผ่านกองกลัง อย่างห้าภายในวันที่ 20 กันยายน 2565 5.3 ระยะเวลาการขอกันเงินรายได้และขยายเวลาเบิกจ่ายเหลื่อมปีให้ขอได้ไม่เกินงบประมาณ

ถัดไป

บีดังนี้

5.4 เอกสารในการคำเนินการขออนุมัติกันเงินหรือขยายเวลากันเงินรายได้ไว้เบิกง่ายเหลื่อมปี

```
5.5.1 บันทึกข้อความถึงอธิการบดี เพื่อขออนุมัติกันเงินไว้เบิกง่ายเหลื่อมปี หรือขออนุมัติ
ขยายเวลาการขอกันเงินรายได้
5.5.2 แบบใบขอกันเงินรายได้ ตามแบบฟอร์มที่กำหนด
5.5.3 สำเนาเรื่องขออนุมัติการถ่อหนี้ผูกพัน สัญญา หรือข้อตกลง
5.5.4 สำเนาเรื่องขออนุมัติให้กันเงินรายได้ไว้เบิกง่ายเหลื่อมปี (ในกรณีของยายเวลาการ
ขอกันเงินรายได้)
```

**ภาพที่ 4.1** แสดงหลักเกณฑ์การกันเงินไว้เบิกเหลื่อมปีของมหาวิทยาลัย

## ขั้นตอนที่ 2 รับเอกสารการขอกันเงินและการขยายเงินจากฝ่ายพัสดุ

ฝ่ายพัสดุส่งหนังสือขอกันเงินไว้เบิกเหลื่อมปี โดยระบุรายการ หมวดรายจ่าย และจำนวนเงิน พร้อมเหตุผลในการกันเงินไว้เบิกเหลื่อมปี พร้อมแนบเอกสาร รายละเอียดการกันเงินและการขยาย เวลาเบิกจ่ายและส่งให้ฝ่ายบัญชี ดังภาพที่ 4.2 - 4.5

- 🕨 เอกสารการขออนุมัติกันเงินไว้เบิกจ่ายเหลื่อมปี ประกอบด้วย
  - 1) บันทึกข้อความถึงอธิการบดีเพื่อขออนุมัติการกันเงินไว้เบิกจ่ายเหลื่อมปี
  - 2) ใบขอกันเงิน งบประมาณเงินรายได้ (ตามแบบฟอร์มที่กำหนด)
  - 3) สำเนาเรื่องขออนุมัติก่อหนี้ผูกพัน สัญญา หรือข้อตกลง
- 🕨 เอกสารการขออนุมัติขอขยายเวลาการเบิก ประกอบด้วย
  - 1) บันทึกข้อความถึงอธิการบดีเพื่อขออนุมัติขอขยายเวลาเบิก
  - 2) ใบขอขยายเวลาเบิกงบประมาณเงินรายได้ (ตามแบบฟอร์มที่กำหนด)
  - 3) สำเนาเรื่องขออนุมัติก่อหนี้ผูกพัน สัญญา หรือข้อตกลง
  - สำเนาเรื่องขออนุมัติให้กันเงิน งบประมาณเงินรายได้ไว้เบิกจ่ายเหลื่อมปี (ในกรณี ขอขยายเวลาเบิกงบประมาณเงินรายได้)

ผู้จัดทำได้นำตัวอย่าง บันทึกข้อความถึงอธิการบดีเพื่อขออนุมัติการกันเงินไว้เบิกจ่ายเหลื่อมปี ใบขอกันเงิน งบประมาณเงินรายได้ บันทึกข้อความถึงอธิการบดีเพื่อขออนุมัติขอขยายเวลา เบิกใบขอขยายเวลาเบิกงบประมาณเงินรายได้ มาใช้ในการศึกษา และสามารถดูตัวอย่างรายละเอียด เอกสารแนบส่วนที่เหลือได้ที่ ภาคผนวก ข และ ภาคผนวก ค ดังภาพที่ 4.2 – 4.5

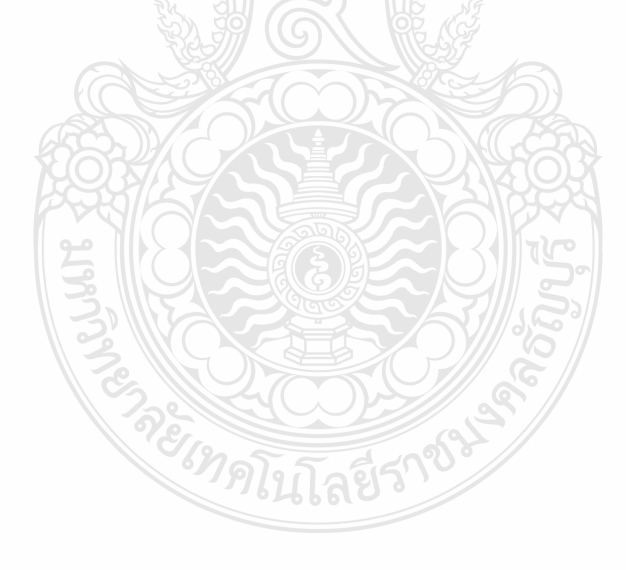

### ตัวอย่าง หนังสือขอกันเงินไว้เบิกเหลื่อมปีที่ฝ่ายพัสดุส่งมาที่ฝ่ายบัญชี

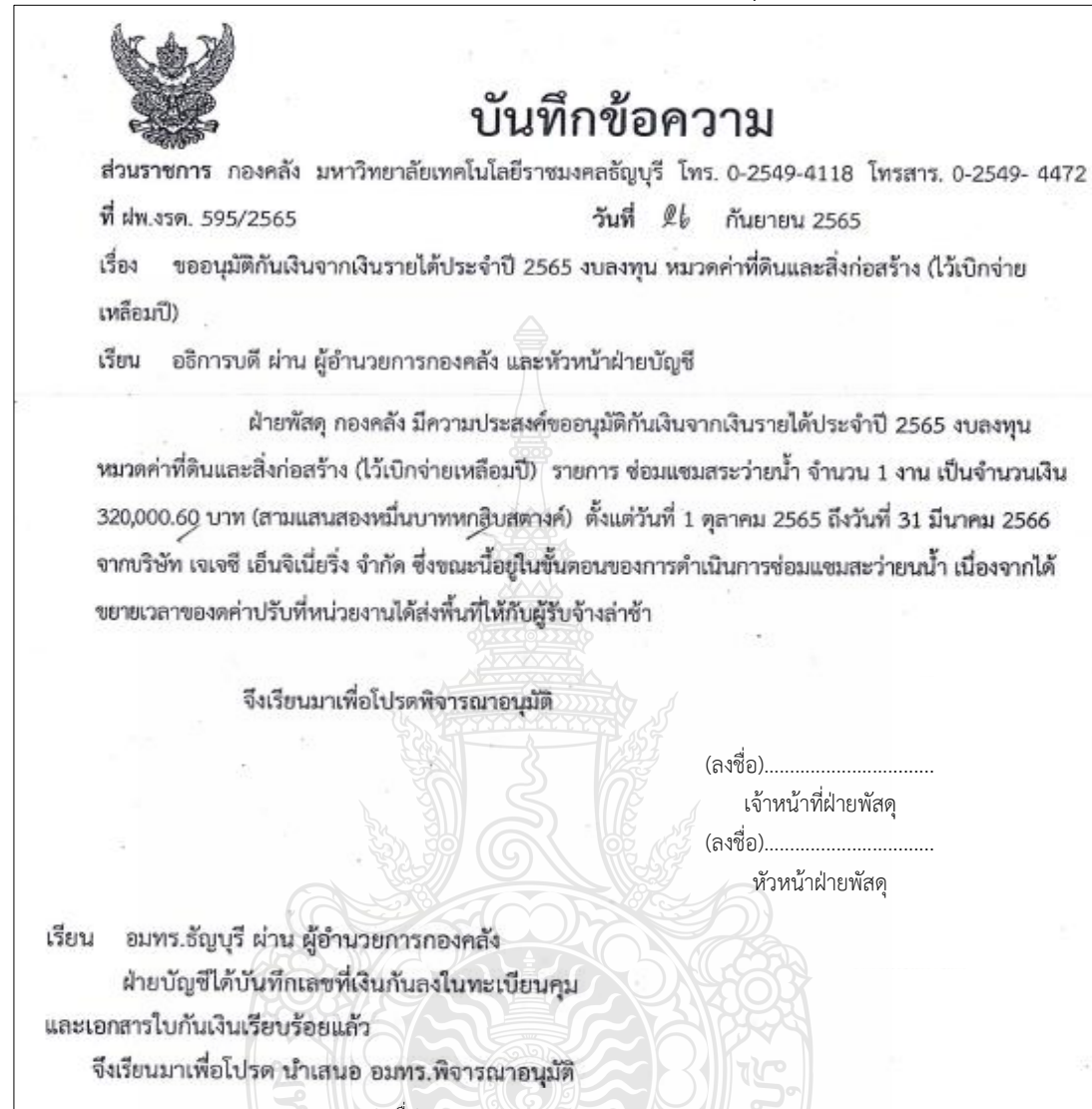

ภาพที่ 4.2 แสดงภาพหนังสือขอกันเงินไว้เบิกเหลื่อมปี

| ชื่อหน่วยงาน กองพัฒนานักศึกษา เงินรายได้ ประจำปี 2565 หมวดค่าที่ดินและสิ่งก่อสร้าง |                                       |                 |                                       |                                          |            |  |  |
|------------------------------------------------------------------------------------|---------------------------------------|-----------------|---------------------------------------|------------------------------------------|------------|--|--|
| ที่ ฝพ.4รด.595/2565                                                                |                                       |                 | ໃบกันเ                                | มินเลขที่ 13 2565                        |            |  |  |
| ขอกันเงินรายได้ประจำ                                                               | ปี 2565 ไว้เบิกจ่าย                   | บเหลื่อมปี ตั้ง | แต่วันที่ 1 ดุล                       | าคม 2565 ถึง 31 มีนาคม 2566              |            |  |  |
| สัญญาชื่อเลขที่ กค.งรด                                                             | . (ə) 29/2565                         | ลงวัน           | เพี่ 18 กรกฎาค                        | ม 2565 สิ้นสุดสัญญาวันที่ 16 กันยายน 256 | 5          |  |  |
| ชื่อผู้ขาย บริษัท เจเจชี<br>เลขที่ 99/16 หมู่ 6 คำเ                                | เอ็จิเนียริ่ง จำกัด<br>มล คลองสอง อำเ | ภอ คลองหลว      | ง จังหวัดปทุมส                        | รานี โทร 02 806-6041 089-799-1655        | · .        |  |  |
| หมวดรายจ่าย<br>และประเภทเงินรายได้                                                 | เลขที่ ERP                            |                 |                                       | รายการ                                   | จำนวนเงิน  |  |  |
| หมวดค่าที่ดินและ                                                                   | 652PS9000975                          | ช่อมแชมสระ      | ว่ายน้ำ จำนวน                         | 1 งาน                                    | 320,000.60 |  |  |
| สิ่งก่อสร้าง                                                                       |                                       | ของกองพัฒน      | มานักศึกษา                            |                                          |            |  |  |
| เงินรายได้                                                                         |                                       |                 |                                       |                                          |            |  |  |
| ประจำปี 2565                                                                       |                                       |                 |                                       |                                          |            |  |  |
|                                                                                    |                                       |                 |                                       |                                          |            |  |  |
|                                                                                    |                                       |                 |                                       |                                          |            |  |  |
|                                                                                    |                                       |                 |                                       |                                          |            |  |  |
|                                                                                    | · · ·                                 |                 |                                       |                                          | 1          |  |  |
|                                                                                    |                                       | - Section       | Y Y Y Y Y Y Y Y Y Y Y Y Y Y Y Y Y Y Y |                                          |            |  |  |
|                                                                                    |                                       | - žãi           | รวมเงินที่ขอ                          | กันไว้เบิกจ่ายเหลือมปีทั้งสิน            | 320,000.60 |  |  |
| M.1911 <del>0</del>                                                                | 3                                     | <u> 31</u>      | . สามแสนะ                             | ของหมุมหาทหกสบสตางค                      |            |  |  |
|                                                                                    |                                       |                 |                                       | (ถงชื่อ)                                 |            |  |  |
|                                                                                    |                                       |                 |                                       | วันที่                                   |            |  |  |
| ด้ตราอสะบรายการที่ยะ                                                               | Sugal & Darian                        |                 |                                       |                                          | · · · ·    |  |  |
| A .                                                                                | ันเฉพาสงสาบการ เอเ<br>อ               | ส แ ะ           | นแสวยูกตอง                            | เวยน ขอการบท<br>เพื่อโปรดพิอารถเวณฑัติ   |            |  |  |
| (ลงชอ)<br>'                                                                        | เจ้าหน้                               | เทฝายพสดุ       |                                       |                                          |            |  |  |
| วันที                                                                              |                                       |                 |                                       | (ถุงชุย)พืย 1น 1911 1<br>• ส่            | ายงหลุง    |  |  |
| d                                                                                  | 3                                     |                 |                                       | วนท                                      |            |  |  |
| (ลงชื่อ)หัวหน้าฝ่ายพัสดุ                                                           |                                       |                 |                                       |                                          |            |  |  |
| วันที                                                                              | 2                                     |                 |                                       | O antina O                               | ายนุมพ     |  |  |
| (2,24)                                                                             | و يو                                  | dilane a        | all a                                 | (ลงชื่อ)รองอธิการ                        | าบดี       |  |  |
| (สงชอ)เง เทน เพศ เอบญช                                                             |                                       |                 |                                       |                                          |            |  |  |
| วันที                                                                              |                                       |                 | เนเล                                  | 9 0                                      |            |  |  |
|                                                                                    |                                       |                 |                                       |                                          |            |  |  |

## ตัวอย่าง ใบขอกันเงินงบประมาณเงินรายได้

ภาพที่ 4.3 แสดงภาพใบขอกันเงินงบประมาณเงินรายได้

#### ตัวอย่าง หนังสือขอขยายเวลาเบิกเงินไว้เบิกเหลื่อมปีที่ฝ่ายพัสดุส่งมาที่ฝ่ายบัญชี

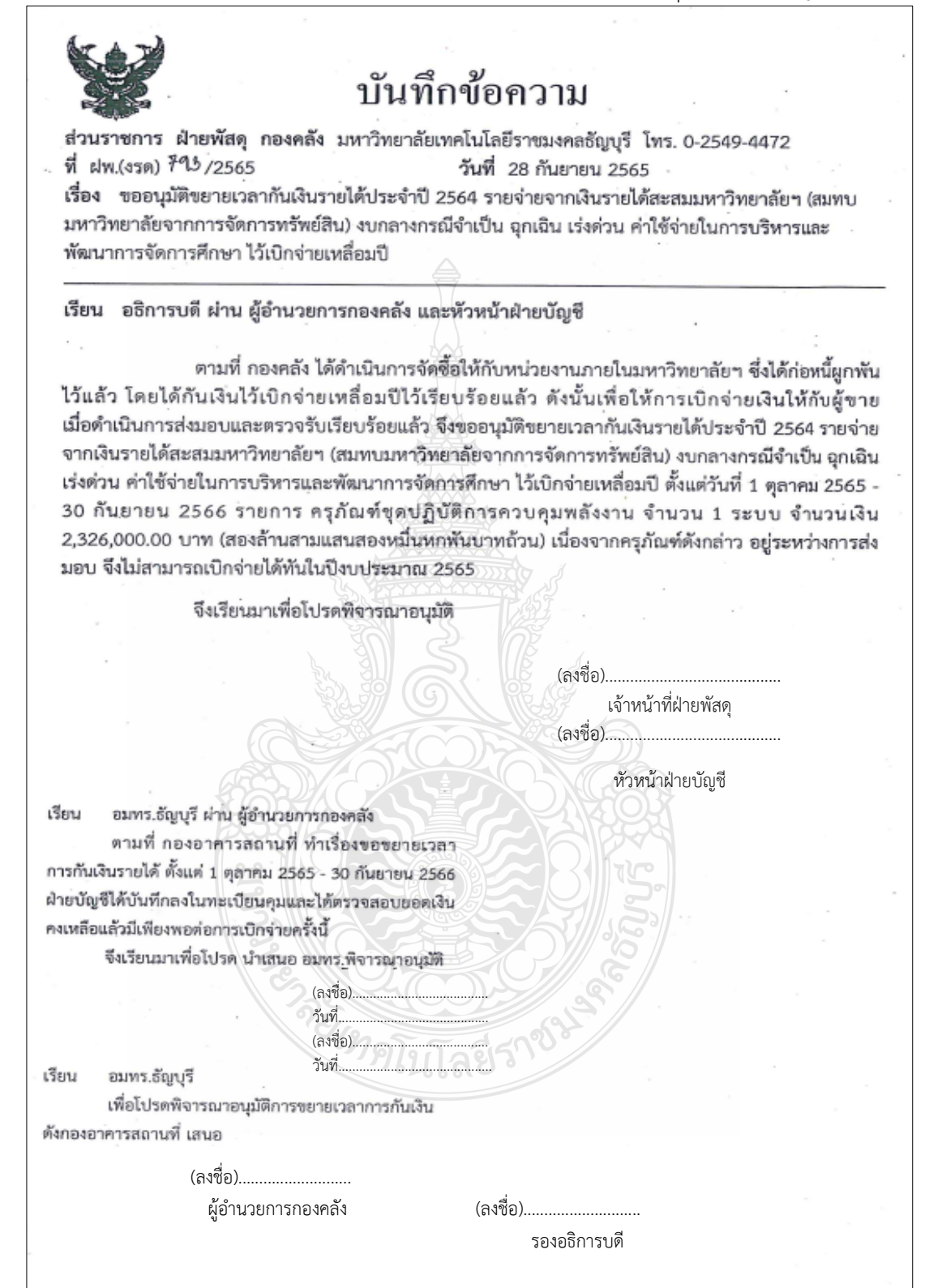

ภาพที่ 4.4 แสดงภาพหนังสือขอขยายเวลาเบิกเงินไว้เบิกเหลื่อมปี

**ตัวอย่าง** ใบขอขยายเวลาเบิกงบประมาณเงินรายได้ แบบแจ้งรายละเอียดการขยายระยะเวลาเบิก (แบบมีหนี้) ตั้งแต่วันที่ 1 ตุลาคม 2565 ถึงวันที่ 30 กันยายน 2566 หน่วยงาน ......กองอาคารสถานที่......

| ลำดับ<br>ที่ | ชื่องบ<br>รายจ่าย | เลขที่สัญญา    | วันที่ทำสัญญา/วัน<br>ครบกำหนดสัญญา    | เลขที่ ERP   | รายการ                                                 | จำนวน<br>งวด | จำนวนเงิน    | ชื่อบริษัท                     | ประเภทเงิน                                                                                                  |
|--------------|-------------------|----------------|---------------------------------------|--------------|--------------------------------------------------------|--------------|--------------|--------------------------------|----------------------------------------------------------------------------------------------------|
| 1            | งบลงทุน           | กค.งรด.13/2565 | 22 กรกฎาคม<br>2565/19<br>ธันวาคม 2566 | 652PO9000042 | ครุภัณฑ์ชุดปฏิบัติการ<br>ควบคุมพลังงาน<br>จำนวน 1 ระบบ | 1            | 2,326,000.00 | บริษัท คอมเซิร์ฟ<br>สยาม จำกัด | เงินรายได้ประจำปี<br>2565 เงินรายได้<br>สะสม มหาวิทยาลัยฯ<br>(สมทบมหาวิทยาลัย<br>จากการจัดการ<br>ทรัพย์สิน) |
|              |                   |                |                                       | POSIL        | と言いな変換                                                 |              |              |                                |                                                                                                    |
|              |                   |                |                                       |              |                                                        |              |              |                                |                                                                                                    |
|              |                   |                |                                       | 3,12         |                                                        |              |              |                                |                                                                                                    |
|              |                   |                |                                       | 3            |                                                        |              |              |                                |                                                                                                    |
|              |                   |                |                                       | 235          | and s                                                  |              |              |                                |                                                                                                    |
|              |                   | (สองล้ำนสามเ   | เสนสองหมื่นหกพัน                      | เบาทถ้วน)    | าโปลรวม                                                |              | 2,326,000.00 |                                |                                                                                                    |

ภาพที่ 4.5 แสดงภาพใบขอขยายเวลาเบิกงบประมาณเงินรายได้

### <u>ขั้นตอนที่ 3 ตรวจสอบเอกสารและระบบ ERP การกันเงินและการขยายเวลาการเบิก</u>

<u>3.1 ขั้นตอนการตรวจสอบเอกสาร</u>

เมื่อได้รับเอกสารจากฝ่ายพัสดุแล้วเริ่มจากการตรวจสอบเอกสารก่อนว่าต้องการขออนุมัติทำ สิ่งใดโดย จะแบ่งออกเป็น 2 เรื่อง คือ

**การขออนุมัติกันเงินงบประมาณเงินรายได้ไว้เบิกจ่ายเหลื่อมปี** ต้องตรวจสอบ ก่อนว่าเอกสารที่แนบมาครบถ้วน เอกสารประกอบต้องทั้งหมด 3 อย่าง คือ

- 1) บันทึกข้อความถึงอธิการบดีเพื่อขออนุมัติการกันเงินไว้เบิกจ่ายเหลื่อมปี
- 2) ใบขอกันเงิน งบประมาณเงินรายได้ (ตามแบบฟอร์มที่กำหนด)
- 3) สำเนาเรื่องขออนุมัติก่อหนี้ผูกพัน สัญญา หรือข้อตกลง

หากเอกสารครบถ้วนสมบูรณ์ดำเนินการตรวจสอบว่ารายละเอียดระหว่างงเรื่องขออนุมัติ กับขอกันเงินว่ารายละเอียดถูกต้องตรงกัน สิ่งที่ต้องตรวจสอบคือ

- 1) เบิกจากหมวดอะไร เช่น ค่าครุภัณฑ์ ค่าที่ดินและสิ่งก่อสร้าง
- 2) จำนวนเงิน
- 3) ประเภทของเงินที่ทำการขอกันเงิน เช่น รายได้ประจำปี รายได้สะสม
- 4) ชื่อรายการ
- 5) เลข ERP ดังภาพที่ 4.6 และ 4.7

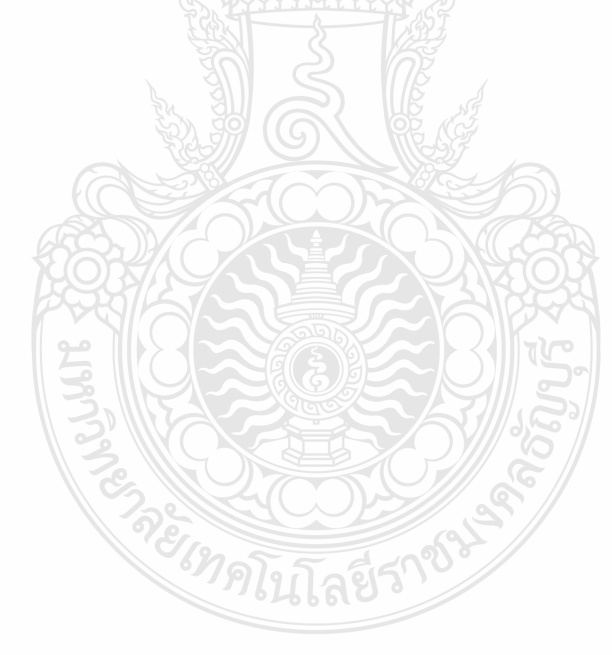

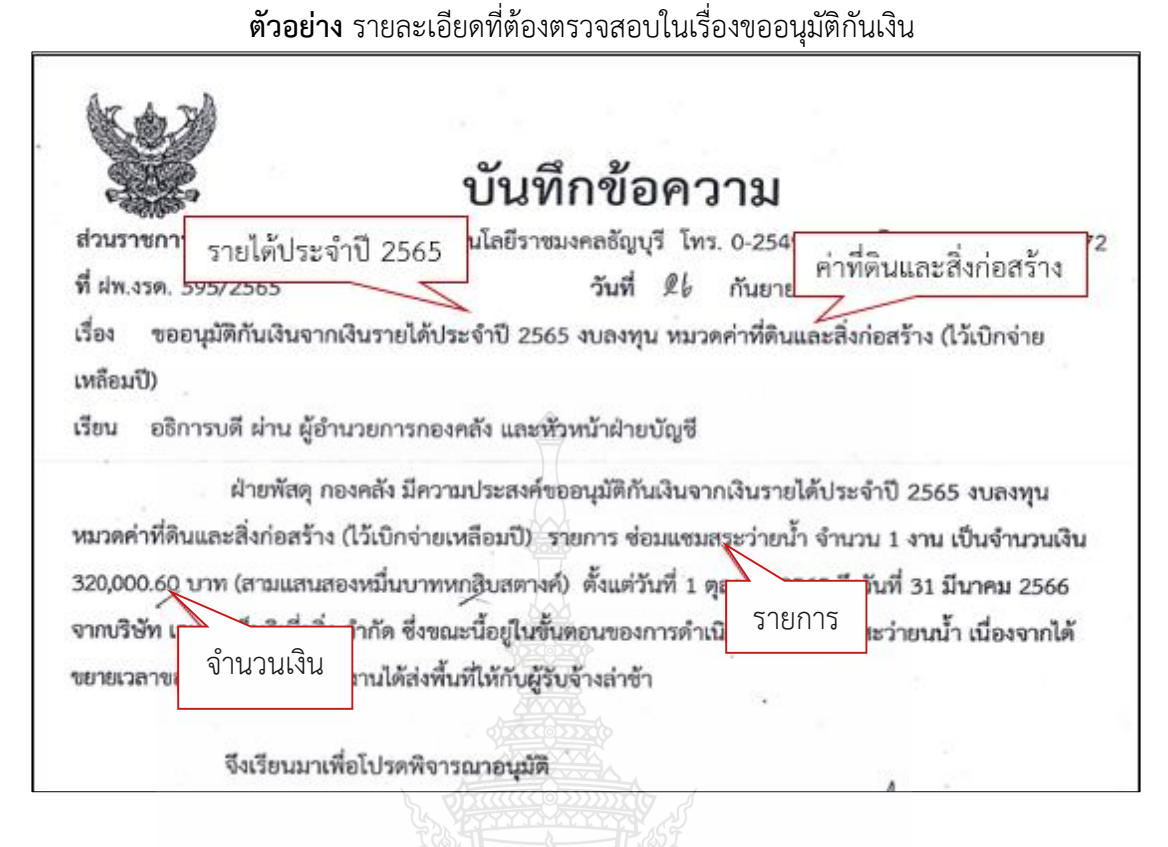

ภาพที่ 4.6 แสดงภาพรายละเอียดที่ต้องตรวจสอบในเรื่องขออนุมัติกันเงิน

|                                                                                        | ใบกันเงินรายได้                                                            |               |
|----------------------------------------------------------------------------------------|----------------------------------------------------------------------------|---------------|
| ชื่อหน่วยงาน กองพัฒนานักศึกษา<br>ที ฝพ.งวล.595/2565                                    | เงินรายได้ ประจำปี 2565 หมวดค่าที่ดิบและสิ่งก่อ<br>ใบกันเงินเลยที่ 13 2565 | อสร้าง        |
| ขอกันเงินรายได้ประจำปี 2565 ไว้เบิกจ่ายเหลื่อง                                         | มปี ตั้งแต่วันที่ 1 กุลาคม 2565 ถึง 31 มีนาคม 2                            |               |
| สัญญาชื้อเลขที่ กค.งรค. (จ) 29/2565                                                    | ลงวันที่ 18 กรกฎาคม 2565 สิ้นสุดสัญญาวันที่ 16                             | ตนและสงกอสราง |
| ชื่อผู้ขาย บริษัท เจเจซี เอีจิเนียริ่ง 🖏                                               | A 2 3 6 1 8 1                                                              |               |
| เลขที่ 99/16 หมู่ 6 คำบล คลองสอง 🛛 ไลิป                                                | ERP เหว็ตปนุมธานี โทร 02 806-6041 089-799-1655                             | i .           |
| หมวดรายจ่าย<br>และประเภทเงินรายได้                                                     | Tiping S                                                                   | จำนวนเงิน     |
| หมวดค่าที่ดินและ 652PS9000975 ซ่อมแ<br>สิ่งก่อสร้าง ของก<br>เงินรายได้<br>ประจำปี 2565 | ขมสระร่ายน้ำ จำนวน 1 งาน<br>องทัฒนานักศึกษา<br>รายการ                      | 320,000.60    |
| รายได้ประจำปี 250                                                                      | 65                                                                         |               |
|                                                                                        | จำนวนเงิ                                                                   | น             |
|                                                                                        | รวมเงินที่ขอกับไว้เบิกจ่ายเหลื่อมปีทั้งสิ้น                                | 320,000.60    |

## **ตัวอย่าง** รายละเอียดที่ต้องตรวจสอบในเอกสารใบกันเงิน

ภาพที่ 4.7 แสดงภาพรายละเอียดที่ต้องตรวจสอบในเอกสารใบกันเงิน

## การขออนุมัติขอขยายเวลาการเบิกจ่ายเหลื่อมปี ต้องตรวจสอบก่อนว่าเอกสารที่แนบมา ครบถ้วน เอกสารประกอบต้องทั้งหมด 4 อย่างคือ

- 1) บันทึกข้อความถึงอธิการบดีเพื่อขออนุมัติขยายเวลาเบิก
- 2) ใบขอขยายเวลาเบิกงบประมาณเงินรายได้ (ตามแบบฟอร์มที่กำหนด)
- สำเนาเรื่องขออนุมัติก่อหนี้ผูกพัน สัญญา หรือข้อตกลง
- 4) สำเนาเรื่องขออนุมัติให้กันเงิน งบประมาณเงินรายได้ไว้เบิกจ่ายเหลื่อมปี

หากเอกสารครบถ้วนสมบูรณ์ดำเนินการตรวจสอบว่ารายละเอียดระหว่างเรื่องขออนุมัติกับ ขอขยายเวลาเบิก รายละเอียดถูกต้องตรงกัน สิ่งที่ต้องตรวจสอบคือ

- 1) จำนวนเงิน
- 2) ประเภทของเงินที่ทำการขอกันเงิน เช่น รายได้ประจำปี รายได้สะสม
- 3) ชื่อรายการ
- 4) เลข ERP
- 5) ขั้นตอน กระบวนการว่าอยู่ในขั้นตอนไหน
- เป็นการขอขยายเงินแบบมีหนี้ หรือ ไม่มีหนี้ ดังภาพที่ 4.8 และ 4.9

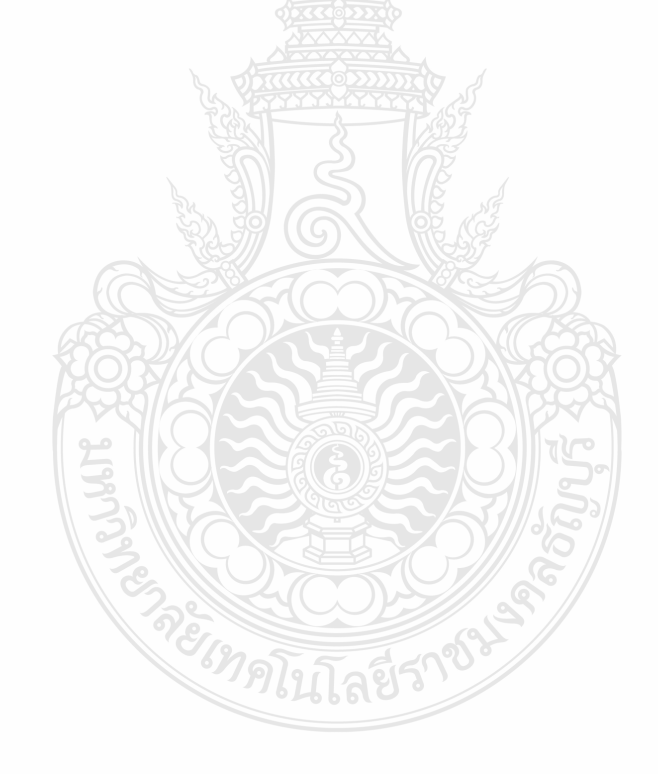

# ตัวอย่าง รายละเอียดที่ต้องตรวจสอบในเรื่องขออนุมัติขอขยายเวลาเบิก

| บันทึกข้อความ                                                                                                    |
|----------------------------------------------------------------------------------------------------|
| ส่วนราชการ ฝ่ายพัสดุ กองคลัง มหาวิทยาลัยเทคโนโลยีราชมงคลธัญบุรี โทร. 0-2549-4472<br>ที่ ฝพ.(งรด) <del>7</del> 95/2565 วันที่ 28 กันยายน 2565                                                                                                    |
| เรื่อง ขออนุมัติขยายเวลากันเงินรายได้ประจำปี 2564 รายจ่ายจากเงินรายได้สะสมมหาวิทยาลัยฯ (สมทบ<br>มหาวิทยาลัยจากการจัดการทรัพย์สิน) งบกลางกรณีจำเป็น ฉุกเฉิน เร่งด่วน ค่าใช้ ปในการบริหารและ<br>พัฒนาการจัดการศึกษา ไว้เบิกจ่ายเหลื่อมปี ประเภทรายได้                                                                                                    |
| เรียน อธิการบดี ผ่าน ผู้อำนวยการกองคลัง และหัวหน้าฝ่ายบัญชี<br>ตามที่ กองคลัง ได้ดำเนินการจัดชื้อให้กับหน่วยงานภายในมหาวิทยาลัยฯ ซึ่งได้ก่อหนี้ผูกพัน                                                                                                    |
| ไว้แล้ว โดยได้กันเงินไว้เบิกจ่ายเหลื่อมปีไว้เรียบร้อยแล้ว ดังนั้ เพื่อให้การเบิกจ่ายเงินให้กับผู้ขาย<br>เมื่อดำเนินการส่งมอบและตรวจรับเรียบร้อยแล้ว จึงขออนุมัติขยายเว ดัประจำปี 2564 รายจ่าย<br>อาณาแรวแได้สาสมมหาวิทยาลัยฯ (สมทบมหาวิทยาลัยจากการจัดการโยการ<br>กลางกรณีจำเป็น อุกเฉิน<br>จำนวนเงิน ยในการไม่ เกิดการที่กรา ไว้เบิกจ่ายเหลื่อมปี ตั้งแต่วันที่ 1 ตุลาคม 2565 - |
| 3 นยายน 2566 <sup>ชื่อรายการ</sup> ท์ชุดปฏิบัติการควบคุมพลังงาน จำนวน 1 ระบบ จำนวนเงิน<br>2,326,000.00 บาท งลานสามแสนสองหมื่นหกพันบาทถ้วน)<br>มอบ จึงไม่สามารถเบิกจ่ายได้ทันในปีงบประมาณ 2565 ชื่อรายการ                                                                                                    |
| จึงเรียนมาเพื่อโปรดพีจารณาอนุมัติ                                                                                                    |

# **ภาพที่ 4.8** แสดงภาพรายละเอียดที่ต้องตรวจสอบในเรื่องขออนุมัติขอขยายเวลาเบิก

|              |                   | L'UN           | ແບບເ<br>ອັ<br>ທຸງແກ                          | เจ้งรายละเอียดก<br>ต่วันที่ 1 ตุลาคม<br>หน่วยงาน | กรงยายระยะเวลาเบิก (เ<br>2565 ถึงวันที่ 30 กันยาเ<br>กองอาคารสถานที่ | แบบมีหนี้)<br>มน 2566 | แบบมีห       | น้                             |                                                                                                    |
|--------------|-------------------|----------------|----------------------------------------------|--------------------------------------------------|----------------------------------------------------------------------|-----------------------|--------------|--------------------------------|----------------------------------------------------------------------------------------------------|
| สำดับ<br>ที่ | ชื่องบ<br>รายจ่าย | เลขที่สัญญา    | วันที่ทำสัญญา⁄วัน<br>ครบกำหนดสัญญา           | เลขที่ ERP                                       | รายการ                                                               | จำนวน<br>งวด          | จำนวนเงิน    | ชื่อบริษัท                     | ประเภทเงิน                                                                                                  |
| 1            | งบลงทุน           | กค.งรต.13/2565 | 22 กรกฎาคม<br>2565/19<br>ธันวาคม 2566<br>เลซ | 652P09000042<br>ERP                              | ครุภัณฑ์ชุดปฏิบัติการ<br>ควบคุมพลังงาน<br>จำนวน 1 ระบบ<br>อรายการ    | The second            | 2,526,000.00 | บริษัท คอมเซิร์ฟ<br>สยาม จำกัด | เงินรายได้ประจำปี<br>2565 เงินรายได้<br>สะสม มหาวิทยาลัยฯ<br>(สมทบมหาวิทยาลัย<br>จากการจัดการ<br>ทรัพย์สิน) |
|              |                   |                |                                              |                                                  |                                                                      |                       |              | ประเภทราย                      | ได้                                                                                                    |
|              |                   | (สองล้ำนสามเ   | เสนสองหมื่นหกพัน                             | เบาทถ้วน)                                        | รวม                                                                  | านวนเงน               | 2,326,000.00 |                                |                                                                                                    |

# ตัวอย่าง รายละเอียดที่ต้องตรวจสอบในเอกสารการขอขยายเวลาเบิก

**ภาพที่ 4.9** แสดงภาพรายละเอียดที่ต้องตรวจสอบในเอกสารการขอขยายเวลาเบิก

### <u>3.2 ขั้นตอนตรวจสอบในระบบ ERP</u>

เมื่อได้รับเอกสารใบขอเบิกเงินรายได้มาแล้ว ขั้นตอนต่อไปคือวิธีการเข้าระบบ การวางแผนทรัพยากรองค์กร (ERP) เพื่อตรวจสอบข้อมูลในเอกสารใบขอเบิกงบประมาณเงินรายได้ กับระบบการวางแผนทรัพยากรองค์กร (ERP) ให้ถูกต้องตรงกัน ดังภาพที่ 4.10

- การเข้าใช้ระบบ ERP ด้วยระบบการวางแผนทรัพยากรองค์กร
  - 1. กด Shift และคลิกขวาพร้อมกันที่ระบบการวางแผนทรัพยากรองค์กร (ERP)
  - 2. คลิกที่ Run as different user

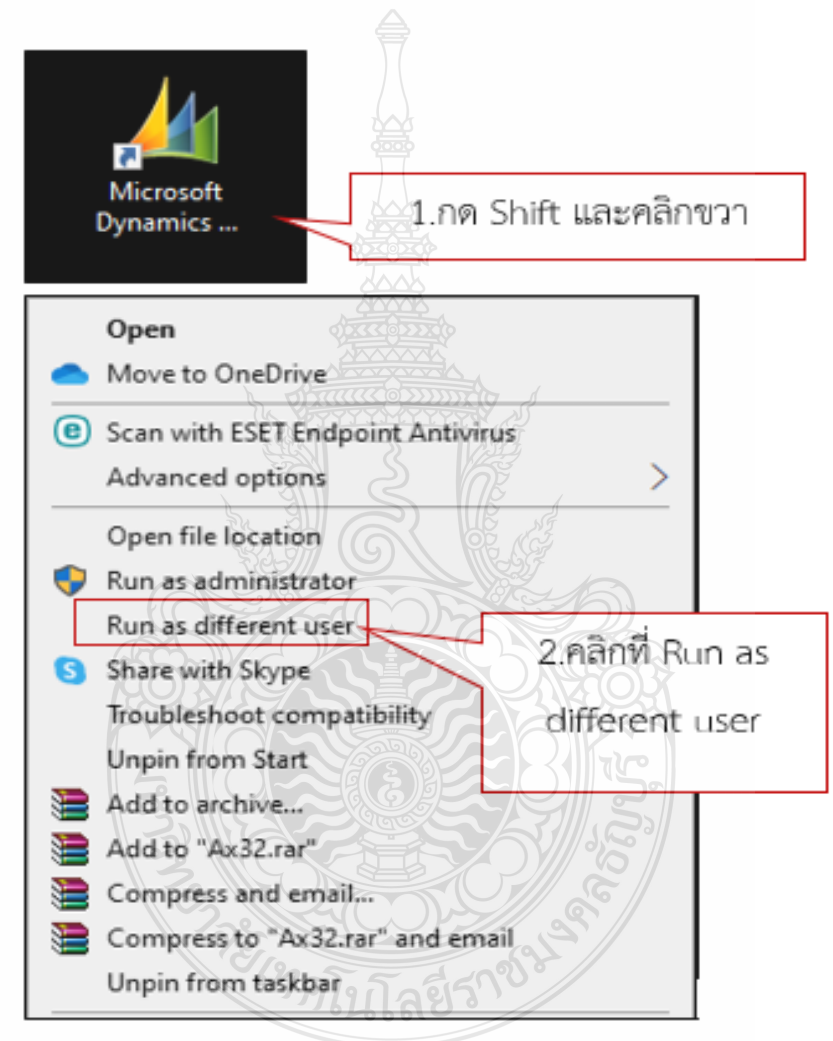

ภาพที่ 4.10 แสดงภาพการเข้าระบบการวางแผนทรัพยากรองค์กร (ERP)

ระบบจะแสดงหน้าต่าง Run as different user ให้เรากรอกข้อมูล ดังภาพที่ 4.11
 1.กรอก User name เช่น fi\_ac
 2.Password จำนวน 6 หลักเช่น xxxxxx

3.กด OK

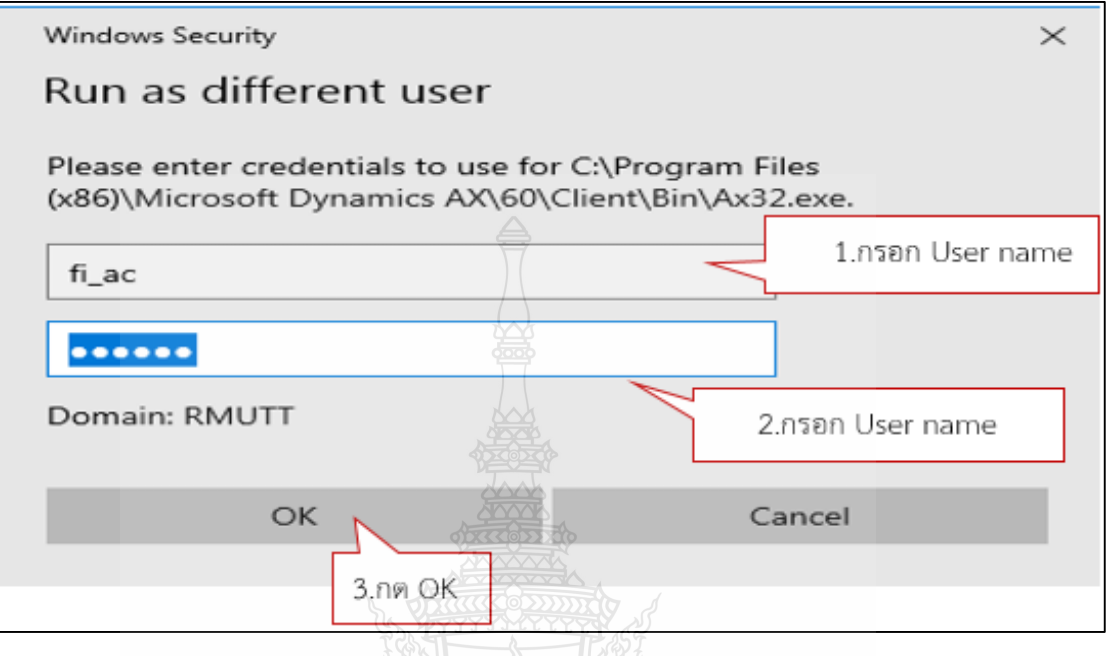

ภาพที่ 4.11 แสดงภาพหน้าต่าง Run as different user

 ระบบจะแสดงหน้าจอหลักของระบบการวางแผนทรัพยากรองค์กร (ERP) ขึ้นมา ดังภาพที่ 4.12

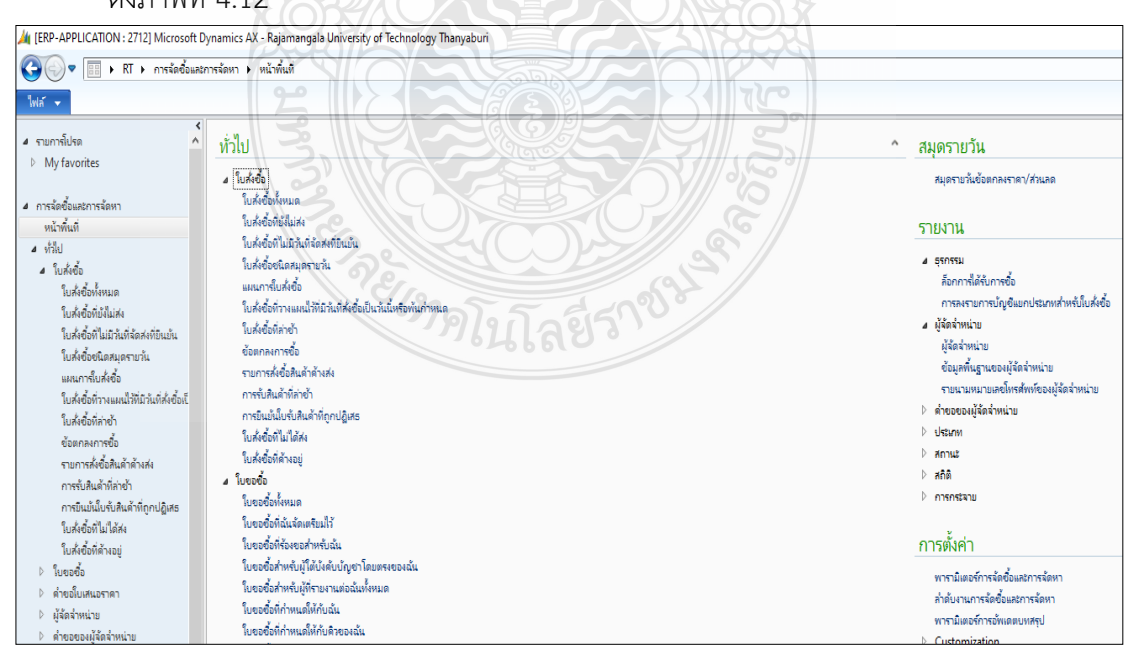

ภาพที่ 4.12 แสดงภาพหน้าจอหลักของด้วยระบบการวางแผนทรัพยากรองค์กร (ERP)

🗸 กดสัญลักษณ์ 🕩 หลัง RT และ เลือกการจัดซื้อและการจัดหา ดังภาพที่ 4.13

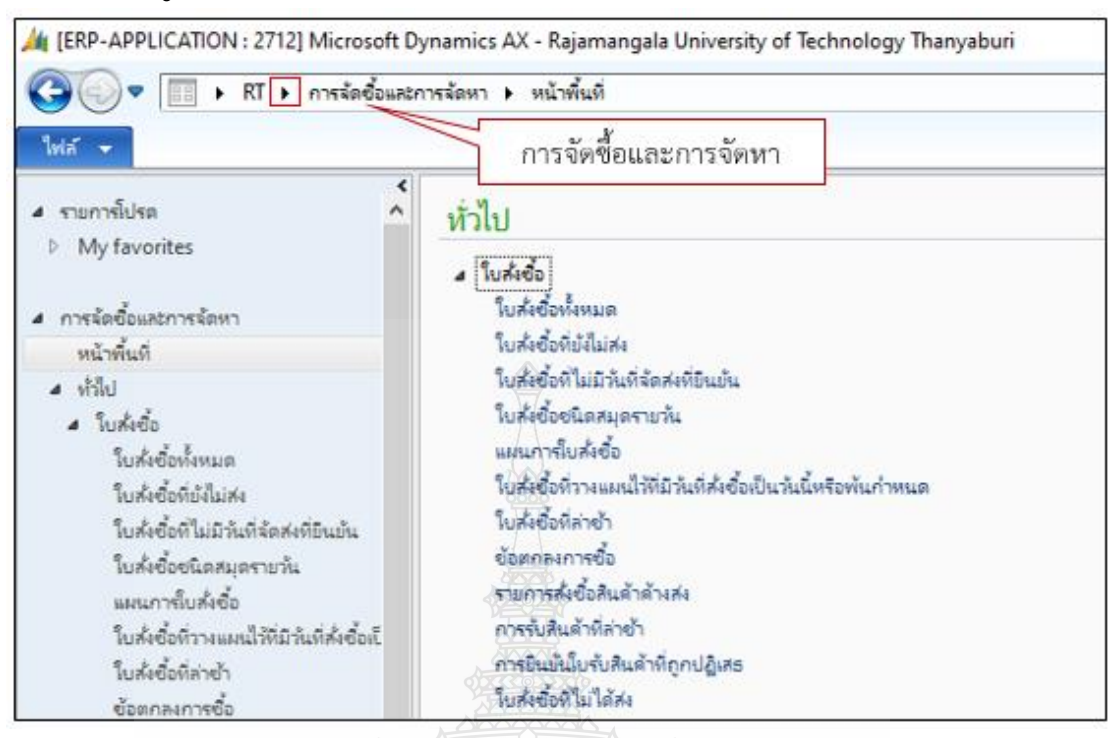

ภาพที่ 4.13 แสดงภาพหน้าจอการจัดซื้อและการจัดหา

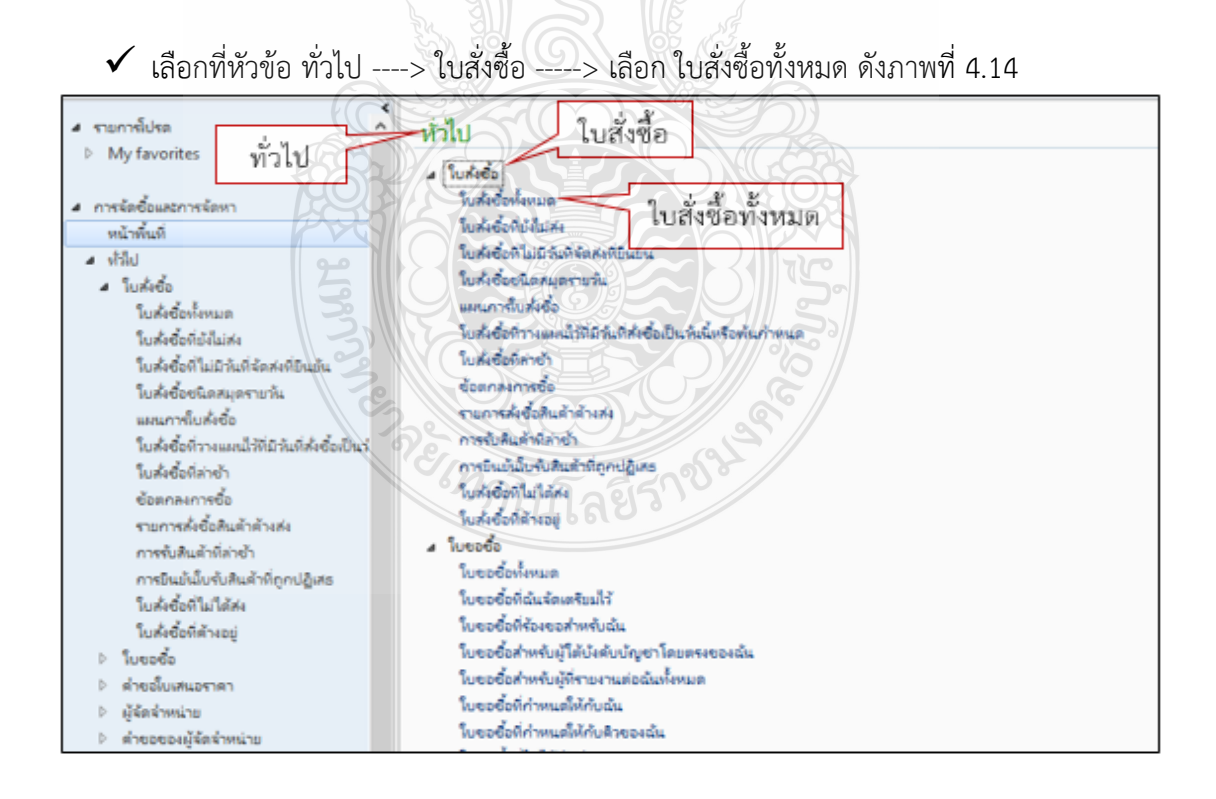

**ภาพที่ 4.14** แสดงภาพหน้าจอใบสั่งซื้อ

|   |                        |                     |                   |                    | ข               |                                         |
|---|------------------------|---------------------|-------------------|--------------------|-----------------|-----------------------------------------|
|   | ใบสั่งซื้อทั้งหมด 🝷    |                     |                   |                    |                 |                                         |
| 9 | Purchase order workflo | w                   |                   |                    |                 |                                         |
|   | ] ใบสั่งชื้อ           | เลขที่ใบขอเบิก/ฏีกา | เลขที่หนังสือ     | บ้ญชีผู้จัดจำหน่าย | บัญชีโบแจ้งหนึ่ | ชื่อ                                    |
|   | •                      | •                   | -                 | •                  | •               | •                                       |
|   | 662PS9000088           | บ.01476/2566        | อว 0649.18/686    | V24-000029         | V24-000029      | บริษัท เซล่าวัล ซ้พพลาย จำกัด           |
|   | 662PS9000089           | บ.00962/2566        | on 0649.21/432    | V24-004029         | V24-004029      | บริษัท อาร์อาร์พี เอ็นเตอร์ไพรส์ จำกัด  |
|   | 662PS9000090           |                     | ыw.080/2565       | V21-000157         | V21-000157      | ห้างหุ้นส่วนสามัญ หัวกะทิ               |
|   | 662PS9000091           |                     | อว 0649.26-1/662  | V24-001903         | V24-001903      | บริษัท เอ็ดดูดาส จำกัด                  |
|   | 662PS9000092           |                     | ฝพ.081/2565       | V21-003871         | V21-003871      | นางสาวปกาวรินทร์ เกตุเพียร              |
|   | 662PS9000093           | น.01305/2566        | ыw.057/2565       | V24-000332         | V24-000332      | บริษัท ด่านสุทธาการพิมพ์ จำกัด          |
|   | 662PS9000094           |                     | อว 0649.16/1054 ต | V24-000254         | V24-000254      | บริษัท ไอเอ็มไอ เอ็ดดูเทค จำกัด         |
|   | 662PS9000095           |                     | ฝพ.งรต.072/2566   | V24-003385         | V24-003385      | บริษัท เอ็นแอนด์เอ็น คอมพิวเตอร์ ซิสเ   |
|   | 662PS9000096           |                     | ฝพ.1044/2565      | V21-003872         | V21-003872      | นายไพบูลย์ มูลเกษม                      |
|   | 662PS9000097           |                     | อา 0649.21/ปสช 03 | V24-004071         | V24-004071      | บริษัท อัพเปอร์ ดีไซน์ แอนด์ คริเอทิฟ   |
|   | 662PS9000098           |                     | ыw.229/2565       | V24-002948         | V24-002948      | บริษัท ดิช วอช เซอร์วิส จำกัด           |
|   | 662PS9000099           |                     | อา 0649.26-1/     | V24-003996         | V24-003996      | บริษัท แอร์ บางกอก เอ็นจิเนียริ่ง จำกัด |
|   | 662PS9000100           |                     | slw.032/2565      | V24-004219         | V24-004219      | บริษัท รักษาความปลอดภัย ดับเบิ้ล ที     |
|   | 662PS9000101           | บ.01577/2566        | อา 0649.32/2021   | V24-003151         | V24-003151      | บริษัท เมืองน่าอยู่ จำกัด               |
|   | 662PS9000102           |                     | slw.085/2566      | V24-000029         | V24-000029      | บริษัท เซล่าวัล ซ้พพลาย จำกัด           |
|   | 662PS9000103           |                     | ฝพ.งรด092/2566    | V21-003847         | V21-003847      | นายปรีชา บุหล้น                         |
|   | 662PS9000104           |                     | ฝพ.งรด091/2566    | V21-003848         | V21-003848      | นางสุพรรณ พันธ์สน                       |
|   |                        |                     |                   |                    |                 |                                         |

ระบบจะแสดงหน้าจอ ใบสั่งซื้อทั้งหมดขึ้นมาเพื่อให้เราหาข้อมูล ดังภาพที่ 4.15

# ภาพที่ 4.15 แสดงภาพหน้าจอใบสั่งซื้อทั้งหมด

✓ เมื่อเข้าระบบเรียบร้อยแล้ว ให้นำเลข ERP ไปพิมพ์หาในช่อง ใบสั่งซื้อ ตัวอย่าง
 652PS9000975 และกด Enter ระบบจะขึ้นข้อมูลที่เราต้องการขึ้นมา ดังภาพที่ 4.16

| 🐨 ใบส่งซื้อทั้งหมด (ตั | ากรองข้อมูลที่ยังไม่ได้บันทึก)        |                          | 26                   |                  |                                   |             |
|------------------------|---------------------------------------|--------------------------|----------------------|------------------|-----------------------------------|-------------|
| 🚡 Purchase order work  | flow [การส่างนิยการสาสุดที่ใช้ะ 6/12/ | 2022 10:00:00 JTel maren | ค้ะ เป็กล่าย2]       |                  |                                   |             |
| 🗌 ใบส่งชื่อ            | เลยฟ์โมออเมิก/ฏักา                    | เกซเรียกนั้งคือ          | นักษูซีผู้สืดสำหน่าย | บ้องซีโยนจังหนึ่ | đo.                               | ชนิดการชื่อ |
| 652PS9000975           |                                       |                          |                      |                  |                                   | · •         |
| 652PS9000975           | u.01169/2566 4n.13/65                 | NW-199.1017/2565         | V24-003872           | V24-003872       | บริษัท เจเจซี เอ็นจิฒิบริ่ง จำกัด | ใบสำคัด     |
|                        | ใส่เลข ERP 652PS                      | 900975                   | 500                  | NO KA            |                                   |             |

# **ภาพที่ 4.16** แสดงภาพการหาเลขใบขอเบิก

✓ เลือกที่บรรทัดรายการที่เราเลือก ระบบจะ Pop Up หน้าต่างใหม่ขึ้นมา ดังภาพที่ 4.17

| <b>1</b>                | ใบส          | ใงชื่อ (1  | - rt) - ใบส      | ใจซื้อ: 652PS | 9000975, บริษัท เจ       | เจซี เอ็นจิเนียริ่ | ง จำกัด, ใบส่งขึ   | a: 652PS900097     | 5        |                             |            |                     |
|-------------------------|--------------|------------|------------------|---------------|--------------------------|--------------------|--------------------|--------------------|----------|-----------------------------|------------|---------------------|
| ไร                      | ฟล์          | •          | ใบส่งชื่อ        | การซื้อ       | จัดการ ไ                 | ด้รับ ใบ           | แจ้งหนี้ ทั่       | ไป                 |          |                             |            |                     |
| ร <mark>ุ่</mark><br>ใบ | E<br>สังชั่ง | มี<br>จากใ | รัฐ<br>โบสั่งขาย | แก้ไข ร้องข   | <b>ช</b> อการเปลี่ยนแปลง | 🗙 ลบ<br>🗟 ยกเลิก   | มุมมองหัวข้อ       | มุมมองรายการ<br>1  | fo<br>fo | จากทั้งหมด<br>จากสมุดรายวัน | רא<br>גנד  | รังจากเท็มเพลต<br>• |
|                         |              | สร้าง      |                  |               | รักษา                    |                    | 55                 | สดง                |          | ค้ดลอก                      | ท่มทอง     | สิ่งที่แนบ          |
| 2                       | Pur          | chase      | order wor        | kflow [การด่  | ำเนินการล่าสุดที่ใช้:    | 6/12/2022 1        | 10:00:00 ผู้ใช้: เ | าองคลัง เบิกจ่าย2] | l        |                             |            |                     |
| 65                      | 2P:          | 59000      | )975 : V2        | 24-00387      | 2 - บริษัท เจเจร่        | ชี เอ็นจิเนีย      | ริ่ง จำกัด         |                    |          |                             |            |                     |
| ⊳                       | ส่วเ         | เห้วขอ     | วงใบสั่งซื้อ     | )             |                          |                    |                    |                    |          |                             |            |                     |
|                         | ราย          | เการ์ใบ    | สั่งซื้อ         |               |                          |                    | A                  |                    |          |                             |            |                     |
|                         | 1            | 🗢 เพิ่ม    | รายการ           | 🗛 เพิ่มบรรเ   | กัด 🔜 ลบออก              | 😽 ราย              | การ์ใบส่งชื่อ 🔻    | 📊 ข้อมูลทางก       | กรเงิน   | 🔹 📕 สินด้าง                 | ลงคลัง 🔻   | 🙀 ผลิตภัณฑ์และก     |
|                         |              | ชนิด       | ผลกา             | หมายเล        | หมายเลขสินด้า            | ข้อดวาม            | $\wedge$           | ปรี                | มาณ      | หน่วย ราด                   | จาต่อหน่วย | ยอดเงินสุทธิ        |
|                         |              |            | 0                | 1001          | ZF000033                 | ซ่อมแซมส           | (ระว่ายน้ำ จำนวน   | . 1 งาน            | 1.00     | งาน 3/                      | 20,000.60  | 320,000.60          |
|                         |              |            |                  |               |                          |                    |                    |                    |          |                             |            |                     |
|                         |              |            |                  |               |                          |                    |                    |                    |          |                             |            |                     |
|                         |              |            |                  |               |                          |                    |                    |                    |          |                             |            |                     |
|                         |              |            |                  |               |                          |                    |                    |                    |          |                             |            |                     |
|                         |              |            |                  |               |                          | 4                  |                    |                    |          |                             |            |                     |

ภาพที่ 4.17 แสดงภาพหน้าต่างใบสั่งซื้อ

 ตรวจเอกสารใบขอเบิกกับระบบการวางแผนทรัพยากรองค์กร (ERP) โดยเลือกไปที่มุมมอง หัวข้อในส่วนที่ต้องตรวจสอบ คือ หัวข้อทั่วไป ผู้จัดจำหน่าย ตรวจสอบชื่อบริษัท ที่เลือก มาว่าถูกต้องหรือไม่ ดังภาพที่ 4.18

| <ul> <li>รากใบส่งยาม</li> </ul> | ร้องขอการเปลี่ยนแปลง                | ลบ<br>มคาริก<br>มุมมองหัวช้อ มุมมองรามการ | <ul> <li>จากทั้งหมด</li> <li>จากสมุดรายวัน</li> </ul> |
|---------------------------------|-------------------------------------|-------------------------------------------|-------------------------------------------------------|
| สร้าง                           | 222                                 | 1.7m3                                     | ตัดลอก มุมมอง                                         |
| 邊 Purchase order workf          | low [การคำเนินการค่าสุดที่ใช้: 6/12 | 2/2022 10:00:00 المحالية 2/2022           | <b>_</b>                                              |
| 652PS9000975 : V24              | 4-003872 - บริษัท เจเจซี เอ็เ       | แจ๊เนียริง จำกัด มุมมองหัวข้อ             | 1                                                     |
| ⊿ ทั่วไป <                      |                                     | 50000                                     |                                                       |
| ใบส่งเชื่อ                      |                                     | ซ้อมูลการติดต่อ                           |                                                       |
| ใบส่งชื้อ:                      | 2PS9000975                          | พื่อมู่อิณเทอร์เน็ต:                      |                                                       |
| ອັລ:                            | บริษัท เจเจซี เอ็นจิเนียรีง จำกัด   | 5.LIN:                                    |                                                       |
| ชนิตการซื้อ:                    | ใบส่งชื่อ 67 กาก                    | 5150°0                                    |                                                       |
| มัจัดจำหน่าย                    |                                     | ดถือ สถานะ                                |                                                       |
|                                 |                                     | สถานะ                                     | อกใบแจ้งหนึ่แล้ว                                      |
| ผู้จดจาหนายครั้งเดียว:          |                                     | สถานใงอุกสาร:                             | ใบแจ้งหนึ่                                            |
| บัญชีผู้จัดจำหน่าย:             | V24-003872                          | สถานะการอนุมัติ:                          | วันที่ยินยัน                                          |
| บัญชีโบแจ้งหนี้:<br>มัติดต่อ:   | V24-003872 1.ผู้จั                  | ้ดจำหน่าย <sup>เการตรวจสอบงบประมาก</sup>  | นส่วนหัว:                                             |
|                                 |                                     | Remark                                    |                                                       |

**ภาพที่ 4.18** แสดงภาพการตรวจสอบหัวข้อทั่วไป

- เลือกไปที่มุมมองรายการ ในส่วนที่ต้องตรวจสอบ คือ หัวข้อรายการใบสั่งซื้อ เพื่อตรวจสอบ หมายเลขสินค้า ข้อความ ปริมาณ หน่วย ราคาต่อหน่วย และยอดเงินสุทธิ
  - หมายเลขสินค้า คือ รหัสที่เป็นตัวกำหนดข้อความให้ตรงกับเอกสารที่ทำเรื่อง มาขอเบิก ดังภาพที่ 4.19

| หมายเลขสินค้า | คำอธิบาย                                                      |
|---------------|---------------------------------------------------------------|
| ZFN010001     | ครุภัณฑ์สำนักงาน - ต่ำกว่าเกณฑ์ ( ต่ำกว่า 10,000 บาท ต่อชิ้น) |
| ZF010008      | เครื่องฟอกอากาศ                                               |
| ZF000017      | ปรับปรุงห้องปฏิบัติการ                                        |
| ZF000021      | ก่อสร้างอาคารเรียนรวมและปฏิบัติการ                            |
| ZF000045      | ก่อสร้าง                                                      |
| ZF010010      | โต๊ะสำนักงาน                                                  |
| ZF030004      | กล้องถ่ายภาพนิ่งดิจิตอล                                       |

**ภาพที่ 4.19** แสดงภาพหมายเลขสินค้า

# ตัวอย่างการตรวจสอบหมายเลขสินค้าหน้าใบสั่งซื้อ ดังภาพที่ 4.20

| ไฟล์ 👻 ใบสั่งชื่อ        | การชื่อ รัตการ ใต้                   | ส้น ใบแจ้งหนี่ ทำที่ป                          | 6                             |                            |
|--------------------------|--------------------------------------|------------------------------------------------|-------------------------------|----------------------------|
| ชื่อสิ่งชื่อ จากใบสังยาย | แก้ เจ้ เรื่องขอการเปลี่ยนแปลง       | าน<br>มามองทำช้อ มนมองกำช้อ กามองกามกา         | รากทั้งหมด<br>สิวาทสมุดรายทัน | ราม สร้างจากเพิ่มเพลต      |
| রহাঁন                    | 200 mm                               | HADA                                           | สัตลอก                        | มุมมอง สิ่งที่แนบ          |
| Purchase order wo        | rkflow [การส่วงนินการล่าสุดที่ใช้: 6 | 6/12/2022 10:00:00 ผู้โต้: กองคลัง เบิกล่า     | m2]                           |                            |
| 652PS9000975 : V         | 24-003872 - บริษัท เจเจซี            | เอ็นจีเนียรัง จำกัด                            | อมุ่มมองราย                   | บการ                       |
| [] ส่วนหัวของใบส่งซึ่    |                                      |                                                | 121                           |                            |
| รายการใบส่งซื้อ          | 3                                    | KERATI (                                       | 2                             |                            |
| 📑 เพิ่มรายการ            | ระสุสปุล 🗺 จากความกับ                | 😽 รายการใบสังชื่อ 🔹 🎼 ช้อมูลห                  | รงการเงิน 🔻 🕌 ดินด้า          | ดงดลัง 🔻 🛛 🙀 มลิตภัณฑ์และก |
| 🗌 ชนิด ผลกา              | หมายเล หมายเลขสินต้า                 | <b>ย้อกวาม</b>                                 | ปรีมาณ หน่วย รา               | ดาต่อหน่วย ยอดเงินสุทธิ    |
|                          | 1001 ZF000033                        | ช่อมแซมสรรายนั่ว ร่านจน 1 งาน<br>หมายเลขลินค้ำ | 1.00 ans. 3                   | 20,000.60 320,000.60       |

**ภาพที่ 4.20** แสดงภาพหมายเลขสินค้าหน้าใบสั่งซื้อ

ข้อความ คือ การอธิบายรายการ รายละเอียดต้องตรงกับเอกสารที่ส่งมาขออนุมัติ เช่น ค่าซ่อมแซมสระว่ายน้ำ หรือ ค่าครุภัณฑ์สำนักงาน โต๊ะ เก้าอี้ รายละเอียด ในข้อความจะนำไปใช้ดูตอนเรียกรายงานมาตรวจสอบ เช่น ค่าซ่อมแซมสระว่ายน้ำ จำนวน 1 งาน ดังภาพที่ 4.21

| ไฟล์ 👻 ใบส่งชื่อ                         | การซื้อ จัดการ "                 | ได้รับ ใบแล้งหนี่ ทำปี           | J                  |                            |              |                 |
|------------------------------------------|----------------------------------|----------------------------------|--------------------|----------------------------|--------------|-----------------|
| <ul> <li>รากใบส่งอาย</li> </ul>          | กัก ร้องขอการเปลี่ยนแปลง         | 🗙 กม<br>🔍 อากมีก<br>มุมมองทัวช้อ | полания Стания     | จากทั้งหมด<br>จากสมุดรายว่ | AL DE        | รรับจากเกิมเพลง |
| สร้าง                                    | รักษา                            |                                  | PH HA              | ค้อออก                     | 111104       | สิงที่แน        |
| Purchase order wo                        | rkflow โการต่ำเป็นการส่าสดที่ใช้ | 6/12/2022 10:00:00 มัโต้: ก      | อเลล์ เบ็กร่าย21   |                            |              |                 |
| 652PS9000975 : V<br>D ส่วนหัวของใบส่งชื่ | 24-003872 - บริษัท เจเจ<br>อ     | ขี เอ็นจิเนียร์: จำกัด           |                    | มุมมองร                    | ายการ        | ]               |
| รายการใบส่งชื่อ                          |                                  |                                  |                    |                            |              |                 |
| 📷 เพิ่มระยะระ                            | 🔯 si ucimia 🔛 auton              | 🔗 รามการใบค่ะช่อ 🕶               | 🐻 ข้อมูลหางการเงิน | - 🛃 Au                     | ด้าดงคลัง 🔻  | 📓 มคิดภัณฑ์และ  |
| 🗌 ซนิต มลกา                              | หมายเล หมายเลขสินค้า             | ข้อความ                          | ปรีมาคม            | พน่วย                      | ราตาต่อหน่วย | มอดผินสุทธิ     |
| = 0                                      | 1001 ZF000033                    | ช่อมแขนสระท้ายน้ำ สำนาน          | 1 41% 1.00         | 4766                       | 320,000.60   | 320,000.60      |
|                                          |                                  |                                  |                    |                            | 7            |                 |
|                                          |                                  | 022202220                        | ข้า                | อดวาม                      |              |                 |
|                                          |                                  | 1000000                          |                    |                            | 4            |                 |

**ภาพที่ 4.21** แสดงภาพข้อความ

ปริมาณ คือ การใส่จำนวนว่าต้องการเบิกเท่าไหร่ เป็นการกำหนดรายละเอียด ให้ตรงกับเอกสารใบขอเบิกและใบส่งของ เช่น ซื้อกระดาษจำนวน 25 รีม คอมพิวเตอร์จำนวน 5 เครื่อง ดังภาพที่ 4.22

| Ivin -        | ในส่งชื่อ   | การเชื่อ   | tinna y              | ส์จับ ใบแล้งหนึ่        | HIL                 | <u>199</u>    |                              |                          |
|---------------|-------------|------------|----------------------|-------------------------|---------------------|---------------|------------------------------|--------------------------|
| tudoto andu   | มี<br>สำขาย |            | ระคารเปลี่ยนแปลง     | ийнашин                 | ร้อ มุมมองรายกา     | รัฐราชสูงหม   | ะ<br>มานี่ <b>∑</b> ≣<br>ราม | <b>ส</b> รับรากเพิ่มเพลต |
| สกับ          |             |            | 2) times             |                         | нияла               | nosais V      | 111104                       | สีเพิ่มแบ                |
| B Purchase o  | rder wor    | kflow [msd | ำเนินการล่าสุดที่ใช้ | 6/12/2022 10:00:00 47   | ช้: กองคลัง เบิกจ่า | 12]           |                              |                          |
| 652PS9000     | 975 : V2    | 24-00387   | 2 - บริษัท เรเลง     | ชี เอ็นจิเนียริ่ง จำกัด |                     | าเราตร        | เรายการ                      |                          |
| โป้ ส่วนหัวขอ | สิบสังตั้ง  |            | 22                   | (and b)                 |                     |               |                              |                          |
| รายการใน      | ส่งชื่อ     |            |                      | าลโอกล์เ                | and "               | 1,0           |                              |                          |
| 1 He start    | 100115      | -          | in III econ          | 😼 รายการในสังชื่อว      |                     | งการมิน 🛪 🕌   | สินด้าดงคลัง 🔻               | 📓 มลิตภ้ณพ์และก          |
| 🗌 ชนิด        | มสกา        | พมายค      | หมายเลขสินค้า        | ข้อความ                 | 1                   | ปรีมากะ หน่วย | ราคาต่อหน่วย                 | มอดผินสุทธิ              |
|               | 0           | 1001       | ZF000033             | ช่อมแชมสระว่ายน้ำ จ่าง  | 11751 × 1175        | 1.00 47%      | 320,000.60                   | 320,000.60               |
|               |             |            |                      | ปริมาถ                  |                     | ]             |                              |                          |
|               |             |            |                      |                         | -                   |               |                              |                          |

**ภาพที่ 4.22** แสดงภาพปริมาณ

หน่วย คือ จำนวนนับที่เป็นตัวกำหนดให้กับปริมาณ ซึ่งประเภทของหน่วยต้องเลือก ให้ตรงกับใบส่งของ เช่น งวด/เล่ม/ป้าย/ฟอง/หน่วย แต่ถ้าไม่มีกำหนดมา ให้เลือก คำว่า หน่วย ได้เลย เช่น ซื้อกระดาษจำนวน 25 รีม / คอมพิวเตอร์จำนวน 5 เครื่อง ดังภาพที่ 4.23

| -1             | เล้  | -         | ใบส่งชื่อ                      | การซื้อ      | จัดการ ใช่              | ด้รับ ใบแจ้งหนึ่          | villa                  |            |                             |                   |                              |
|----------------|------|-----------|--------------------------------|--------------|-------------------------|---------------------------|------------------------|------------|-----------------------------|-------------------|------------------------------|
| 1<br>Su        | k di | (<br>มากใ | <b>ใน</b><br>เปล <b>้</b> เขาย | แก้ไข ร้อง   | *<br>ขอการเปลี่ยนแปลง   | X ลบ<br>มีนาเล็ก<br>มุมมม | จำร้ออ มุมมองราย       | 100 C      | จากทั้งหมด<br>จากสมุดรายางั | . Σ <sub>10</sub> | ั<br>ไป<br>สร้างจากเพิ่มเพลต |
|                |      | สร้าง     |                                |              | รักษา                   |                           | แสดง                   | X          | ค้ดลอก                      | инноч             | *<br>สิ่งที่แนบ              |
| в              | Pur  | chase     | order wor                      | kflow [การต่ | างนินการล่าสุดที่ใช้: ( | 6/12/2022 10:00:00        | ) ผู้ใช้: กองคลัง เบิก | เข้าย2]    |                             |                   |                              |
| 65             | 2P:  | 59000     | 975 : V2                       | 24-00387     | 2 - บริษัท เจเจซี       | ไ เอ็นจิเนียริง จำก่      | តែ                     |            | มุมมองรา                    | เยการ             |                              |
| $[\mathbb{P}]$ | ส่วเ | เห้วขจ    | งใบสั่งซื้อ                    |              |                         |                           |                        |            |                             |                   |                              |
|                | ราย  | เการใบ    | ส่งชื่อ                        |              |                         | ¥                         |                        |            |                             |                   |                              |
|                | 1    | 🔹 ເທີ່ມ:  | รายการ                         | 😽 เพิ่มบรร   | ก้ด 📑 สบออก             | 😽 รายการใบส่              | ເຮັ່ວ 🔻 🚮 ຮັດມູ        | ลทางการผิน | 🕶 🚢 Rus                     | ก้าดงคลัง 🕶       | 🙀 มลิตภัณฑ์และก              |
|                |      | ชนิด      | ผลกา                           | หมายเล       | หมายเลขสินค้า           | ย้อดวาม                   |                        | ปริมาณ     | หน่วย ร                     | กลาต่อหน่วย       | ขอดผันสุทธิ                  |
|                |      |           | 0                              | 1001         | ZF000033                | ซ่อมแซมสระว่ายนี่         | (สำนวน 1 งาน           | 1.00       | 4754                        | 320,000.60        | 320,000.60                   |
|                |      |           |                                |              |                         |                           | หน่วย                  | 7          |                             |                   |                              |
|                |      |           |                                |              | 5.5                     |                           |                        |            |                             |                   |                              |

**ภาพที่ 4.23** แสดงภาพตหน่วย

ราคาต่อหน่วย คือ จำนวนเงินที่ต้องตรงกับเอกสารใบส่งของจะเป็นยอดที่รวมภาษี มาแล้ว ดังภาพที่ 4.24

| ไฟล์ 👻                     | ใบส่งชื่อ การชื่อ     | รัตการ 🚺                | ด้รับ ใบแล้งหนี่ ทำใป                                                                                                    | ALE OB            |                          |                                                                                                    |
|----------------------------|-----------------------|-------------------------|----------------------------------------------------------------------------------------------------|-------------------|--------------------------|----------------------------------------------------------------------------------------------------|
| 🛅 📓                        | 🖹<br>สงอาย แก้ไก รู้ส | งออการเปลี่ยนแปลง       | сиць облистин                                                                                                    | รายการ<br>เราะการ | มากัน ราม                | ไข้<br>สร้างจากเพิ่มเพลต                                                                                                    |
| สร้าง                      |                       | - rente                 | L'ARA                                                                                                    | รู้ต่ออก          | ытыра                    | สิ่งที่แนบ                                                                                                    |
| Purchase or                | der workflow [ms      | เด่าหนินการสาสุดที่ใช้: | 6/12/2022 10:00:00 ผู้ใช้: กองตลัง                                                                                                    | เบิกล่าย2]        |                          |                                                                                                    |
| 652PS90009                 | 75 : V24-0038         | 72 - บริษัท เจเจช       | วี เอ็นจิเนียริ่ง จำกัด                                                                                                    | มุมมอง            | รายการ                   |                                                                                                    |
| [P] สามหาของ<br>รายการในส่ | เปลงขอ                |                         | 191.5.5.00                                                                                                    | s-/               |                          | ]                                                                                                    |
| - India                    | une III dans          |                         | 164680                                                                                                    | augustanstu 🖛 🛛 🕅 | tučno so tu <del>v</del> | 1 stale de la come                                                                                                    |
| WORK D                     | ann mann              | ma nucch                | The subminister of the subminister of the subminist | นมูลการการการ 🎽   | • 5689597                | SHOULD AND A SHOULD AND AND A SHOULD AND AND A SHOULD AND A SHOULD AND AND A SHOULD AND AND AND A SHOULD AND AND A SHOULD AND AND AND AND A SHOULD AND AND AND AND AND AND AND AND AND AN |
| 🗌 ชนิด                     | มลกา หมายเล           | . หมายเลขสินค้า         | ข้อความ                                                                                                    | ปรีมาณ หน่วย      | ราคาต่อหน่วย             | ขอดผันสุทธิ                                                                                                    |
|                            | 1001                  | ZF000033                | ช่อมแชมสระว่ายน้ำ จำนวน 1 งาน                                                                                                    | หน่วย             | 320,000.60               | 320,000.60                                                                                                    |
|                            |                       |                         |                                                                                                    |                   |                          |                                                                                                    |

**ภาพที่ 4.24** แสดงภาพราคาต่อหน่วย

ยอดเงินสุทธิ์ คือ ราคาต่อหน่วยคูณกับปริมาณออกมาแล้วจะได้เป็นยอดเงินสุทธิ เช่น ค่าปฏิบัติงานนอกเวลาราชการ จำนวน 1 หน่วย คูณ ราคาต่อหน่วย 320,000.60 บาท ยอดเงินสุทธิจะได้ จำนวน 320,000.00 บาท ดังภาพที่ 4.25

| Ivia 👻        | ใบส่งชื่อ       | การชื่อ       | รัตการ ใ             | ส์จับ ใบ         | แน้งหนี่ ห้             | ลีป             |                          |                   |            |                          |
|---------------|-----------------|---------------|----------------------|------------------|-------------------------|-----------------|--------------------------|-------------------|------------|--------------------------|
| ไปส่งช่อ จากใ | รี้<br>โมส์จอาย | 10 Ka         | รายเปลี่ยนแปลง       | X au<br>B¢smiler | มมองพัวข้อ              | ייטרדייסוגען א  | รับ จากที่<br>สับ จากที่ | เหมด<br>บุตรายวัน | Х<br>su    | <b>ส</b> ร้างจากเงิมเพลต |
| สร้าง         |                 |               | รักษา                |                  |                         | สดง             | 10 A                     | en.               | มุมมอง     | สังที่แนง                |
| Purchase      | order wor       | kflow [การต่  | าณินการล่าสุดที่ใช้: | 6/12/2022        | 10:00:00 ผัโง้:         | กองคลัง เบิกจ่า | u2]                      |                   |            |                          |
| 52259000      | 975 · V         | 24-00387      | 2 - บริษัท เอเอส์    | 1 เกินจิเน็ต     | รั้ง จำกัด              |                 | 91919                    | เดงราย            | เอาค       |                          |
| apulper       | Bucked          |               | 1                    |                  |                         |                 |                          |                   |            |                          |
| รายการใบ      | atuda           |               |                      |                  | $\overline{\mathbb{A}}$ |                 |                          |                   |            |                          |
| ារ ហើរ ខា     | 5126798         | in the second | le 🔡 even            |                  | เการ์ใบส่งชื่อ 🕶        | 🔣 ข้อมูลท       | งการเงิน▼                | 🕌 คินด้า          | ดงคลัง 🔻   | 🛺 มลิตภัณฑ์และเ          |
| 🗌 ชนิด        | N801            | мытана        | หมายเลขดินค้า        | ข้อความ          | Lab                     |                 | ปริมาณ หน่ว              | U 171             | ลาต่อหน่วย | มอดเงินสุทธิ             |
|               | 0               | 1001          | ZF000033             | elouneur         |                         | a 1 ena         | 1.00 475                 | หน่วย             | 1          | 320,000.60               |
|               |                 |               |                      |                  |                         |                 |                          |                   |            |                          |

**ภาพที่ 4.25** แสดงภาพยอดเงินสุทธิ

| - | wiai<br>ala | -  <br>] | ใบส่งชื่อ<br>ชีวิต<br>ใบส่งชาย | การชื่อ<br>    | รัตการ<br>     | ได้รับ โบแจ้งหนึ่ เงื่                                                         |                    | มากที่ย<br>สามารม | หมด<br>ดราบวัน <b>ร</b> าม | ร้างจากเพิ่มเพอะ |
|---|-------------|----------|--------------------------------|----------------|----------------|--------------------------------------------------------------------------------|--------------------|-------------------|----------------------------|------------------|
|   |             | สร้าง    |                                | مو             | รักษา          |                                                                                | 15.83              | ด คัดลอ           | ก มุมมอง                   | สีงพี่แนะ        |
| 6 | 52F         | 4900     | 0739 : V                       | 12-00000       | 4 - มหาวิทยาล่ | ับเทคโนโลบีราชมงคลธัง                                                          | บบุรี              | 2                 |                            |                  |
| Þ | ai:         | านห้วช   | องใบส่งชั่ว                    |                |                | - Steres                                                                       | Billa              | 20                |                            |                  |
| _ | 57          | มการใ    | บส่งชื่อ                       | 0              |                |                                                                                | $\bigcirc Y / / ?$ | 5//               |                            |                  |
|   |             | 100 1971 | Prinares.                      | In window      | No and History | 😽 รายการ์โบสั่งชื่อ 🕶                                                          | ข้อมูลทางก         | ารเงิน 🕶 🔒        | 🛃 สินด้าดงคลัง 🕶           | 🙀 ผลิตภัณฑ์และ   |
|   | C           | ] ซนิต   | N807                           |                | หมายเลอสินด้า  | ยับตราม                                                                        | ปรีมากะ            | หน่วย             | ราดาต่อหน่วย               | ขอดผินสุทธิ      |
|   |             | -        | 0                              | 1000           | R4010005       | ต่าปฏิบัติงานขอกเรลา<br>ราชการ เดือน มกุราคม<br>2566 - นางสาวน้ำทิพย์<br>อินโต | 09. 1.00           | weine             | 500.00                     | 500.00           |
|   |             | c        |                                | 51             | ยละเอียดข      | องรายการ                                                                       |                    |                   |                            |                  |
| D | ] =<br> 4   | ามละเอิ  | มียดของรา                      | ארחשו<br>ארחשו | <b>6</b> 118   | ประเภทจากประเภทการจัง                                                          | ซื้อตามลำดับชั้น   |                   |                            |                  |

ภาพที่ 4.26 แสดงภาพรายละเอียดของรายการ

- ตรวจเอกสารใบขอเบิกกับระบบการวางแผนทรัพยากรองค์กร (ERP) โดยเลือกไปที่มุมมอง
   หัวข้อในส่วนที่ต้องตรวจสอบ คือ มิติทางการเงิน
- D1 = แหล่งเงิน คือหมวดรายจ่ายต้องเลือกให้ตรงกับเรื่องที่ทางหน่วยงานหรือคณะทำเรื่อง มาขออนุมัติใช้เงินต้องตรวจสอบว่าเป็นเงิน งปม/งรด และเลือกประเภทให้ถูกต้อง เช่น ค่าครุภัณฑ์/ค่าที่ดินและสิ่งก่อสร้าง โดยแบ่งประเภทค่าใช้จ่ายเป็นประเภท ให้สอดคล้อง กับค่าใช้จ่ายที่ต้องการเบิก โดยแบ่งประเภทได้ดังนี้

รหัสขึ้นต้นด้วย 1 เป็นรหัสแหล่งเงินของ เงินงบประมาณ เช่น 1310 = ค่าครุภัณฑ์

รหัสขึ้นต้นด้วย 2 เป็นรหัสแหล่งเงินของ เงินรายได้ เช่น 2310 = ค่าครุภัณฑ์

2) D2 = ศูนย์ต้นทุน หมายถึง หน่วยงานภายในมหาวิทยาลัย ทั้งหมดและเป็นรหัส ที่ควบคุมงบประมาณที่ได้รับในระบบการวางแผนทรัพยากรองค์กร (ERP) ชื่อหน่วยงานที่อยู่ ในช่องของศูนย์ต้นทุนต้องเป็นหน่วยงานที่เป็นเจ้าของงบประมาณ ในการเบิกจ่าย ดังภาพที่ 4.27

| รหัสศูนย์ต้นทุน | คำอธิบาย                       |
|-----------------|--------------------------------|
| 1000000         | มหาวิทยาลัย(มทร.ธัญบุรี)       |
| 10100000        | คณะศิลปศาสตร์ (ศศ.)            |
| 10200000        | คณะครุศาสตร์อุตสาหกรรม (คอ.)   |
| 10300000        | คณะเทคโนโลยีการเกษตร (ทก.)     |
| 10400000        | คณะวิศวกรรมศาสตร์ (วศ.)        |
| 10500000        | คณะบริหารธุรกิจ (บธ.)          |
| 10600000        | คณะเทคโนโลยีคหกรรมศาสตร์ (ทค.) |
| 10700000        | คณะศิลปกรรมศาสตร์ (ศก.)        |

**ภาพที่ 4.27** แสดงภาพมิติศูนย์ต้นทุน

3) D3 = กิจกรรม หมายถึง รหัสที่ตั้งขึ้นมาเพื่อกำหนดตามปีงบประมาณที่ได้รับจัดสรรเงิน และผลผลิตที่ได้รับในแต่ละปีงบประมาณด้วย เช่น 66290203000A001 ดังภาพที่ 4.28

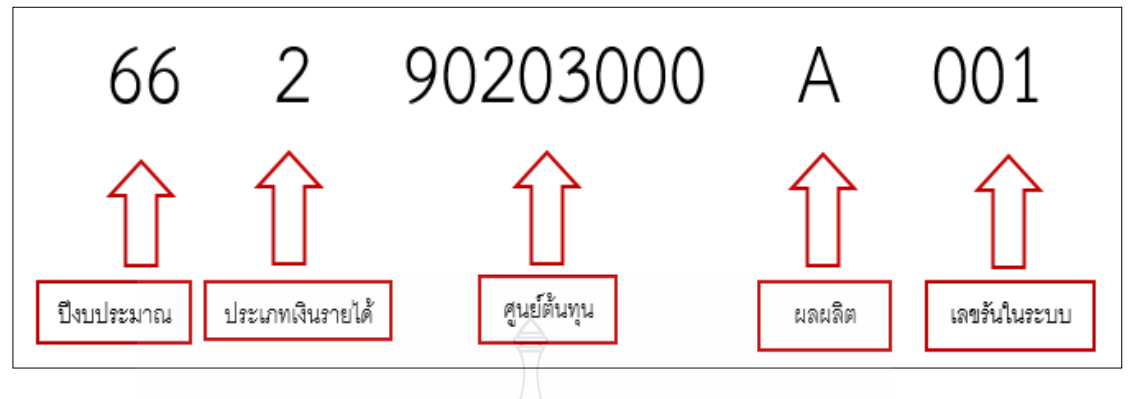

**ภาพที่ 4.28 แส**ดงภาพมิติกิจกรรม

4) D6 = รายได้ หมายถึง รหัสที่ใช้ควบคุมประเภทรายได้และต้องตรงกับเอกสาร ที่ทำมา เบิกจ่าย รหัสจะถูกกำหนดมาแล้วจากกองนโยบายและแผนตามประเภทของรายได้ที่ทาง หน่วยงานทำเรื่องขออนมัติใช้เงิน ดังภาพที่ 4.29

| รหัสรายได้ | คำอธิบาย                                   |
|------------|--------------------------------------------|
| 20100      | รายได้ประจำปี (สำหรับหน่วยงานสนับสนุน) BPM |
| 20101      | รายได้ประจำปี ปริญญาตรี (ภาคปกติ) BPM      |
| 20102      | รายได้ประจำปี ปริญญาโท (ภาคปกติ) BPM       |
| 20103      | รายได้ประจำปี ปริญญาเอก (ภาคปกติ) BPM      |
| 20200      | รายได้งบกลาง มทร.ธัญบุรี                   |
| 20700      | รายได้นานาซาติ                             |
| 21400      | รายได้ค่าสมัครสอบ ปริญญาตรี                |
| 21700      | รายได้สถานีวิทยุกระจายเสียง มทร.ธัญบุรี    |

**ภาพที่ 4.29** แสดงภาพมิติรายได้

5) D7 = กองทุน หมายถึง หน่วยงานภายในมหาวิทยาลัย รวมทั้งสาขาวิชาทั้งหมดชื่อหน่วยงาน ที่อยู่ในช่องกองทุน จะเป็นเจ้าของงบประมาณเองก็ได้หรือจะเป็นผู้ที่ไปใช้งบประมาณ คนอื่นก็ได้ ดังภาพที่ 4.30

| รหัสกองทุน | คำอธิบาย                       |
|------------|--------------------------------|
| 1000000    | มหาวิทยาลัย(มทร.ธัญบุรี)       |
| 10100000   | คณะศิลปศาสตร์ (ศศ.)            |
| 10200000   | คณะครุศาสตร์อุตสาหกรรม (คอ.)   |
| 10300000   | คณะเทคโนโลยีการเกษตร (ทก.)     |
| 10400000   | คณะวิศวกรรมศาสตร์ (วศ.)        |
| 10500000   | คณะบริหารธุรกิจ (บธ.)          |
| 10600000   | คณะเทคโนโลยีคหกรรมศาสตร์ (ทค.) |

# **ภาพที่ 4.30 แสด**งภาพมิติกองทุน

6) D8 = ค่าใช้จ่าย หมายถึง รหัสที่เป็นตัวกำหนด GL หรือบัญชีแยกประเภทในการลงบัญชี ให้ถูกต้อง ต้องตรวจสอบให้ตรงกับเอกสาร ว่าถูกต้องเป็นไปตามระเบียบ ดังภาพที่ 4.31

| ₄ รายละเอียดชะ     | פרחערצאס                    | S G C C                                                                                                    |
|--------------------|-----------------------------|----------------------------------------------------------------------------------------------------|
| รหัสเพ็มเพลต:      |                             |                                                                                                    |
| มิติทางการเงิน     |                             |                                                                                                    |
| D1_แหล่งเงิน:      | 2320                        | - ส่าหีขึ้นและสีงก่อสร้าง (งาล.)                                                                             |
| D2_สุนย์ต้นทุน:    | 90206000                    | (มหาตั้งเหตุ (การณ์)                                                                                         |
| D3_กิจกรรม:        | 65290206000A018             | etaumeunstricht                                                                                              |
| D4_โครงการ:        |                             |                                                                                                    |
| D5_ปีการสึกษา:     |                             |                                                                                                    |
| D6_รายได้:         | 20100                       | รามได้ประจำปี (สำหรับหน่ามการสนับสนุม) BPM                                                                   |
| D7_กองทุน:         | 90206000                    | กองพัฒนานักสึกษา (mu.) D8 วิทิสที่ไไม่ขึ้งไป                                                                 |
| D8_รหัสค่าใช้จ่าย: | 1211010103001               | จานระหว่างก่อหร้าง - Interface                                                                               |
| D9_Company:        | C1002                       | มหาริทยาลัยเทตโนโลยีราชมงตลธัญบุรั                                                                           |
| ห้วใป การ          | เต้ะต่า ที่อยู่ แล๊ตภัณฑ์ ( | ้<br>วันน้อส่ง / การเบิกสินด้า / ราตาและส่วนลด / โตรงการ / การด้าต่างประเทศ / สินทรัพบ์กาวง / มิติทางการเงิน |

**ภาพที่ 4.31** แสดงภาพรหัสค่าใช้จ่าย

<u>ข้อควรระวัง</u> D8 รหัสค่าใช้จ่าย จากประสบการณ์ของผู้จัดทำต้องตรวจสอบประเภทของ ค่าใช้จ่ายให้ถูกต้องสอดคล้องกับผังบัญชี เพราะถ้าลงผิดประเภทจะทำให้การบันทึกบัญชี แยกประเภทค่าใช้จ่ายไม่ถูกต้อง หรือถ้าเราบันทึกบัญชีไปแล้วก็ต้องทำการปรับปรุงรายการบัญชี เช่น เป็นครุภัณฑ์ต่ำกว่าเกณฑ์ แต่เลือกเป็น

7) D9 = Company ต้องเลือก C1002 = มหาวิทยาลัยเทคโนโลยีราชมงคลธัญบุรี เท่านั้น ดังภาพที่ 4.32

| รหัสตโมเพลต:       |                 |                                             |
|--------------------|-----------------|---------------------------------------------|
| มิติทางการเงิน     |                 |                                             |
| D1_แหล่งเงิน:      | 2320            | - ต่าที่ดินและสีงก่อสร้าง (งรด.)            |
| D2_สูนย์ต้นทุน:    | 90206000        | กองพัฒนานักศึกษา (กพน.)                     |
| D3_กิจกรรม:        | 65290206000A018 | ซ่อมมพรมสหรวายน้ำ                           |
| D4_โครงการ:        |                 |                                             |
| D5_ปีการสึกษา:     |                 |                                             |
| D6_รายได้:         | 20100           | รายได้ประจำปี (ส่วนรับหน่วยงานสนับสนุน) BPM |
| D7_กองหุณ:         | 90206000        | กองพัฒนานักศึกษา (กรรม)                     |
| D8_รห้สค่าใช้จ่าย: | 1211010103001   | งานระหว่างก่อสร้าง - Interface              |
| D9_Company:        | C1002           | มหาวิทยาลัยเหลี่ยโลโราชยะคลอำญาสั           |
|                    |                 | C. Marian Maria M. M.                       |

### ภาพที่ 4.32 แสดงภาพมิติ Company

### <u>ขั้นตอนที่ 4 บันทึกในทะเบียนคุมเงินกัน</u>

เมื่อตรวจสอบข้อมูลเรียบร้อยนำข้อมูลไปบันทึกในทะเบียนคุมเพื่อใช้ในการสรุปรายงาน เสนอผู้บริหารข้อมูลที่ต้องบันทึกในทะเบียนคุมคือ

- 1. เลขที่ ERP
- 2. ช่องเลขที่เงินกัน
- 3. ประเภทเงินรายได้
- 4. หน่วยงานที่ขอกัน
- 5. ชื่อรายการ
- 6. หมวดรายจ่าย
- 7. ยอดเงินที่ขอกัน
- 8. เบิกจ่ายจริง
- 9. ยอดเงินคงเหลือ

| เลข ERP      | เลขเงินกัน | ประเภท<br>เงิน<br>รายได้  | หน่วยงาน | รายการ                                                                           | หมวด<br>รายจ่าย | ยอดเงินที่<br>ขอกัน | เบิกจริง | คงเหลือ   |
|--------------|------------|---------------------------|----------|----------------------------------------------------------------------------------|-----------------|---------------------|----------|-----------|
| 652PO1040014 | 1          | รายได้<br>สะสม            | ୁମ.      | เครื่องลดความชื้น<br>อากาศสำหรับ<br>กระบวนการทำแห้ง<br>แบบอุณหภูมิต่ำ            | ครุภัณฑ์        | 695,000             | -        | 695,000   |
| 652PO1080018 | 2          | รายได้<br>งบกลาง          | ทสม.     | ครุภัณฑ์รายการชุด<br>ถ่ายทำภาพนิ่ง<br>สำหรับเทคนิค<br>พิเศษ จำนวน 1 ชุด          | ครุภัณฑ์        | 456,890             | -        | 456,890   |
| 652PO9000007 | 3          | รายได้<br>ประจำปี<br>2565 | กพน      | ระบบ<br>กล้องโทรทัศน์วงจร<br>ปิด พร้อมติดตั้งเพื่อ<br>ความปลอดภัยของ<br>นักศึกษา | ครุภัณฑ์        | 1,000,000           | -        | 1,000,000 |

ตัวอย่าง ทะเบียนคุมเงินกันไว้เบิกจ่ายเหลือมปี ดังภาพที่ 4.33

# ภาพที่ 4.33 แสดงภาพทะเบียนคุมเงินกันไว้เบิกจ่ายเหลือมปี

# ขั้นตอนที่ 5 ออกเลขกันเงิน

เมื่อตรวจสอบเอกสารและตรวจสอบในระบบ ERP เรียบร้อยแล้วใส่เลขเงินกันในทะเบียนคุม เรียบร้อยนำเลขที่ได้มาใส่ในช่องเลขที่ใบกันเงินเลขที่ในเอกสารให้ตรงกัน ดังภาพที่ 4.34

| ເລข ERP      | เลขเงินกัน | ประเภท<br>เงิน<br>รายได้  | หน่วยงาน | รายการ                                  | หมวด ยอดเงินที่<br>รายจ่าย ขอกัน | เบิก<br>จริง | คงเหลือ    |
|--------------|------------|---------------------------|----------|-----------------------------------------|----------------------------------|--------------|------------|
| 652PO1040014 | 13         | รายได้<br>ประจำปี<br>2565 | กพน.     | ค่าซ่อมแซมสระ<br>ว่ายน้ำ จำนวน 1<br>งาน | ครุภัณฑ์ 320,000.60              | -            | 320,000.60 |

**ภาพที่ 4.34** แสดงภาพทะเบียนคุมเงินกันไว้เบิกจ่ายเหลือมปี

| ชื่อหน่วยงาน กองพัฒน                                | กนักศึกษา                             | เงินรายได้ ประจำปี 2565 หมวดค่าที่ดีบ                  | นและสิ่งก่อสร้าง        |  |  |
|-----------------------------------------------------|---------------------------------------|--------------------------------------------------------|-------------------------|--|--|
| ที่ ฝพ.งรด.595/2565                                 |                                       | ใบกันเงินเลขที่ 13 2565                                | ใบกันเงินเลขที่ 13 2565 |  |  |
| ขอกันเงินรายได้ประจำ                                | ปี 2565 ไว้เบิกจ่าย                   | ยเหลื่อมปี ตั้งแต่วันที่ 1 ตุลาคม 2565 ถึง 31 มีนาคม 2 | 566                     |  |  |
| ชื่อผู้ขาย บริษัท เจเจชี<br>เลขที่ 99/16 หมู่ 6 คำเ | เอ็จิเนียริ่ง จำกัด<br>มล คลองสอง อำเ | เกอ คลองหลวง จังหวัดปูทุมธานี โทร 02 806-6041 089-7    | 799-1655                |  |  |
| หมวดรายจ่าย                                         | เลขที่ ERP                            | รายการ                                                 | จำนวนเงิน               |  |  |
| และบระเภทเงนรายเด                                   |                                       |                                                        |                         |  |  |

## ้ตัวอย่าง เอกสารใบกันเงินรายได้ ที่ใส่เลขเงินกันเรียบร้อยแล้ว ดังภาพที่ 4.35

**ภาพที่ 4.35** แสดงภาพเอกสารใบกันเงินรายได้ที่ใส่เลขเงินกันเรียบร้อยแล้ว

## <u>ขั้นตอนที่ 6 เกษียณเรื่องขออนุมัติกันเงินและขอยายเงิน</u>

เมื่อบันทึกในทะเบียนคุมเรียบร้อยแล้วดำเนินการเกษียณเรื่องขออนุมัติการขอกันเงินไว้ เบิกจ่ายเหลื่อมปีและขอขยายเวลาการเบิกจ่าย ดังภาพที่ 4.36 และ 4.37

ตัวอย่าง ข้อความในการเกษียณเรื่องขออนุมัติเงินกันไว้เบิกจ่ายเหลื่อมปี

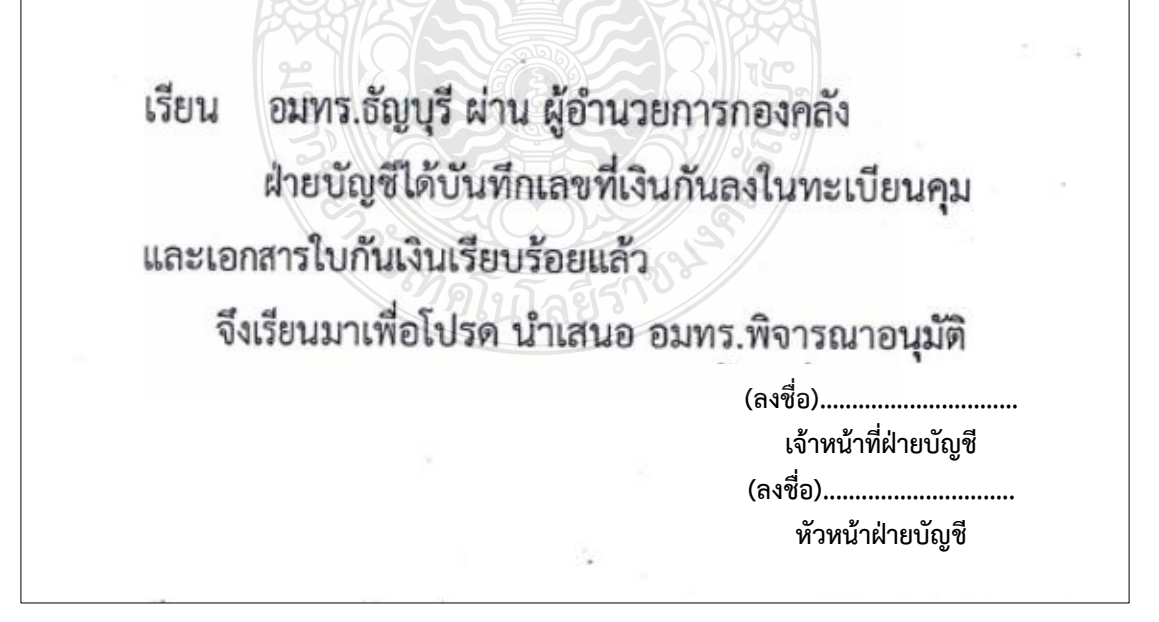

**ภาพที่ 4.36** แสดงภาพข้อความในการเกษียณเรื่องขออนุมัติเงินกันไว้เบิกจ่ายเหลื่อมปี

### ตัวอย่าง ข้อความในการเกษียณเรื่องขอขยายเวลาเบิก

เรียน อมทร.ธัญบุรี ผ่าน ผู้อำนวยการกองคลัง ตามที่ กองอาคารสถานที่ ทำเรื่องขอขยายเวลา การกันเงินรายได้ ตั้งแต่ 1 ตุลาคม 2565 - 30 กันยายน 2566 ฝ่ายบัญชีได้บันทึกลงในทะเบียนคุมและได้ตรวจสอบยอดเงิน คงเหลือแล้วมีเพียงพอต่อการเบิกจ่ายครั้งนี้

จึงเรียนมาเพื่อโปรด นำเสนอ อมทร.พิจารณาอนุมัติ

(ลงชื่อ).....

เจ้าหน้าที่ฝ่ายบัญชี .

(ลงชื่อ)..... หัวหน้าฝ่ายบัญชี

**ภาพที่ 4.37** แสดงภาพข้อความในการเกษียณเรื่องขอขยายเวลาเบิก

### <u>ขั้นตอนที่ 7 เสนอหัวหน้าฝ่ายพิจารณาลงนาม</u>

เซ็นชื่อและลงวันที่ และนำเอกสารเสนอหัวหน้า เพื่อพิจารณาลงนาม/วันที่ตามวันที่ลงนาม หากกรณีไม่ถูกต้อง หัวหน้าฝ่ายบัญชีจะส่งเรื่องคืนให้เจ้าหน้าที่ฝ่ายบัญชีตรวจสอบและแก้ไขให้ เรียบร้อย กรณีที่ถูกต้องแล้วจะดำเนินการขั้นตอนต่อไป

## ขั้นตอนที่ 8 เสนอ ผอ.กองคลังลงนาม

ผอ.กองคลังเซ็นลงนามในเอกสารใบกันเงินรายได้และเสนออธิการบดีอนุมัติต่อไป ดังภาพที่ 4.38

| ได้ตรวจสอบรายการที่ | ขอกับเงินไว้เบิกจ่ายเหลื่อมปีข้างดับแล้วถูกต้อง | เรียน อธิการบดี                |
|---------------------|-------------------------------------------------|--------------------------------|
| (ลงชื่อ)            | เจ้าหน้าที่ฝ่ายพัสคุ                            | เพื่อโปรดพิจารณาอนุมัติ        |
| วันที่              | S. KC                                           | (ลงชื่อ)ผู้อำนวยการกองคลัง     |
| (ลงชื่อ)<br>วันที่  | หัวหน้าฝ้ายพัสดุในโล                            | วันที่                         |
| (ลงชื่อ)<br>วันที่  | เจ้าหน้าที่ฝ่ายบัญชี                            | (ลงชื่อ)รองอธิการบดี<br>วันที่ |

**ภาพที่ 4.38** แสดงภาพผอ.กองคลังเซ็นลงนามในเอกสารใบกันเงิน

# <u>ตอนที่ 9 รับสำเนาเอกสารขอกันเงินและขอขยายเงินจากฝ่ายพัสดุ</u>

เมื่อเอกสารได้รับอนุมัติเรียบร้อยแล้วเรื่องจะถูกส่งกลับไปที่ฝ่ายพัสดุ และทางฝ่ายพัสดุ จะสำเนาเอกสารมาให้ที่ฝ่ายบัญชีเพื่อตรวจสอบกับทะเบียนคุมอีกครั้ง ดังภาพที่ 4.39 – 4.40 **ตัวอย่าง** สำเนาเอกสารขอกันเงินที่อนุมัติแล้ว

| นั้นทึกข้อ                                                                                                    | าความ                                                                                 |
|----------------------------------------------------------------------------------------------------|---------------------------------------------------------------------------------------|
| ส่วนราชการ กองคลัง บหาวิทยาลัยเพลโบโลยีราชบงอลรักษ                                                                              | 15 Ins 0-2549-4118 Insers 0-2540 447                                                  |
| ที่ปพ.งรด 595/2565 วันที่                                                                                                    | 06 million 2565                                                                       |
| เรื่อง ขออนุมัติกันเงินจากเงินรายได้ประจำปี 2565 งบลงทุก<br>เหลือมปี)<br>เรียน อธิการบดี ผ่าน ผู้อำนวยการกองคลัง และหัวหน้าฝ่าย | ม หมวดค่าที่ดินและสิ่งก่อสร้าง (ไว้เบิกจ่าย<br>บัญชี                                  |
| ฝ่ายพัสดุ กองคลัง มีความประสงค์ขออนุมัติกับ                                                                                     | นเงินจากเงินรายได้ประจำปี 2565 งบลงทุน                                                |
| หมวดคาทตามและสงกอสราง (เรเบกจายเพลอมน) รายการ จะ<br>320,000.60 บาท (สามแสนสองหมื่นบาทหกฎิบสตางค์) ตั้งแต่วั                     | มมแจมสระวายนา จานวน 1 งาน เบนจานวนเงน<br>ันที่ 1 ตุลาคม 2565 ถึงวันที่ 31 มีนาคม 2566 |
| จากบริษัท เจเจซี เอ็นจิเนี่ยริ่ง จำกัด ซึ่งขณะนี้อยู่ในขั้นตอนของเ                                                              | การคำเนินการช่อมแขมสะว่ายนน้ำ เนื่องจากได้                                            |
| ขยายเวลาของดค่าปรับที่หน่วยงานได้ส่งพื้นที่ให้กับผู้รับจ้างล่าช้า                                                               | 1                                                                                     |
|                                                                                                    | 4                                                                                     |
| จึงเรียนมาเพื่อโปรดพิจารณาอนุมัติ                                                                                               |                                                                                       |
|                                                                                                    | (ลงชื่อ)                                                                              |
|                                                                                                    | (ไม้ เจ้าหน้าที่ฝ่ายพัสดุ                                                             |
|                                                                                                    | (nsta)                                                                                |
|                                                                                                    |                                                                                       |
| เรียน อมทร.ธัญบุรี ผ่าน ผู้อำนวยการกองคลัง                                                                                      |                                                                                       |
| <b>ผ่ายบัญซีได้บันทึกเลขที่เงินกันลงในทะเบียนคุม</b>                                                                            |                                                                                       |
| และเอกสารใบกันเงินเรียบร้อยแล้ว                                                                                                 |                                                                                       |
| จึงเรียนมาเพื่อโปรด น้ำเสนอ อมทร.พิจารณาอนุมัติ                                                                                 |                                                                                       |
| (คงชื่อ)                                                                                                    |                                                                                       |
| เจ้าหน้าที่ม่ายนัญชี                                                                                                    |                                                                                       |
| เรียน อมทร.ชัญบุรี ทั่วหน้าฝ่ายบัญชี                                                                                            | S. S. S. S. S. S. S. S. S. S. S. S. S. S                                              |
| เพื่อโปรคพิจารณาอนุมัติ ดังกองคลังเสนอ<br>(ลงชื่อ)                                                                              | 52 · · ·                                                                              |
| ผู้อำนวยการกองคลัง                                                                                                    |                                                                                       |
| อนุมัติ<br>(ลงชื่อ)                                                                                                    |                                                                                       |
| รองอธิการบดี                                                                                                    |                                                                                       |

**ภาพที่ 4.39** แสดงภาพสำเนาเอกสารขอกันเงินที่อนุมัติแล้ว

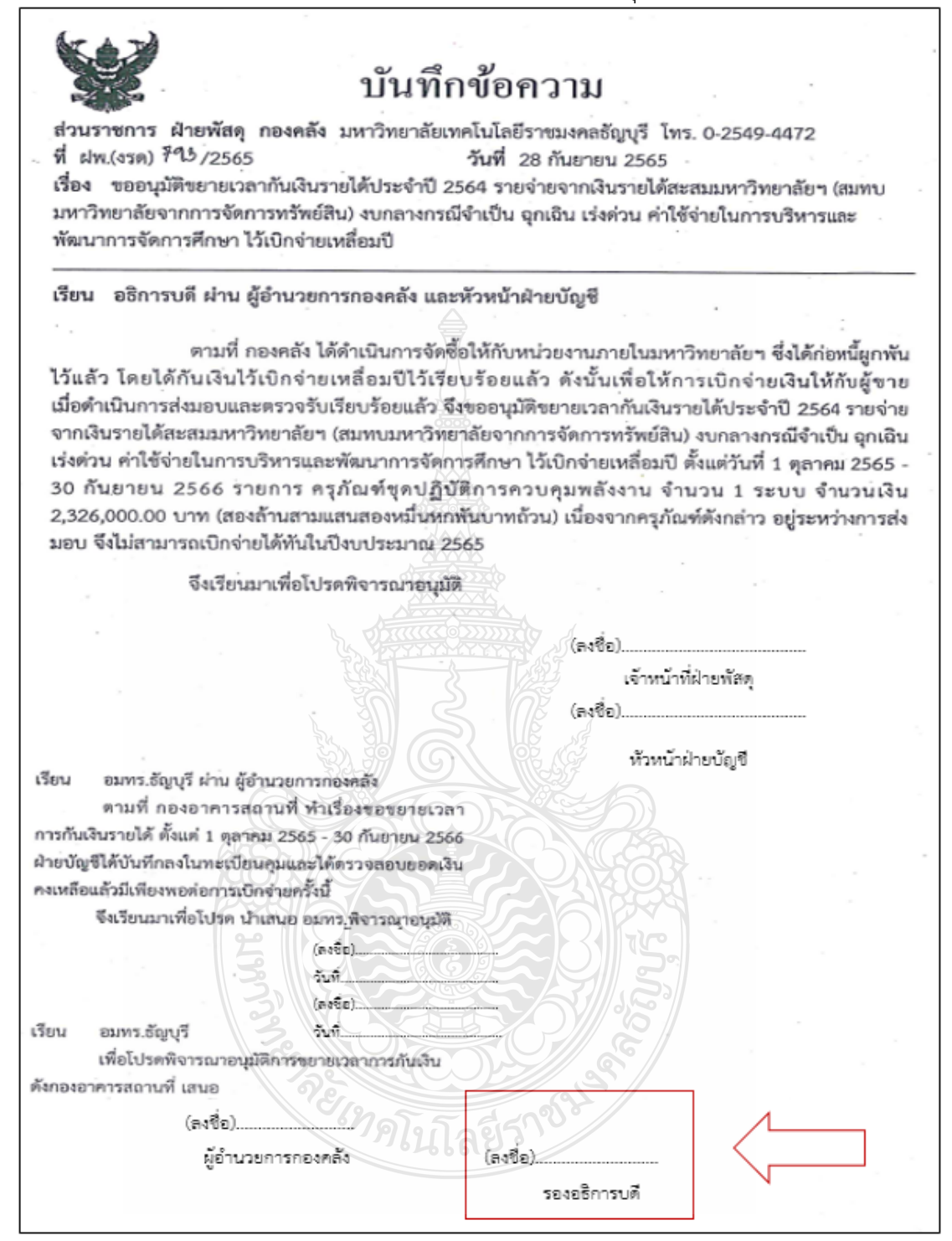

ภาพที่ 4.40 แสดงภาพสำเนาเอกสารขอขยายเวลาเบิกที่อนุมัติแล้ว
### <u>ขั้นตอนที่ 10 ยกยอดการกันเงินและการขอขยายเวลาการเบิกในระบบ ERP</u>

เมื่อดำเนินการตรวจสอบข้อมูลจากทะเบียนคุมสำเนาเอกสารแล้วว่าได้รับการอนุมัติ เรียบร้อยขั้นตอนต่อไปคือทำการยกยอดเงินในระบบ ERP เพื่อใช้เบิกจ่ายข้ามปี ดังภาพที่ 4.41

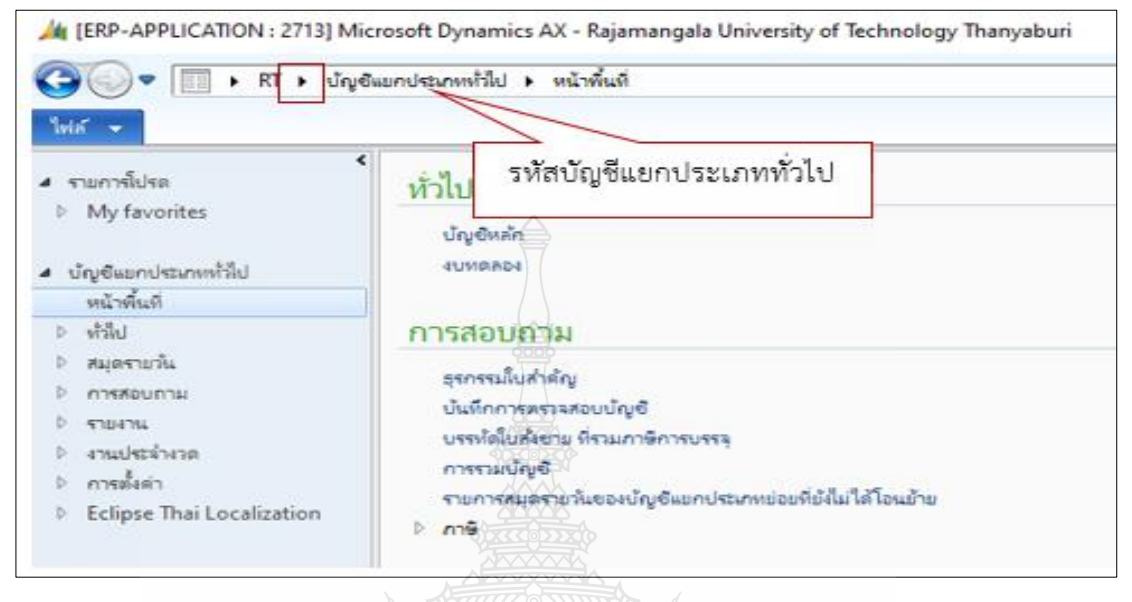

### **ภาพที่ 4.41** แสดงภาพหน้าจอรหัสบัญชีแยกประเภททั่วไป

 เลือกที่หัวข้อ งานประจำงวด ----> การปิดปีบัญชี ----> เลือก กระบวนการสิ้นปีสำหรับ ใบสั่งซื้อ ดังภาพที่ 4.42

| 37 | เนประจำงาด                                            |
|----|-------------------------------------------------------|
|    | การประเมินค่าใหม่ตามสกุลเงินต่างประเทศ                |
|    | การข่าระบัญชีแบกประเภท                                |
|    | ดำนวณรอบระบะเวลานัญขันยกประเภพอีกครั้ง                |
|    | ประมวลผลดำขอการปันสวน                                 |
|    | การโอนย้ายชุดงานสำหรับสมุดรายวันของบัญชีแยกประเภทย่อย |
|    | น่าเข้าอัตราแลกเปลี่ยนสกุลเงิน                        |
| ⊳  | RMUTT Interface Revenue                               |
| ⊳  | สมุตรายวัน                                            |
| ⊳  | รามบัญชี 625556008                                    |
| ⊳  | การแปลงสกุลเงิน                                       |
| ⊳  | ความต้องการสกุลเงิน                                   |
| 4  | การปิดปีบัญชั                                         |
|    | แม่นงานทำการปรับปรุงสิ้นปี                            |
|    | การปิดปีและบกขอดไปปีการพินใหม่                        |
|    | กระบวนการสิ้นปีสำหรับใบส่งซื้อ                        |
| ⊳  | ด้างข้อมูล กระบวนการสิ้นปีสำหรับใบสั่ง                |
| ⊳  | การซ่าระกาษีขาย                                       |

ภาพที่ 4.42 แสดงภาพหน้าจอกระบวนการสิ้นปีสำหรับใบสั่งซื้อ

### ระบบจะแสดงหน้าจอ โอนย้ายใบสั่งซื้อไปที่ปีบัญชีใหม่ขึ้นมา ให้เลือกที่ ดึงข้อมูลใบสั่งซื้อ ดังภาพที่ 4.43

| ปญช เป็มงบับญช เหม<br>สำหรักครั้น สอรัป | ถ้าไม่ได้เปิดไข้งานการควบ      | คุมงบประมาณ    | เ จะใม่มีการโอนป                                                                                                    | ้า <u>ย</u> ขอดเงินงบประ | มาณ์โดๆ       |       |
|-----------------------------------------|--------------------------------|----------------|----------------------------------------------------------------------------------------------------|--------------------------|---------------|-------|
| 2                                       | บระมาลผลและยกขอดงบบ            | ระมาณเบ        |                                                                                                    | ~                        |               |       |
| รหสงบประมาณเตม:                         | Original                       |                |                                                                                                    |                          |               |       |
| รหัสงบประมาณอกไป:                       | CarryOriginal                  |                |                                                                                                    |                          |               |       |
| ปฏิทิน                                  |                                | พารามิเตอร์    | การปิ <mark>ดบัญช</mark> ิ                                                                                                    | พารามิเตอร               | การเปิด       |       |
| ปฏิทิน:                                 | FINANCIAL                      | วันที่ลงบัญชี: | 9/30/2022                                                                                                    | วันที่ลงบัญชี:           | 10/1/2022     |       |
| ปีบัญชี:                                | 2022                           |                |                                                                                                    |                          |               |       |
|                                         |                                |                | 5 m m m m                                                                                                    |                          |               |       |
| คลก ดิงชอมูลไบสง                        | เชื่อ' เพื่อค่นหาไปสังชื่อหิจะ | กมในกระบาน     | การสมป PO ยลุ                                                                                                    | กระสอกแสดงอยู่ไห         | นรายการตำแลาง |       |
| ดึงข้อมูลใบส่งชื่                       |                                | -              | i de de                                                                                                    |                          |               |       |
| รวม ใบส์เพื่อ                           | ดึงข้อมู                       | ลไปสั่งชื่อ    | * จำหน่าย                                                                                                    |                          | ชนิดการซื้อ   | สถาเม |
|                                         |                                |                | NY CONTRACTOR OF A CONTRACTOR OF A |                          |               |       |

**ภาพที่ 4.43** แสดงภาพหน้าจอโอนย้ายใบสั่งซื้อไปที่ปีบัญชีใหม่

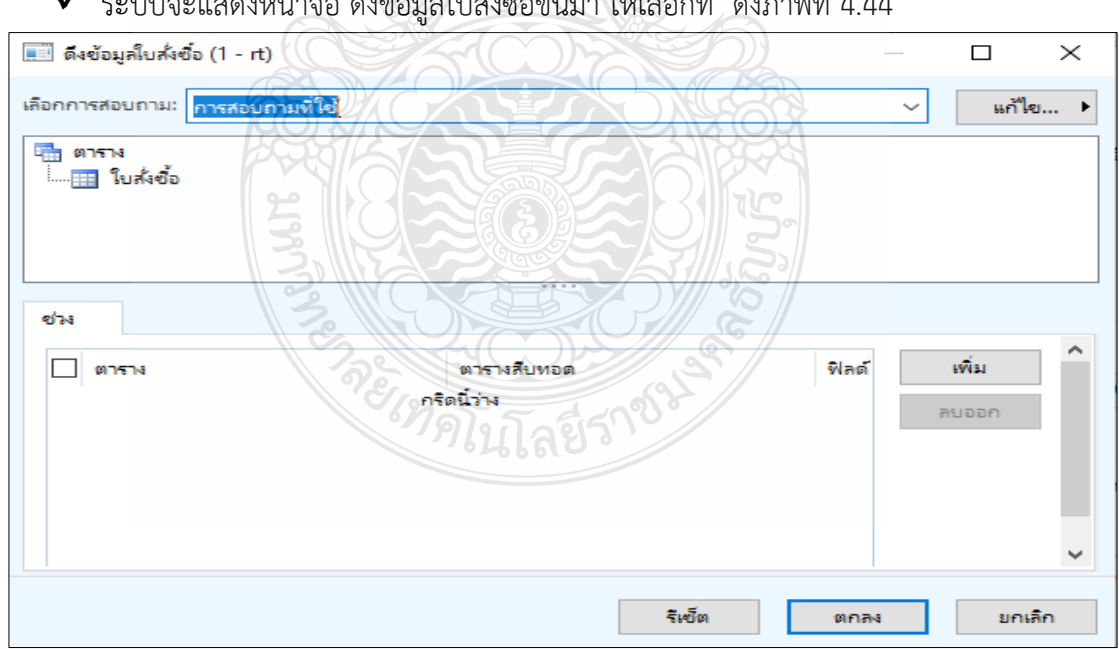

ระบบจะแสดงหน้าจอ ดึงข้อมูลใบสั่งซื้อขึ้นมา ให้เลือกที่ ดังภาพที่ 4.44

**ภาพที่ 4.44** แสดงภาพหน้าจอดึงข้อมูลใบสั่งซื้อ

 ระบบจะแสดงหน้าจอดึงข้อมูลใบสั่งซื้อขึ้นมา ให้เรา เลือกเพิ่ม -----> ใส่เลข ERP ที่ต้อง การทำการยกยอดเงินข้ามปี ในช่อง เกณฑ์ และเลือก "ตกลง" ดังภาพที่ 4.45

|       | ดึงข้อมูลใบสั่งชื่อ   | (1 - rt)           |            |                  |      |              | : |
|-------|-----------------------|--------------------|------------|------------------|------|--------------|---|
| เลือก | การสอบถาม:            | ารสอบถามที่ใช้     |            |                  | ~    | แก้ไซ (a)    | • |
|       | ตาราง<br>📰 ใบสั่งชื้อ |                    |            |                  |      |              |   |
|       |                       |                    |            |                  |      | П            |   |
| ອ່າ   | 4                     |                    | é          |                  |      | $\mathbf{V}$ |   |
|       | ตาราง                 | ตารางสืบหอด        | ฟิลด์      | เกณฑ์            |      | เพิ่ม        | • |
|       | ใบส่งชื่อ             | ใบสั่งชื่อ         | ใบส่งชื่อ  | 652PS9000454     | ~    | กรรมค        |   |
|       | [                     | ใส่เลข ERP ที่ตั้อ | องการยกยอด |                  |      |              |   |
|       |                       |                    |            | ารัก<br>2005 (e) | 9084 | ยกเล็ก       |   |

**ภาพที่ 4.45** แสดงภาพหน้าจอดึงข้อมูลใบสั่งซื้อขึ้นมา

| ปฏิทิน      |                             | พาราผิเ                   | ดอร์การปิดบัญชี พารามิเตอร์การ            | ille 🔗      | A                    |           |
|-------------|-----------------------------|---------------------------|-------------------------------------------|-------------|----------------------|-----------|
| ປຊີທິນ:     | FINANCIA                    | น พิมพิตงบัง              | ນູອີ: 9/30/2022                           | /1/2022     |                      |           |
| ປີບໍ່ລູຈີ:  | 2022                        | P = 0                     |                                           |             |                      |           |
|             |                             |                           |                                           | 211/200     |                      |           |
| คลิก 'ดีงข้ | ข้อมูลใบสั่งชื่อ' เพื่อค้นห | หาใบสั่งซึ่งที่จะรวมในกระ | รบวนการสิ้นปี PO ที่คุณเลือกแสดงอยู่ในราย | การด้านก่าง |                      |           |
| ดึงข้อมู    | มูลใบสั่งชื่อ รวมทั้ง       | หมด ไม่รวมทั้งหมด         | <u>คุโบส์เชื่อ</u>                        | 5           |                      |           |
| 5734        | ใบส่งชื่อ                   | บ้ญชีผู้สัดสำหน่าย        | ชื่อผู้จัดจำหน่าย                         | ชนิดการขึ้อ | สถานะ                | มอดดุล    |
|             | 652PS9000454                | V24-003306                | บริษัท พริตส์ เจเนอร์ล(ประเทศไทย) จำกัด   | ในสังชื่อ   | ใบสั่งที่เปิดด้างใร้ | 20,918.50 |
|             | ไส่เครื                     | ร้องหมาย 🖾                | uver 62, 88 3                             |             |                      | Π         |
|             |                             |                           |                                           |             |                      |           |
|             |                             |                           |                                           |             |                      | กระบวนการ |

**ภาพที่ 4.46** แสดงภาพหน้าจอการใส่เครื่องหมาย

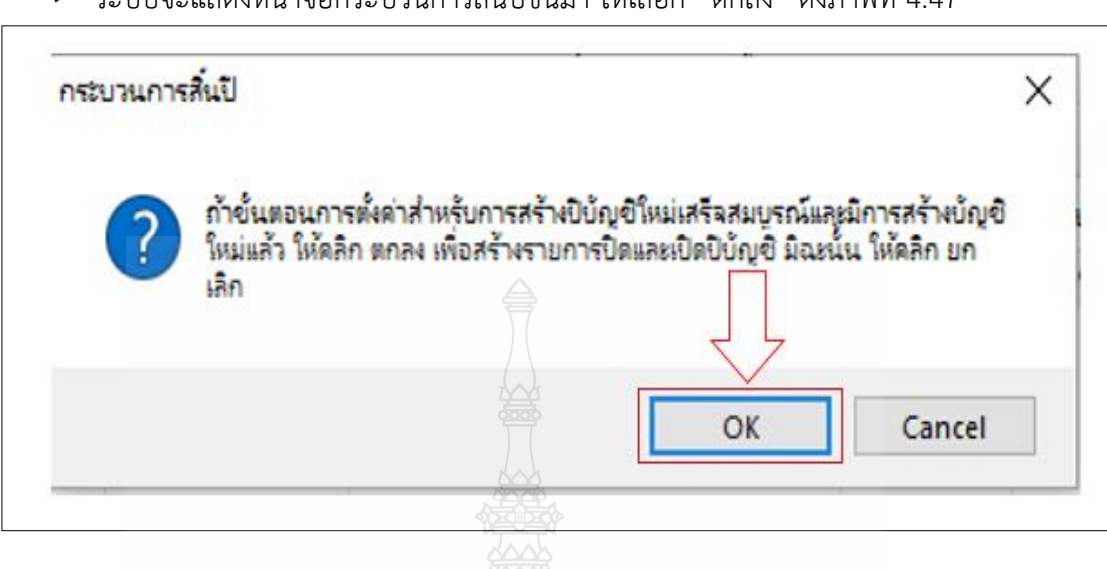

🗸 ระบบจะแสดงหน้าจอกระบวนการสิ้นปีขึ้นมา ให้เลือก "ตกลง" ดังภาพที่ 4.47

ภาพที่ 4.47 แสดงภาพหน้าจอกระบวนการสิ้นปี

 ระบบจะแสดงหน้าจอการประมวลรายการทะเบียนงบประมาณว่าเสร็จเรียบร้อยแล้ว ให้เลือก "ปิด" ถือว่าเป็นการยกยอดเงินเพื่อไว้เบิกจ่ายข้ามปีเรียบร้อยแล้ว ดังภาพที่ 4.48

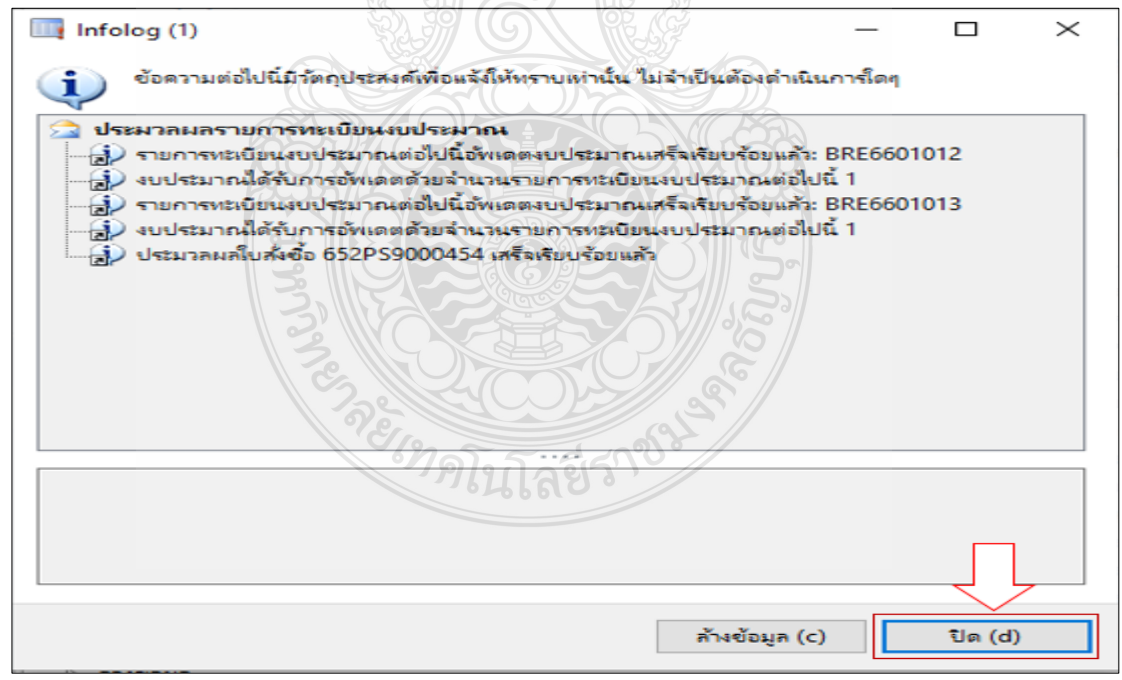

### ภาพที่ 4.48 แสดงภาพหน้าจอการประมวลรายการทะเบียนงบประมาณ

### ขั้นตอนที่ 11 สรุปรายงานเสนอผู้บริหาร

 เจ้าหน้าที่ฝ่ายบัญชีสรุปผลการกันเงินไว้เบิกเหลื่อมปีตามทะเบียนคุมเงินกันไว้เบิกเหลื่อมปี รายงานต่อผู้อำนวยการกองคลังในรูปแบบโปรแกรม Microsoft Power Point เพื่อรายงาน ต่อผู้บริหาร และนำเสนอเข้าที่ประชุมคณะกรรมการการเงินและทรัพย์สินของมหาวิทยาลัย เพื่อทราบและกำกับติดตามผลการเบิกจ่ายรายการกันเงินไว้เบิกเหลื่อมปีทุกเดือน พร้อมกับ รายงานผลการเบิกจ่ายเงินงบประมาณเงินรายได้ประจำปี ดังภาพที่ 4.49 และ 4.50

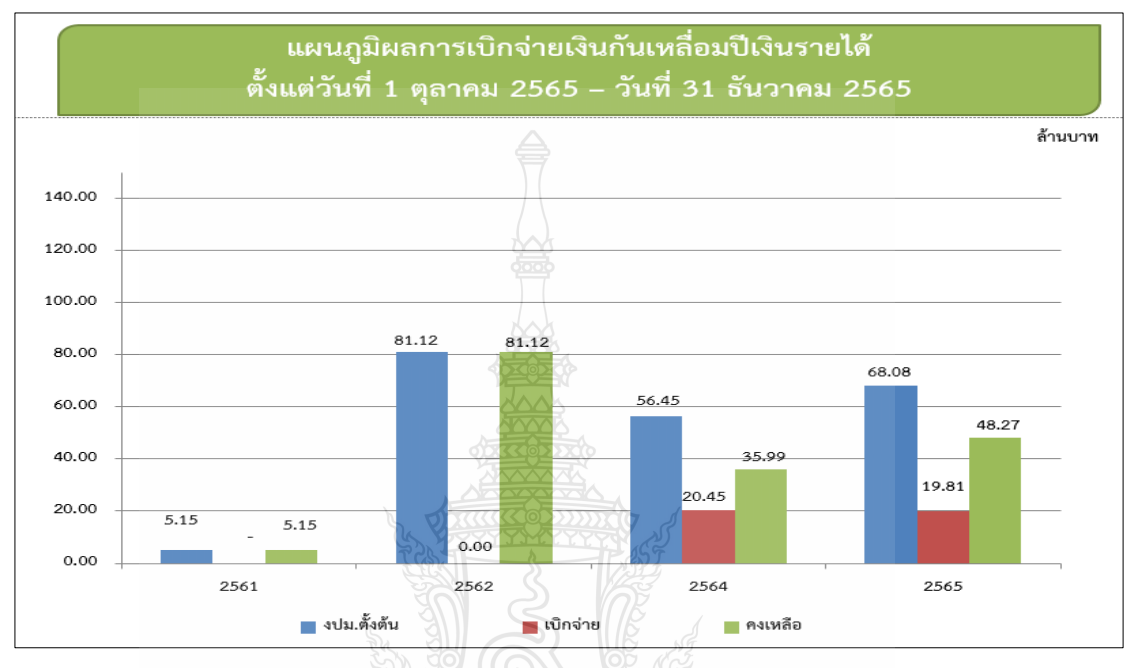

ภาพที่ 4.49 แสดงภาพแผนภูมิผลการเบิกจ่ายในโปรแกรม Microsoft Power Point

|                     |            | รายงา<br>ตั้งแต่วัน | านผล<br>ที่ 1 ต | การเบิกจ่าย<br>1ุลาคม 256      | มเงินก์<br>5 - 7 | ันเหลื่อมปี<br>วันที่ 31 ธัเ | เงินรา<br>เวาคะ | ยได้<br>1 2565  |        |          |           |
|---------------------|------------|---------------------|-----------------|--------------------------------|------------------|------------------------------|-----------------|-----------------|--------|----------|-----------|
|                     |            | 131                 | รายส            | ละเอียดผลการเ                  | บิกจ่ายเ         | จามปีงบประมา                 | າຄ              |                 |        |          |           |
| ปังบปร              | ปังบประมาณ |                     | ม.ตั้งต้น       |                                | เบิกจ่าย         |                              | คงเหลี          | ю <sup>,</sup>  | ້ວຍລະ  | ะการเบิก | เจ่าย     |
| 25                  | 2561       |                     | 5,154,          | 816.00                         |                  | 0.00                         | 5               | ,154,816.00     | (      | 0.00%    |           |
| 25                  | 2562       |                     | 81,122,         | 702.40                         | 20               | 0.00                         | 81              | ,122,702.40     | (      | 0.00%    |           |
| 25                  | 2564       |                     | 56,446,506.13   |                                | 20,4             | 152,208.13                   | 35,994,298.00   |                 | 36.23% |          |           |
| 2565                |            | 68,081,655.79       |                 | 19,8                           | 311,986.40       | 48,269,669.39                |                 | 29.10%          |        |          |           |
| 21                  | าม         | 210,805,680         |                 | 805,680.32 40,264,194.53 170,5 |                  | 541,485.79                   | 1               | 19.10%          |        |          |           |
|                     |            |                     | สรุ             | ปผลการเบิกจ่า                  | ยตามป            | ระเภทงบรายจ่า                | าย              |                 |        |          |           |
|                     | งบบ        | lระมาณตั้งต้น       |                 | เบิกจ่าย                       | i                | า้นแบบมีหนึ้                 | กันเ            | งินแบบไม่มีหนึ้ |        |          | คงเหลือ   |
| 0356191             | รายการ     | จำนวนเงิน           | รายการ          | จำนวนเงิน                      | รายการ           | จำนวนเงิน                    | รายการ          | จำนวนเงิน       | 5      | กยการ    | จำนวนเงิน |
| บอื่นๆ              | 11         | 16,584,979.00       | 3               | 1,526,625.00                   | 6                | 6,756,630.00                 | 2               | 8,301,72        | 24.00  | 0        | c         |
| ารุภัณฑ์            | 32         | 72,499,904.50       | 17              | 37,578,814.50                  | 12               | 26,570,990.00                | 3               | 8,350,00        | 00.00  | 0        | 100       |
| ได้นและสิ่งก่อสร้าง | 20         | 121,720,796.82      | 3               | 1,158,755.03                   | 8                | 53,054,783.86                | 5 9             | 67,507,25       | 57.93  | 0        | 0         |
| าวม                 | 63         | 210,805,680.32      | 23              | 40,264,194.53                  | 26               | 86,382,403.86                | 5 14            | 84,158,98       | 31.93  | 0        | 100       |

ภาพที่ 4.50 แสดงภาพรายงานผลการเบิกจ่ายในโปรแกรม Microsoft Power Point

### 4.3 วิธีการติดตามและประเมินผลการปฏิบัติงาน

เพื่อให้การกันเงินไว้เบิกเหลื่อมปีและการขยายเวลาเบิกจ่ายงบประมาณเงินรายได้ ด้วยระบบการวางแผนทรัพยากรองค์กร (ERP) เป็นไปอย่างประสิทธิภาพและมีความครบถ้วน ซึ่งมีวิธีการติดตามและประเมินผลการปฏิบัติงาน ดังนี้ กระบวนการกันเงินไว้เบิกเหลื่อมปี และการขอขยายเวลาการเบิกจ่าย (30 กันยายนของทุกปี)

4.3.1 เจ้าหน้าที่ฝ่ายบัญชี เรียกรายการคงค้างงบประมาณเงินรายได้ทั้งหมด ในระบบ ERP เพื่อตรวจสอบว่ามีรายการใดที่หน่วยงานยังไม่ได้ดำเนินการเบิกแล้วต้องการที่จะกันเงิน ไว้เบิกจ่ายเหลื่อมปีหรือขอขยายเวลาการเบิกหรือไม่ และแจ้งไปยังฝ่ายพัสดุเพื่อตรวจสอบ ความถูกต้องและแจ้งหน่วยงานดำเนินการต่อไป

4.3.2 เจ้าหน้าที่ฝ่ายบัญชี สรุปรายงานการการขอกันเงินไว้เบิกจ่ายเหลื่อมปีและการขอขยาย เวลาการเบิกงบประมาณเงินรายได้เพื่อรายงานต่อผู้บริหาร และนำเสนอเข้าที่ประชุมคณะกรรมการ การเงินและทรัพย์สินของมหาวิทยาลัยเพื่อทราบและกำกับติดตามผลการเบิกจ่ายรายการกันเงินไว้ เบิกเหลื่อมปีทุกเดือน

4.3.3 เจ้าหน้าที่ฝ่ายบัญชี รวบรวมข้อมูลการขอกันเงินไว้เบิกจ่ายเหลื่อมปี และการขอขยายเวลาการเบิกงบประมาณเงินรายได้ จัดเก็บเป็นข้อมูลทางสถิติ เพื่อวิเคราะห์ หาสาเหตุเพื่อเก็บไว้ให้ผู้ตรวจสำนักงานการตรวจเงินแผ่นดินตรวจสอบทุกปี

| ıı    | รายละเอียดรายการเงินกันเหลื่อมปีเงินรายได้กรณีแบบมีหนี้ |                                                                                                    |         |               |
|-------|---------------------------------------------------------|----------------------------------------------------------------------------------------------------|---------|---------------|
| ลำดับ | หน่วยงาน                                                | STURTS                                                                                                   | ประจำปี | ตั้งต้น       |
| 1     | กอส                                                     | ครุภัณฑ์อาคารเรียนรวมและฝึกอบรม                                                                          | 2564    | 9,289,300.00  |
| 2     | กอส                                                     | ครุภัณฑ์ชุดปฏิบัติการควบคุมพลังงาน                                                                       | 2564    | 2,326,000.00  |
| 3     | สถ                                                      | ครุภัณฑ์ชุดพัฒนาทักษะและเพิ่มศักยภาพปฏิบัติงาน<br>ออกแบบทางด้านสถาปัตยกรรมและแบบจำลอง 3 มิติ<br>สารสนเทศ | 2564    | 5,770,000.00  |
| 4     | วศ                                                      | เครื่องลดความขึ้นอากาศสำหรับกระบวนการทำแห้ง<br>แบบอุณหภูมิด่ำ                                            | 2565    | 695,000.00    |
| 5     | วศ                                                      | ครุภัณฑ์รายการ ชุดศึกษาเครื่องให้ความร้อนแบบ<br>เหนี่ยวนำด้วยคลื่นแม่เหลืกไฟฟ้า จำนวน 1 ชุด              | 2565    | 979,000.00    |
|       |                                                         |                                                                                                    |         |               |
|       |                                                         | รวม                                                                                                    |         | 19,059,300.00 |

### **ตัวอย่าง** รายงานการกันเงินไว้เบิกเหลื่อมปีเงินงบประมาณ ดังภาพที่ 4.51

ภาพที่ 4.51 แสดงรายงานการกันเงินไว้เบิกเหลื่อมปีเงินงบประมาณ

## บทที่ 5 ปัญหา อุปสรรค แนวทางการแก้ไข และข้อเสนอแนะ

การกันเงินไว้เบิกเหลื่อมปีและขยายเวลาเบิกจ่ายงบประมาณเงินรายได้ด้วยระบบ การวางแผนทรัพยากรองค์กร (ERP) มหาวิทยาลัยเทคโนโลยีราชมงคลธัญบุรี เป็นการนำเสนอปัญหา อุปสรรค แนวทางแก้ไขในการปฏิบัติงาน และข้อเสนอแนะการพัฒนางานให้มีคุณภาพ ผู้จัดทำ ได้กลั่นกรองจากประสบการณ์โดยตรงจากการปฏิบัติงาน จากการสังเกตและรวบรวมปัญหา นำมา วิเคราะห์เพื่อหาแนวทางในการแก้ปัญหา อุปสรรค ที่เกิดขึ้นเพื่อพัฒนางานให้มีคุณภาพ เพื่อให้คู่มือนี้ มีความสมบูรณ์มากที่สุด โดยสรุปเนื้อหาดังนี้

- 1. ปัญหาอุปสรรคในการปฏิบัติงาน และแนวทางแก้ไข
- 2. ข้อเสนอแนะในการปฏิบัติงาน

### 5.1 ปัญหาอุปสรรคในการปฏิบัติงาน และแนวทางแก้ไข

จากประสบการณ์ในการกันเงินไว้เบิกเหลื่อมปีและขยายเวลาเบิกจ่ายงบประมาณเงินรายได้ ด้วยระบบการวางแผนทรัพยากรองค์กร (ERP) มหาวิทยาลัยเทคโนโลยีราชมงคลธัญบุรี ผู้จัดทำพบว่า ปัญหาและอุปสรรคในการปฏิบัติงานนั้น เกิดขึ้นได้จากความไม่เข้าใจในกระบวนการทำงาน และ หลักเกณฑ์ในการปฏิบัติงาน ผู้จัดทำจึงสรุป ประเด็นปัญหาและอุปสรรคในการปฏิบัติงานของ แต่ละ ขั้นตอนการทำงาน และเสนอแนวทางในการแก้ไขและพัฒนางานในแต่ละปัญหาและอุปสรรค ในการปฏิบัติงานของแต่ละขั้นตอนจากประสบการณ์โดยตรงจากการปฏิบัติงาน องค์ความรู้ที่ได้จาก การฝึกอบรม และสัมมนาเกี่ยวกับ การกันเงินไว้เบิกเหลื่อมปีและขยายเวลาเบิกจ่ายงบประมาณ เงินรายได้ด้วยระบบการวางแผนทรัพยากรองค์กร (ERP) ดังแสดง ในตารางที่ 5.1

| ปัญหาและอุปสรรค                                | แนวทางแก้ไข                                                       |
|------------------------------------------------|-------------------------------------------------------------------|
| 1. การดำเนินการขอกันเงินและขยายเวลา            | 1.1 กองคลังจัดทำหนังสือแจ้งเวียน ตาม                              |
| การเบิกไม่เป็นไปตามระยะเวลาที่กำหนด            | ระเบียบกระทรวงการคลัง ว่าด้วยการเบิกเงิน                          |
| เนื่องจากหน่วยงานในสังกัดส่งเอกสารล่าช้า ทำให้ | จากคลัง การรับเงิน การจ่ายเงิน การเก็บรักษา                       |
| มีเวลาในการตรวจสอบน้อยจึงทำให้เกิด             | เงินและการนำเงินส่งคลัง พ.ศ.2562 กำหนดให้                         |
| ข้อผิดพลาดได้ง่ายเนื่องจากต้องทำให้เสร็จตาม    | หน่วยงานของรัฐต้องดำเนินการก่อนสิ้น                               |
| ปีงบประมาณ 🚔                                   | ปึงบประมาณ เพื่อติดตามไปยังหน่วยงาน                               |
|                                                | ในสังกัด โดยสรุปรายการที่ขอกันเงินและขยาย                         |
|                                                | เวลาเบิกทุกสิ้นเดือนเพื่อให้หน่วยงานในสังกัด                      |
|                                                | ตรวจสอบยอดเงินให้ตรงกันก่อนวันที่ 30                              |
|                                                | กันยายน หรือ 31 มีนาคม ของทุกปี                                   |
|                                                | 1.2 กองคลังและผู้มีอำนาจมีการตกลงร่วมกัน                          |
|                                                | และจัดทำหนังสือแจ้งหน่วยงานในสังกัด เรื่อง                        |
|                                                | การขอกันเงินและขยายเวลาการเบิกล่วงหน้า                            |
|                                                | 15 วัน และหลังจากแจ้งเวียนแล้ว ภายใน 7 วัน                        |
|                                                | เจ้าหน้าที่ฝ่ายบัญชีจะโทรศัพท์แจ้งเพื่อติดตาม                     |
|                                                | ให้ดำเนินการส่งเอกสารมายังกองคลังใน                               |
|                                                | ระยะเวลาที่กำหนดอีกครั้ง                                          |
| 2. ในบางครั้งเจ้าหน้าที่ฝ่ายบัญชีได้ดำเนิน     | 2. เจ้าหน้าที่ฝ่ายบัญชีต้องแจ้งเลขใบสั่งซื้อ                      |
| การยกยอดเงินข้ามปีในระบบการวางแผน              | ที่ทำการยกยอดข้ามปีให้กับหน่วยงานสำนัก                            |
| ทรัพยากรองค์กร (ERP) ไปแล้ว ภายหลังพบว่า       | วิทยบริการและเทคโนโลยีสารสนเทศ (Admin)                            |
| ใบสั่งซื้อที่หน่วยงานในสังกัดแจ้งมานั้นบันทึก  | ผ่านระบบ e-office เพื่อประสานงานกับบริษัท                         |
| ข้อมูลผิดพลาด ทำให้การยกยอดเงินข้ามปี          | ผู้ดูแลระบบ ให้แก้ไขข้อมูล                                        |
| ผิดพลาด                                        | 50292                                                             |
| 3. ข้อมูลเอกสารการขอกันเงินและขยายเวลา         | <ol> <li>เจ้าหน้าที่ฝ่ายบัญชีส่งเอกสารคืนเพื่อแก้ไขให้</li> </ol> |
| การเบิกของหน่วยงานในสังกัด ไม่ตรงกับข้อมูลใน   | ถูกต้อง โดยประสานงานไปยังผู้รับผิดชอบ                             |
| ระบบการวางแผนทรัพยากรองค์กร (ERP) ของ          | พร้อมแจ้งเหตุผลในการส่งคืนเอกสารและให้                            |
| หน่วยงานในสังกัดเอง ทำให้เจ้าหน้าที่ฝ่ายบัญชี  | ดำเนินการแก้ไขให้ตรงตามวัตถุประสงค์ และส่ง                        |
| ไม่สามารถออกเลขการกันเงินให้ได้                | เอกสารคืนมายังกองคลังภายใน 3 วันทำการ                             |
|                                                | ซึ่งเป็นการป้องกันและลดข้อผิดพลาดในการ                            |
|                                                | ปฏิบัติงานครั้งต่อไป                                              |

### **ตารางที่ 5.1** ปัญหา อุปสรรค และแนวทางแก้ไขในการปฏิบัติงาน

| ปัญหาและอุปสรรค                                | แนวทางแก้ไข                                  |
|------------------------------------------------|----------------------------------------------|
| 4. ผู้มีอำนาจในการอนุมัติ ติดภารกิจด่วน เอกสาร | 4. เจ้าหน้าที่ฝ่ายบัญชี เมื่อได้รับเอกสาร    |
| ไม่สามารถดำเนินการไปตามขั้นตอนได้              | ใบขอเบิกเงินรายได้มาจากฝ่ายบริหารงานทั่วไป   |
|                                                | ต้องแยกเรื่องตามชั้นความเร็วของหนังสือ       |
|                                                | กล่าวคือเรื่องด่วนจะทำการแจ้งผู้มีอำนาจใน    |
|                                                | การอนุมัติ(หัวหน้าฝ่ายบัญชี) ให้ทราบล่วงหน้า |
| <b>a</b>                                       | กรณีติดภารกิจด่วน เจ้าหน้าที่ฝ่ายบัญชีจะมี   |
|                                                | การติดต่อสอบถามผ่านโปรแกรม LINE เพื่อ        |
|                                                | หาทางออกร่วมกัน หรือควรมีการมอบอำนาจ         |
|                                                | แทนกรณีติดภารกิจ                             |

### ตารางที่ 5.1 ปัญหา อุปสรรค และแนวทางแก้ไขในการปฏิบัติงาน (ต่อ)

#### 5.2 ข้อเสนอแนะ

5.2.1 กองคลังควรมีการทำกองคลังสัญจรโดยเข้าไปเป็นพี่เลี้ยงให้ความรู้แต่ละหน่วยงาน ในการจัดทำทะเบียนคุมการกันเงินไว้เบิกเหลื่อมปีและการขอขยายเวลาเบิกจ่ายเงิน อย่างน้อย ปีละ 2 ครั้งเพื่อให้สามารถวิเคราะห์ถึงสาเหตุรายการที่ไม่ได้รับอนุมัติให้กันเงินไว้เบิกเหลื่อมปีหรือ การขอขยายเวลาเบิกจ่ายเงิน ซึ่งเป็นการพัฒนากระบวนการทำงานเป็นไปอย่างมีประสิทธิภาพ

5.2.2 กองคลังควรสร้างรูปแบบการตรวจสอบเอกสาร (Checklist) เพื่อให้หน่วยงานทบทวน ก่อนจัดส่ง

5.2.3 กองคลังควรมีการแจ้งหน่วยงานในการเตรียมความพร้อมในการปฏิบัติงานในช่วงสิ้น ปีงบประมาณ ตามที่กรมบัญชีกลางได้แจ้งข้อเสนอแนะและกำหนดวิธีการให้ส่วนราชการที่จะขอทำ ความตกลงกับกระทรวงการคลังในการขอกันเงินไว้เบิกเหลื่อมปีและขยายเวลาเบิกจ่าย เงินงบประมาณเพื่อไม่ให้เงินงบประมาณที่ได้รับนั้นถูกยกเลิก

#### บรรณานุกรม

- กรมบัญชีกลาง. (2565). หลักเกณฑ์และวิธีปฏิบัติในการขอกันเงินงบประมาณปีพ.ศ.2565 ไว้เบิก เหลื่อมปี. เลขที่ กค0402.5/ว138.
- กรมบัญชีกลาง. (2565). หลักเกณฑ์และวิธีปฏิบัติในการขอขยายเวลาเบิกจ่ายเงินงบประมาณปี พ.ศ. 2565. เลขที่ กค0402.5/ว58.
- กระทรวงการคลัง. (2562). ระเบียบกระทรวงการคลัง ว่าด้วยการการเบิกเงินจากคลัง การรับเงินการ จ่ายเงิน การเก็บรักษาเงิน และการนำเงินส่งคลัง พุทธศักราช 2562. ราชกิจจานุเบกษา. เล่ม 136 ตอนพิเศษ 120ง. 9-29
- กองคลัง. (2565). **ข้อมูลทั่วไปของ กองคลัง มหาวิทยาลัยเทคโนโลยีราชมงคลธัญบุรี.** วันที่ค้น ข้อมูล 26 สิงหาคม 2566, สืบค้นจาก <u>https://www.finance.rmutt.ac.th/</u>
- กองคลัง. (2565). **แผนผังแสดงโครงสร้างการแบ่งกลุ่มงาน ภายในกองคลัง**. สืบค้นเมื่อ 20 มกราคม 2566, จาก <u>https://www.finance.rmutt.ac.th/โครงสร้าง/</u>
- กองนโยบายและแผน. (2565). **โครงสร้างมหาวิทยาลัย.** สืบค้นเมื่อ 26 สิงหาคม 2566, สืบค้นจาก <u>https://ppd.rmutt.ac.th/policy-and-strategic-plan/rmutt\_organization/</u>
- พระราชบัญญัติวิธีการงบประมาณ. (2561). ราชกิจจานุเบกษา. หมวด 6 (มาตรา 43). หน้า 13.
- มหาวิทยาลัยเทคโนโลยีราชมงคลธัญบุรี. (2552). **ข้อบังคับมหาวิทยาลัยเทคโนโลยีราชมงคลธัญบุรี** 
  - ว่าด้วย จรรยาบรรณของข้าราชการและบุคลากรของมหาวิทยาลัย พุทธศักราช 2552.
- มหาวิทยาลัยเทคโนโลยีราชมงคลธัญบุรี. (2565). **ประวัติมหาวิทยาลัยเทคโนโลยีราชมงคลธัญบุรี.** สืบค้นจาก <u>https://www.rmutt.ac.th/history-of-rmutt/</u>
- วิชัย ไชยมี. (2551). หลักการจัดการระบบ ERP สำหรับโรงงานอุตสาหกรรม. กรุงเทพฯ: สถาบัน การ บริหารการผลิตและสินคาคงคลังไทย
- สภาวิชาชีพบัญชี ในพระบรมราชูปถัมภ์. (2561). **ข้อบังคับสภาวิชาชีพว่าด้วยจรรยาบรรณของผู้** ประกอบวิชาชีพบัญชี พุทธศักราช 2561. ราชกิจจานุเบกษา. เล่ม 135 ตอนพิเศษ 301 ง. 19-20.
- สำนักเลขาธิการคณะรัฐมนตรี. (2562). พระราชบัญญัติ มาตรฐานทางจริยธรรม พุทธศักราช 2562. **ราชกิจจานุเบกษา.**เล่ม 136 ตอนที่ 50ก. 2.

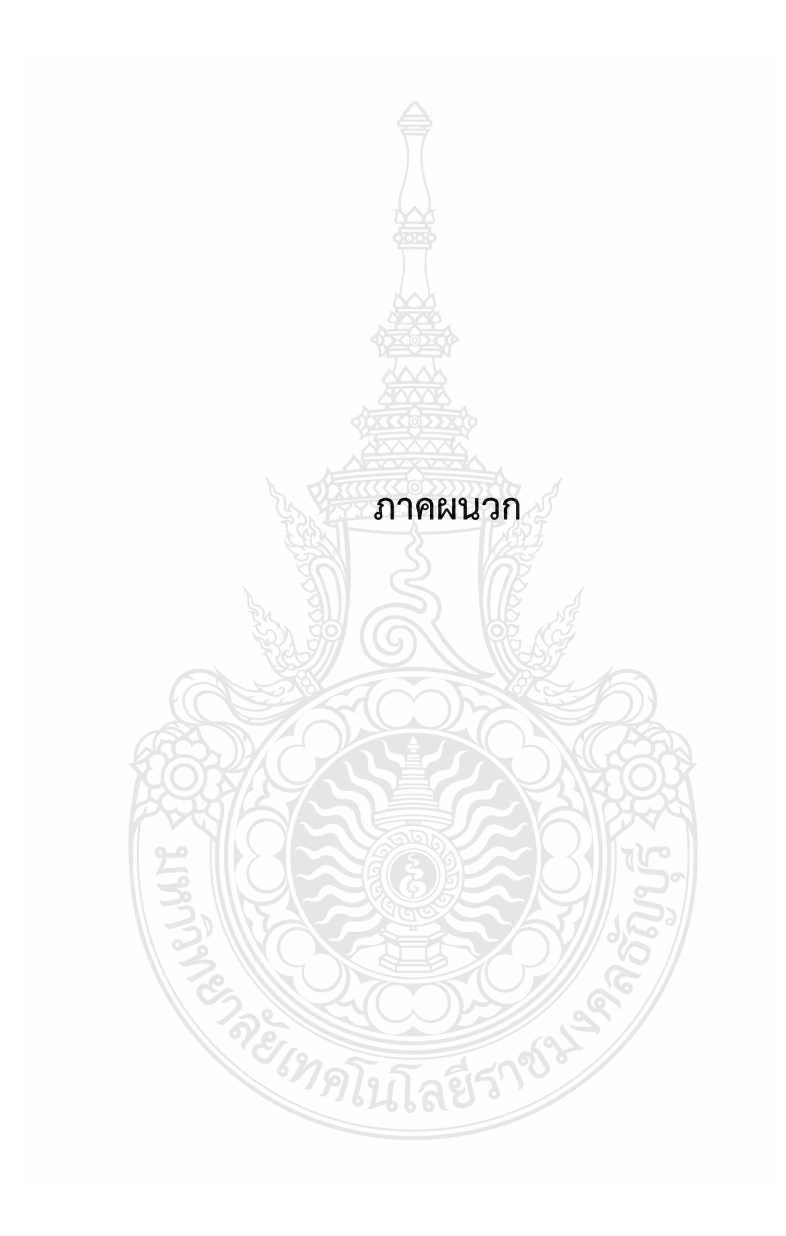

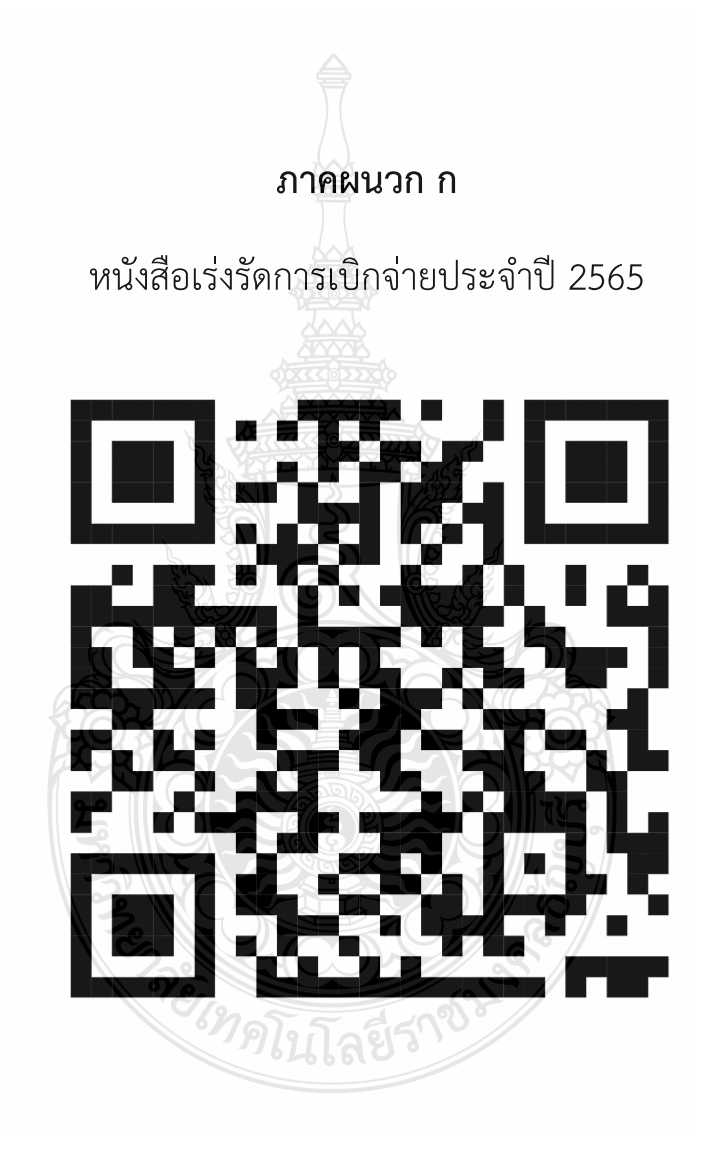

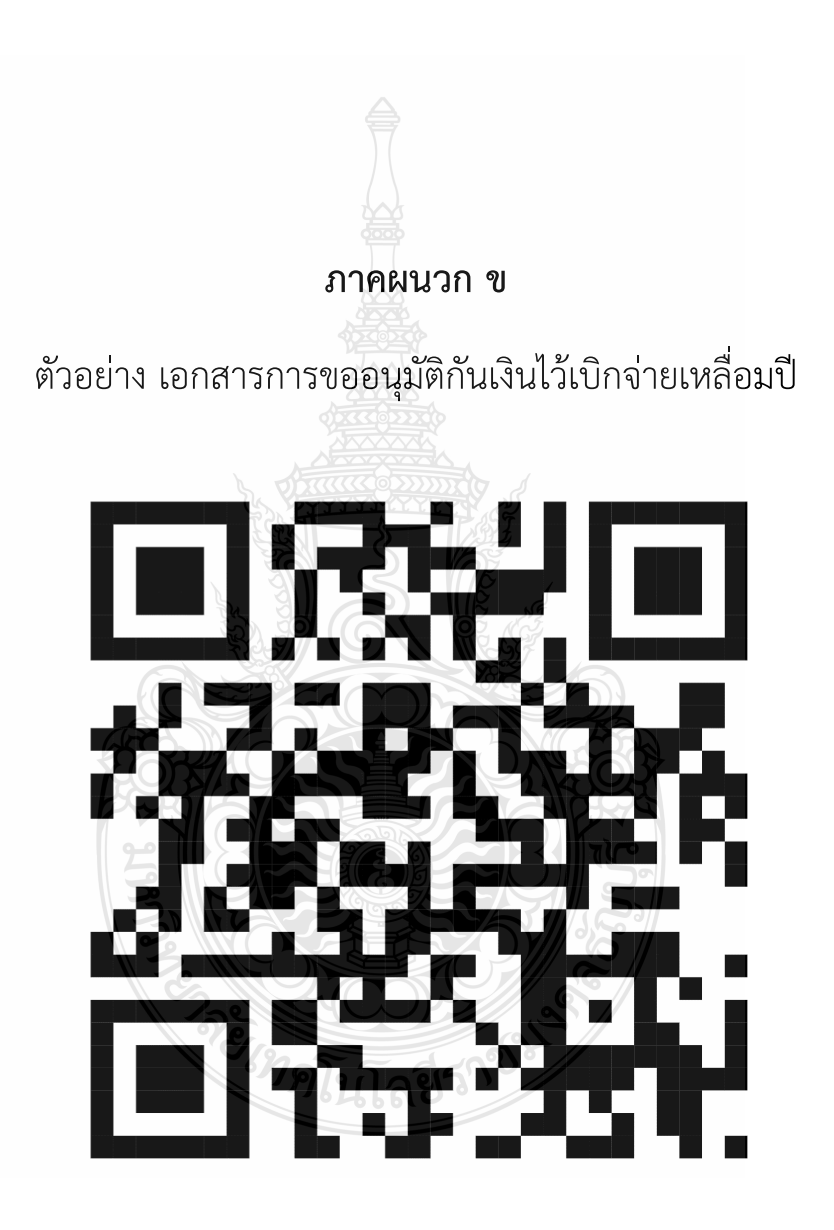

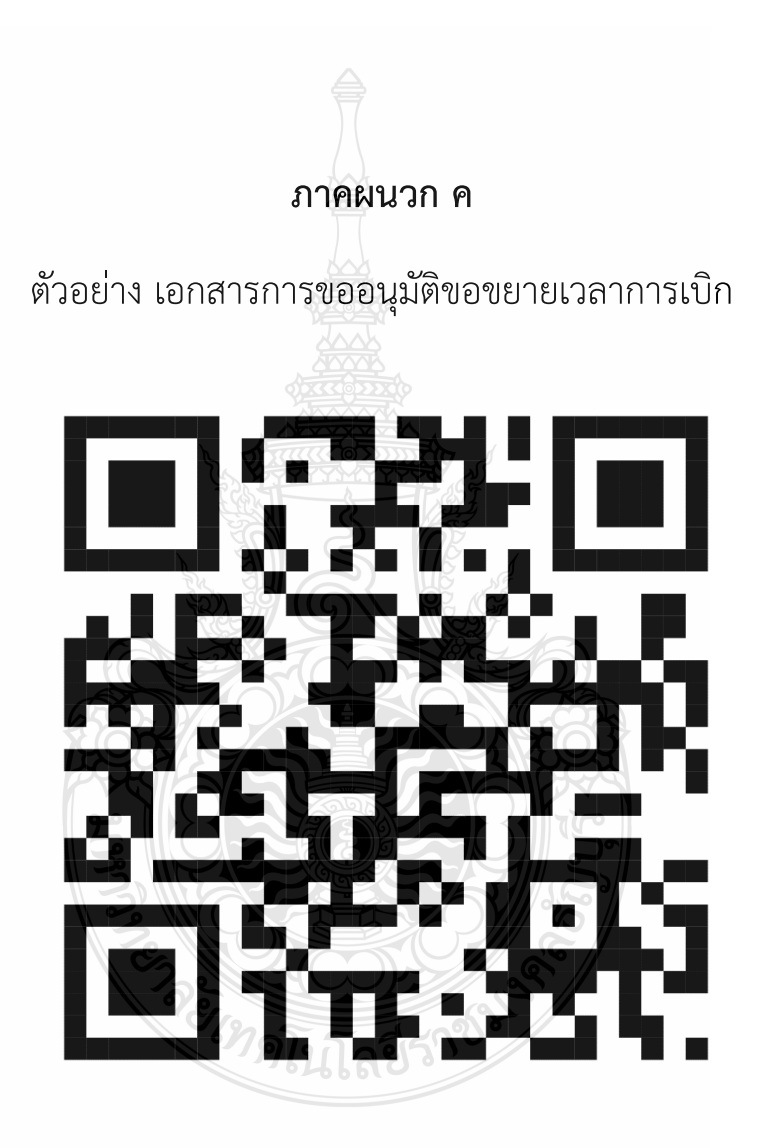

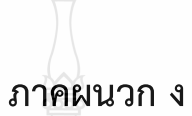

หลักเกณฑ์และวิธีปฏิบัติในการขอกันเงินงบประมาณปี 2565 ไว้เบิกจ่ายเหลื่อมปี

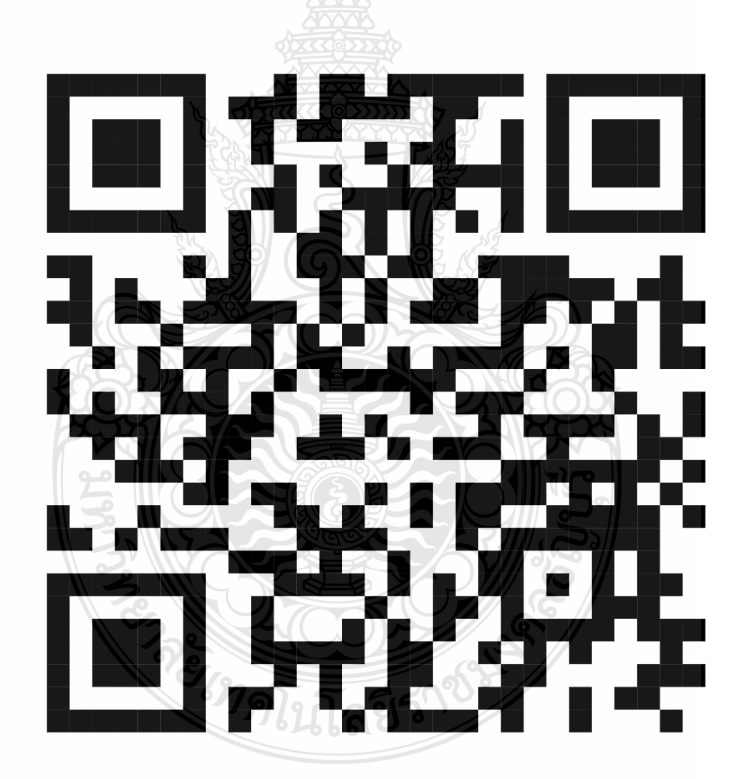

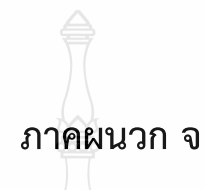

พระราชบัญญัติวิธีการงบประมาณ พ.ศ.2561 ว่าด้วยการกันเงินไว้เบิกเหลื่อมปีและการขยายเวลาเบิกจ่ายเงิน

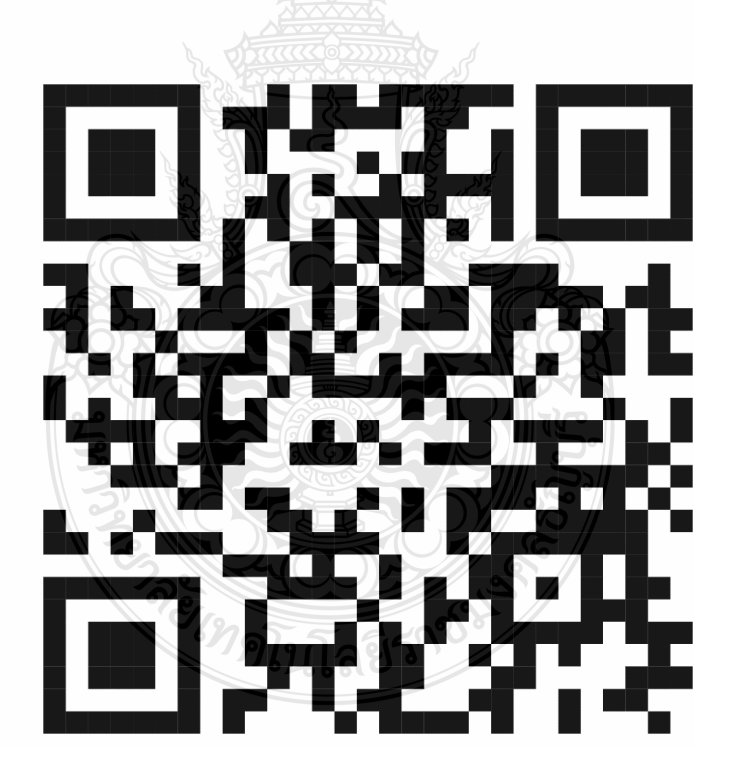

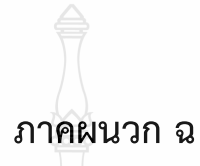

ระเบียบกระทรวงการคลัง ว่าด้วยการเบิกเงินจากคลัง การรับเงิน การจ่ายเงิน การเก็บรักษาเงิน และการนำเงินส่งคลัง พ.ศ.2562

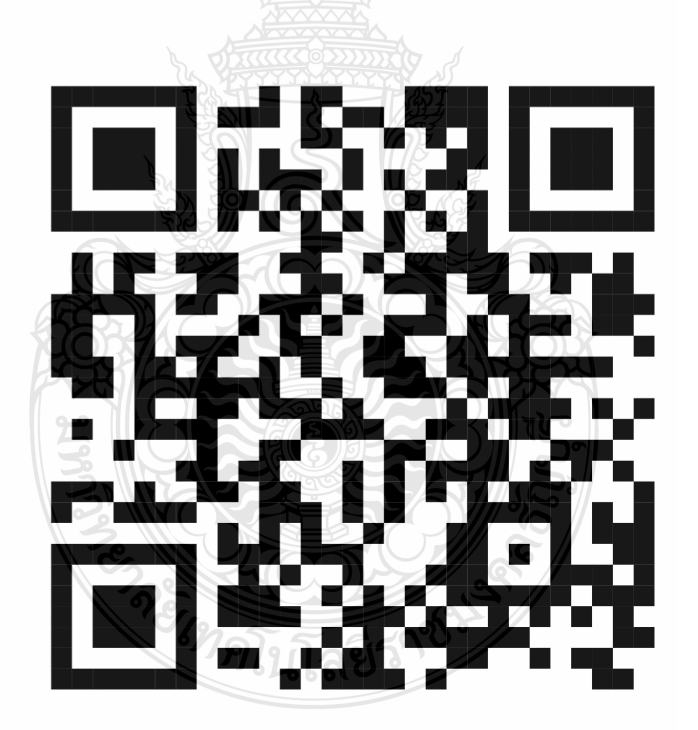

# ประวัติผู้เขียน

| ชื่อ - สกุล :      | นางสาวน้ำทิพย์ อินโต                           |
|--------------------|------------------------------------------------|
| วัน เดือน ปีเกิด : | 02 ธันวาคม 2529                                |
| ที่อยู่ :          | 9 หมู่ 11 ตำบลบึงชำอ้อ อำเภอหนองเสือ           |
|                    | จังหวัดปทุมธานี 12170                          |
| การศึกษา :         | พ.ศ.2552 ปริญญาตรี คณะบริหารธุรกิจ สาขาการตลาด |
|                    | มหาวิทยาลัยราชภัฎพระนคร                        |
| ประสบการณ์ทำงาน :  | นักวิชาการเงินและบัญชีปฏิบัติการ               |
|                    | กองคลัง มหาวิทยาลัยเทคโนโลยีราชมงคลธัญบุรี     |
|                    | พ.ศ.2557 ถึงปัจจุบัน                           |
| เบอร์โทรศัพท์ :    | 0-2549-4122                                    |
| อีเมล์ :           | namthip_i@rmutt.ac.th                          |
|                    |                                                |
|                    |                                                |
|                    |                                                |
|                    |                                                |
|                    |                                                |
|                    |                                                |
|                    |                                                |
| 3                  |                                                |
| 1 de la            |                                                |
| ???                |                                                |
|                    | "กินโลยีรกัง"                                  |
|                    |                                                |

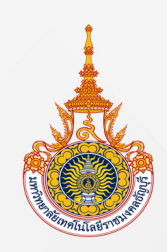

นางสาวน้ำทิพย์ อินโต นักวิชาการเงินและบัญชีปฏิบัติการ ฝ่ายบัญชี กองคลัง มหาวิทยาลัยเทคโนโลยีราชมงคลธัญบุรี โทรศัพท์ : 02-549-4122